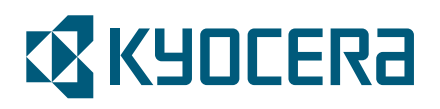

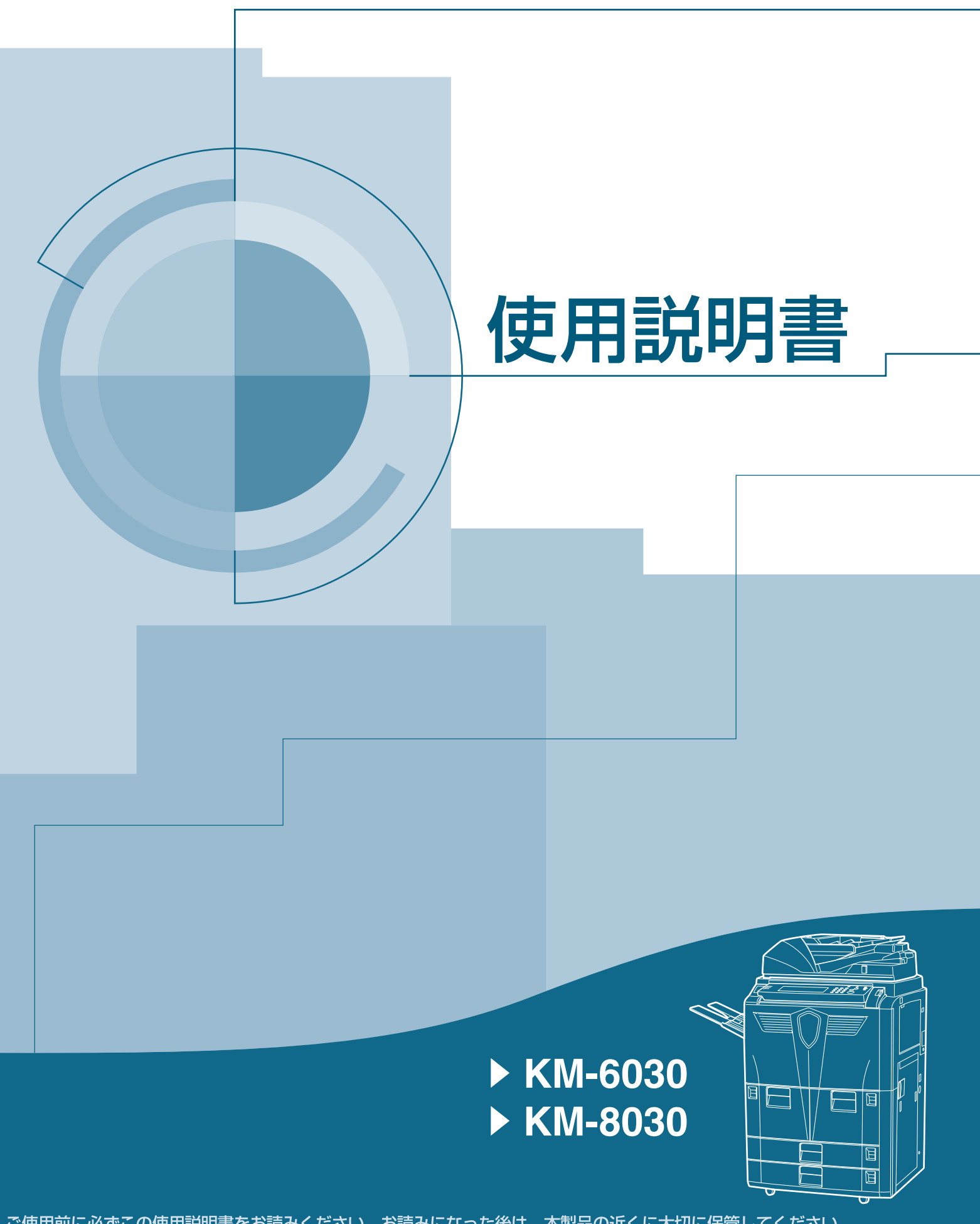

ご使用前に必ずこの使用説明書をお読みください。お読みになった後は、本製品の近くに大切に保管してください。

はじめに

KM-6030/KM-8030 をご購入いただきまして誠にありがとうございます。

この使用説明書は、本製品を良好な状態でご使用いただくために、正しい操作方法・ 日常の手入れおよび簡単なトラブルの処置などができるようにまとめたものです。

ご使用前に必ずこの使用説明書をお読みください。また、お読みになった後は、本 製品の近くに保管してください。

この使用説明書では、オプション品について、簡略化した名称を使って説明を行っています。

オプション品の正式な商品名は次のとおりです。

| 商品名                                  | 使用説明書記載の名称     |
|--------------------------------------|----------------|
| 4000 枚ペーパフィーダ PF-650                 | サイドフィーダ        |
| ドキュメントフィニッシャ DF-650                  | ドキュメントフィニッシャ   |
| マルチジョブトレイ MT-1                       | マルチジョブトレイ      |
| 中折りユニット BF-1                         | 中折りユニット        |
| キーカウンタ                               | キーカウンタ         |
| キーカード MK-2                           | キーカード          |
| プリンタ / スキャナキット Print/Scan System (V) | プリンタ / スキャナキット |
| セキュリティキット Data Security Kit (B)      | セキュリティキット      |
|                                      |                |

本書では、KM-8030を80枚機、KM-6030を60枚機と記載しております。

# 本機の機能を存分にご活用ください

基本的なコピー ... 使用説明書3章参照

# 画質の選択

写真原稿もきれいにコピー

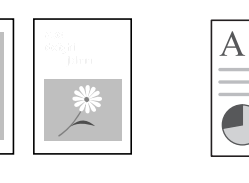

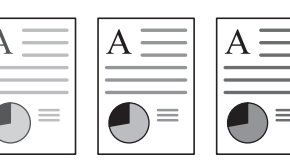

コピーの濃淡を自由に変更

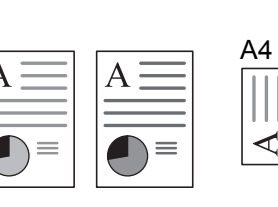

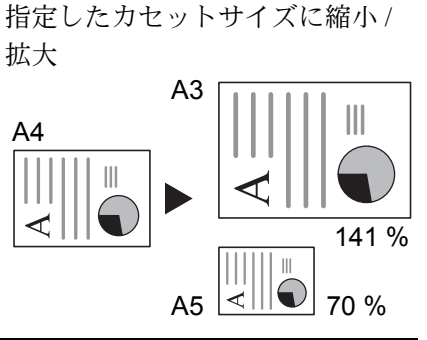

ズームコピー

固定変倍

濃度調整

25~400%(原稿送り装置使用 ワンタッチでコピー倍率を選択 時は 25~200%)の範囲で縮小/

たてよこ独立変倍

ソートコピー

自動倍率

拡大

たてよこ別々にコピー倍率を選 択

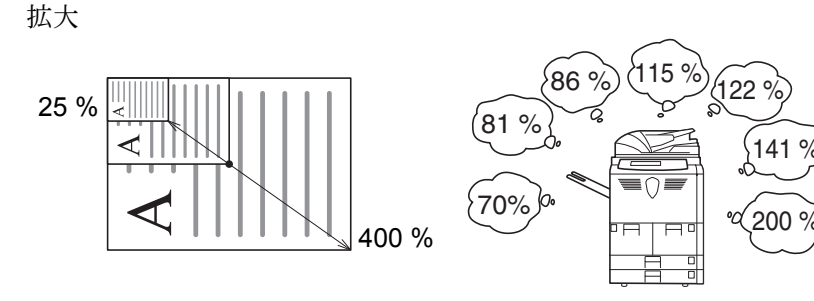

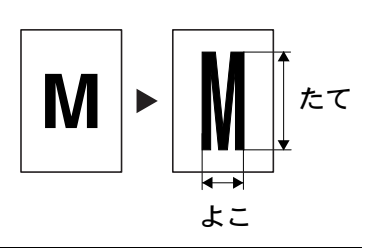

両面コピー

いろいろな原稿を自動で両面コ ピー

分割コピー

2ページの原稿を自動的に1ペー 複数部数を1部ごとにコピー ジずつコピー

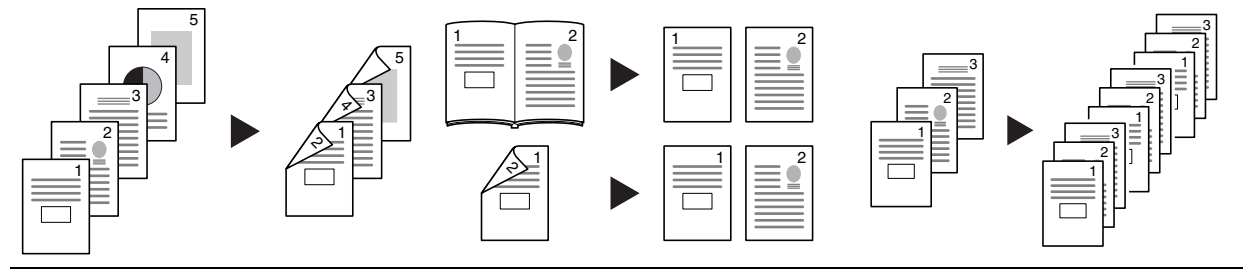

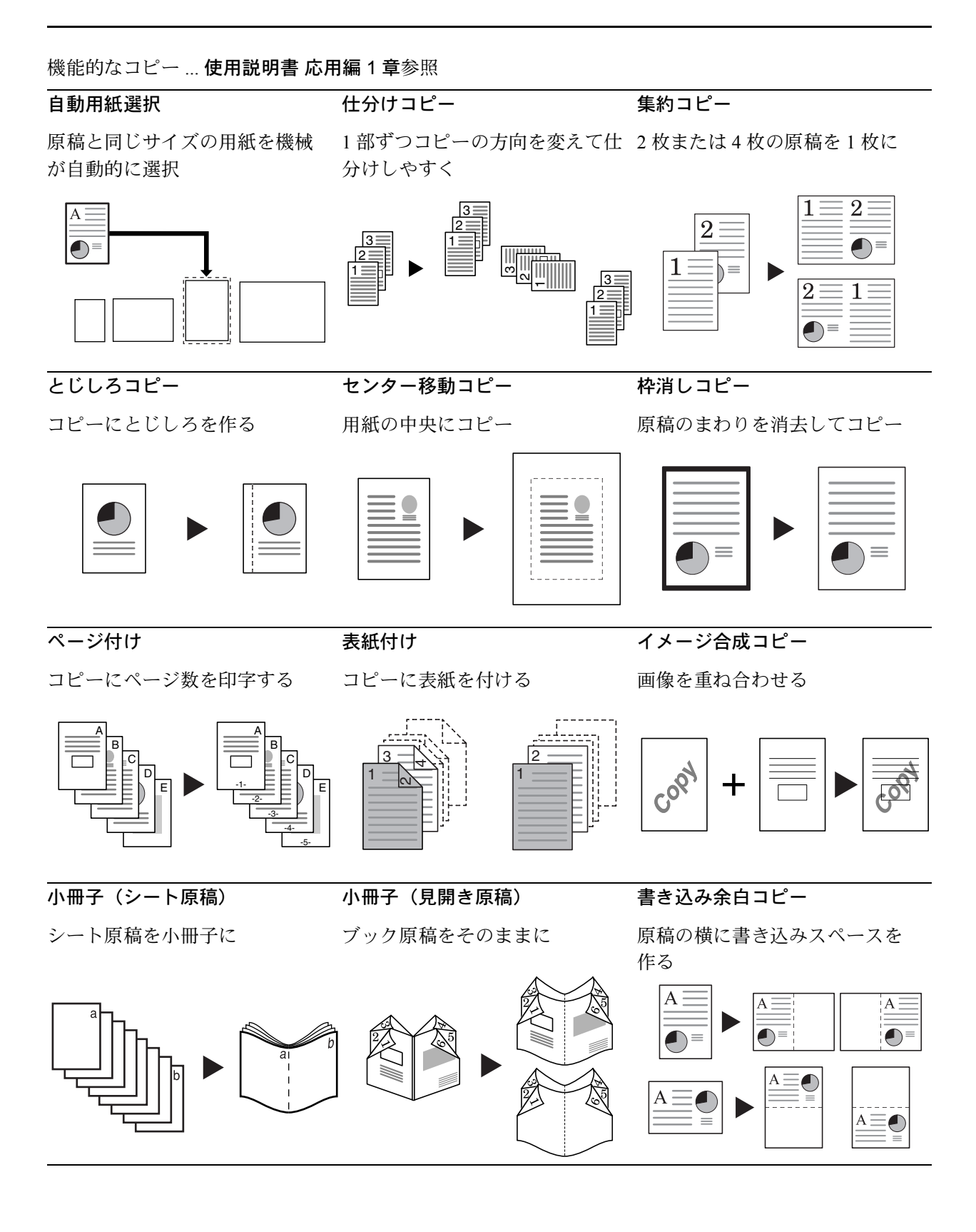

## 連続読み込みコピー

大量の原稿を一度にコピー

試しコピー

再コピー

試しコピーをしてから大量部数 を出力

コピー終了後に追加分を出力

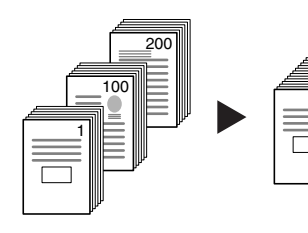

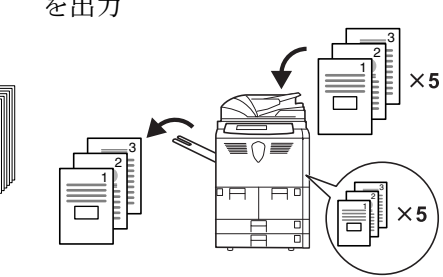

原稿の向きに合わせてコピー

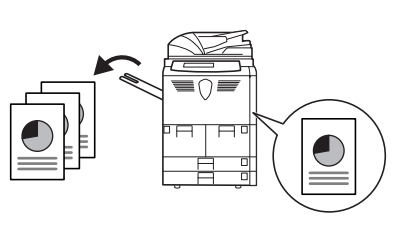

OHP 合紙モード

自動回転コピー

OHP フィルムの合紙として用紙 を送る

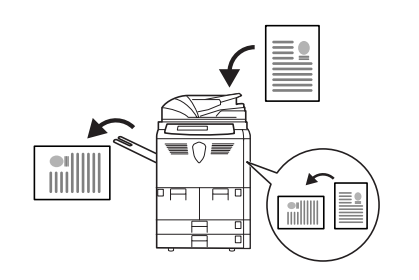

| A |  |
|---|--|
|   |  |

トナー消費量が節約できる

エコプリント

| $A \equiv$ |
|------------|
|            |

白黒反転コピー

伝票原稿コピー

画像を反転してコピー

鏡像コピー

原稿を鏡像画像でコピー

原稿サイズ混載コピー

サイズの異なる原稿を一緒にコ ピー

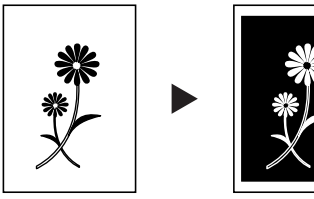

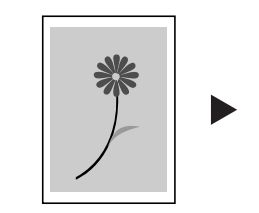

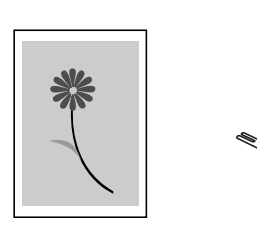

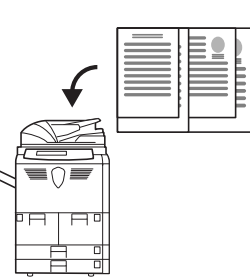

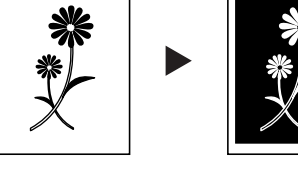

プログラムコピー コピーワークを記憶する

複数枚がひと綴りになった原稿 をコピー

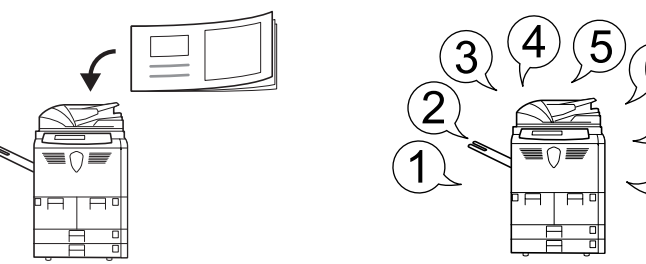

## 応用コピー

コピーに表紙、中表紙を付け、

さらにページごとに縮小/拡大や 全ページを一括してコピーでき 枠消しなどの機能を設定して、 る

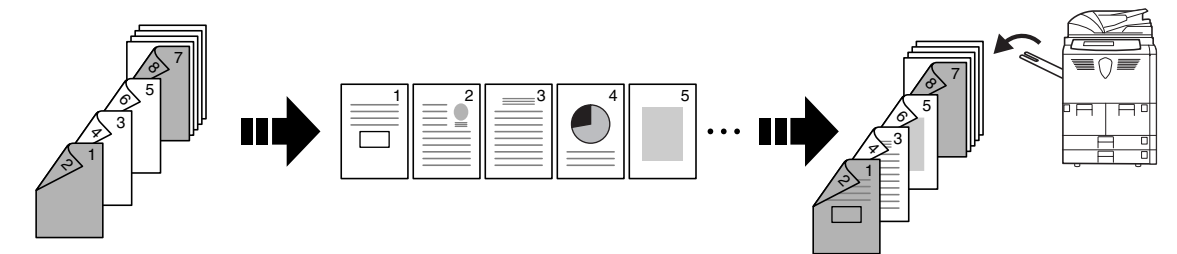

便利な文書 / 出力管理機能 ... 使用説明書 応用編 2 章参照

フォーム用ボックス

共有蓄積ボックス

イメージ合成に使用する画像を よく使用する文書を登録すれば、 原稿がなくても、必要なときに 登録・管理

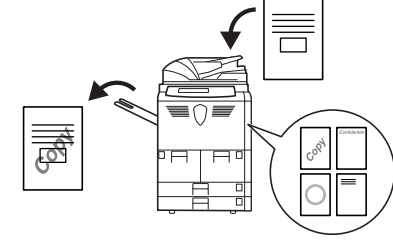

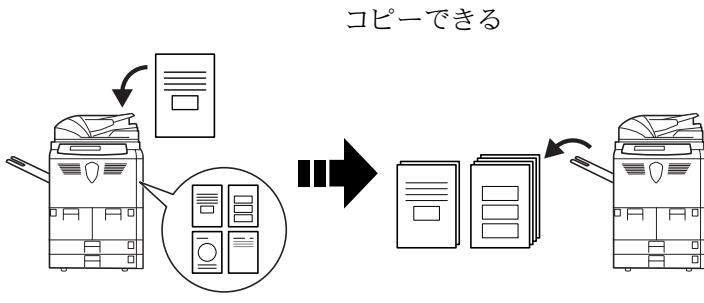

出力管理

ジョブ結合ボックス

よく使用する文書を登録すれば、 必要になった文書を組み合わせ て一括でコピーできる

コピーの出力順を変更・管理

1 🖬 1 🖬 2 🖬 4 🖬 3 🖬 3 🖬 4 🖬 2 🖬 

本機をより使いやすく…使用説明書応用編3章参照

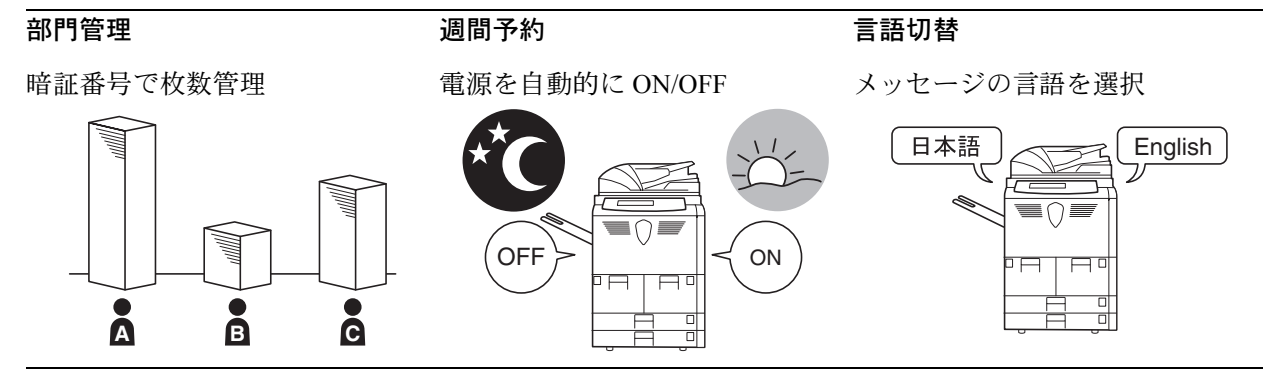

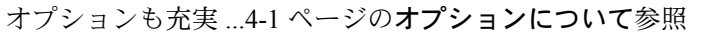

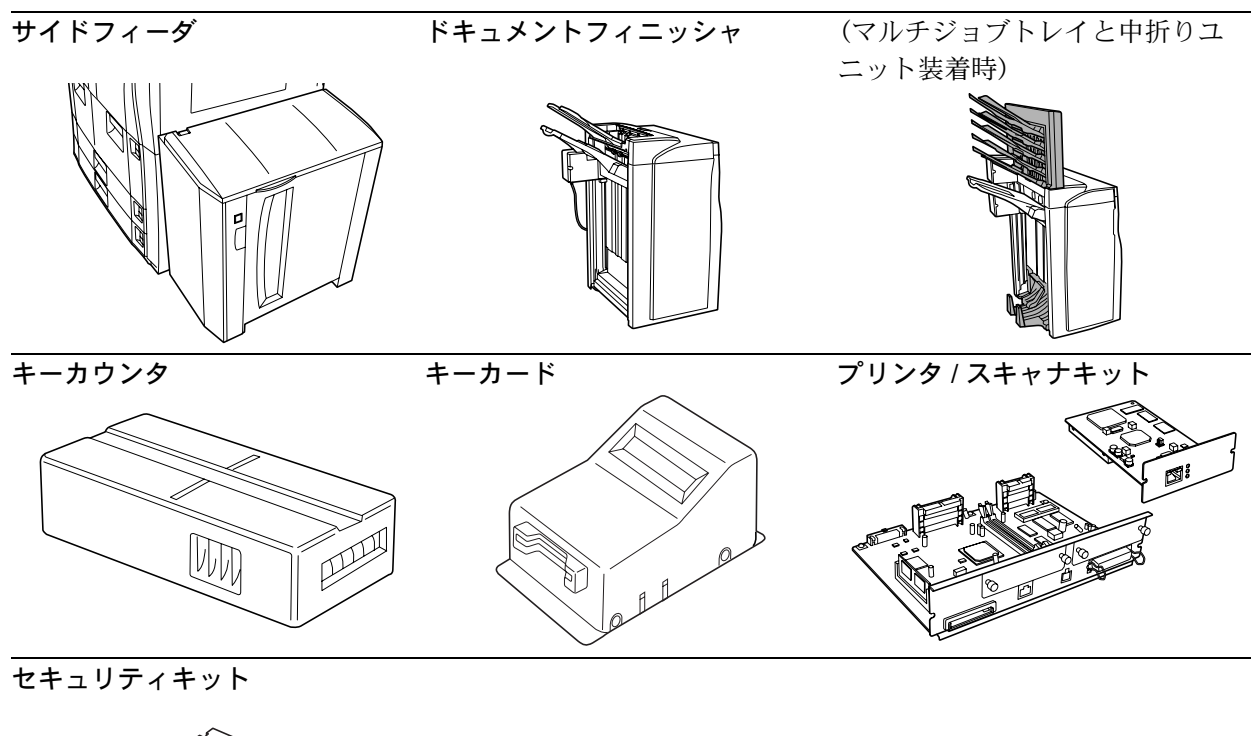

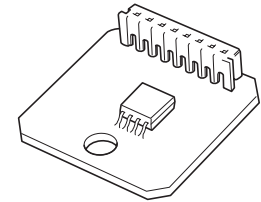

# 安全に正しくお使いいただくために

本機をご使用になる前に、まず最初にお読みください。ここでは次の内容を説明し ています。

- 法律上のご注意 ...viii
- 国際エネルギースタープログラム ...ix
- 本書中の注意表示について ...x
- 注意ラベルについて ...xi
- 機械を設置する時のご注意 ...xii
- 取り扱い上のご注意 ...xiv
- コピー禁止事項 ...xvi

# 法律上のご注意

本資料の全部又は一部を無断で複写複製(コピー)することは著作権法上での例外を除き、禁じられています。

### 国際エネルギースタープログラム

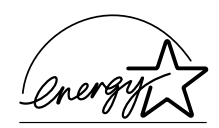

弊社は、国際エネルギースタープログラムの参加事業者として、本製品が国際エネ ルギースタープログラムの対象製品に関する基準を満たしていると判断します。

#### 国際エネルギースタープログラムとは

国際エネルギースタープログラムは、その基準に適合した機器の製造・販売を促進 させることにより、効率的なエネルギー活用を促進し、エネルギーの消費にともな う環境汚染を低減させることを基本目的としています。

国際エネルギースタープログラムの基準により、複写機では、最後に機器を使用し てから一定時間経過すると自動的に消費電力を低減する「低電力モード」に移行し、 さらに設定時間以上機器を使用しないと自動的に電源オフになる「オフモード」を 備えていることが必要です。また複写機にプリンタやファクス機能がある場合は、 最後に機器を使用してから一定時間経過するとプリンタおよびファクスが待機状態 のまま自動的に消費電力を低減する「低電力モード」に移行し、さらに設定時間以 上機器を使用しないとプリンタおよびファクスが待機状態のまま消費電力を最小に する「スリープモード」を備えていることが必要です。

本製品は、国際エネルギースタープログラムの基準に適合するために、以下の仕様 を備えております。

#### 「低電力モード」

最後にご使用になってから15分を経過しますと自動的に「低電力モード」に移行し ます。なお「低電力モード」への移行時間は、延長が可能です。詳しくは3-19ペー ジの低電力モードをご参照ください。

#### 「オフモード」

最後にご使用になってから 90 分を経過しますと自動的に「オフモード」に移行しま す。なお「オフモード」への移行時間は、延長が可能です。詳しくは 3-20 ページの スリープモードをご覧ください。

#### 「スリープモード」(複写機にプリンタおよびファクス機能がある場合)

最後にご使用になってから 90 分を経過しますと自動的に「スリープモード」に移行 します。なお「スリープモード」への移行時間は、延長が可能です。詳しくは 3-20 ページのスリープモードをご覧ください。

#### 「自動両面機能について」

エネルギースタープログラムでは、環境に与える負荷の少ない両面コピー機能を推 奨しています。本機は用紙の両面にコピーできる機能を標準で装備しております。 例えば、片面原稿2ページを1枚の用紙の両面にコピーすることで、紙の使用量を 軽減することができます。詳しくは 3-11ページの両面コピーをご覧ください。

#### 再生紙

エネルギースタープログラムでは環境に与える負荷の少ない再生紙の使用をお勧め しています。推奨紙などは販売担当者またはサービス担当者にご相談ください。

### 本書中の注意表示について

この使用説明書及び本製品への表示では、本製品を正しくお使い頂き、あなたや他 の人々への危害や財産への損害を未然に防止するために、いろいろな絵表示をして います。その表示と意味は次のようになっています。

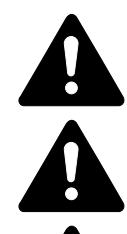

**危険**:この表示を無視して、誤った取扱いをすると、人が死亡または重 傷を負う危険が差し迫って生じることが想定される内容を示しています。

**警告**:この表示を無視して、誤った取扱いをすると、人が死亡または重 傷を負う可能性が想定される内容を示しています。

**注意**:この表示を無視して、誤った取扱いをすると、人が傷害を負う可 能性が想定される内容および物的損害のみの発生が想定される内容を示 しています。

#### 絵表示

△記号は注意(危険・警告を含む)を促す内容があることを告げるものです。図の 中に具体的な注意内容が描かれています。

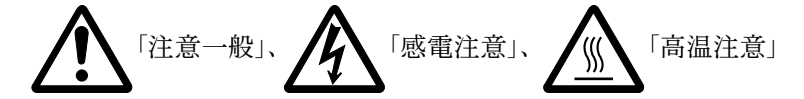

○記号は禁止の行為であることを告げるものです。図の中に具体的な禁止内容が描 かれています。

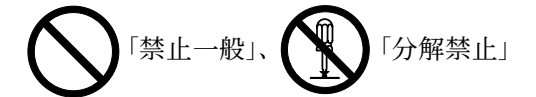

●記号は行為を規制したり指示する内容を告げるものです。図の中に具体的な指示 内容が描かれています。

「強制一般」、日本「電源プラグをコンセントから抜け」、

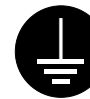

「必ずアース線を接続せよ」

本製品使用時の汚れなどによって本使用説明書の注意・警告事項が判読できない場 合や、本使用説明書を紛失した場合には、弊社製品取り扱い店等へご連絡の上、新 しい使用説明書を入手してください。(有償)

#### 〈お願い〉

使用説明書の内容は、機械性能改善のために、予告なく変更する場合がありますの で御了承ください。

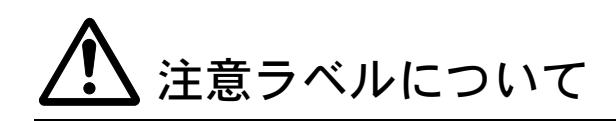

本製品には、下記に示す位置に安全に関する注意ラベルを貼っています。紙づまり 処置やトナー補給時に火傷や感電などの事故のないようご注意ください。

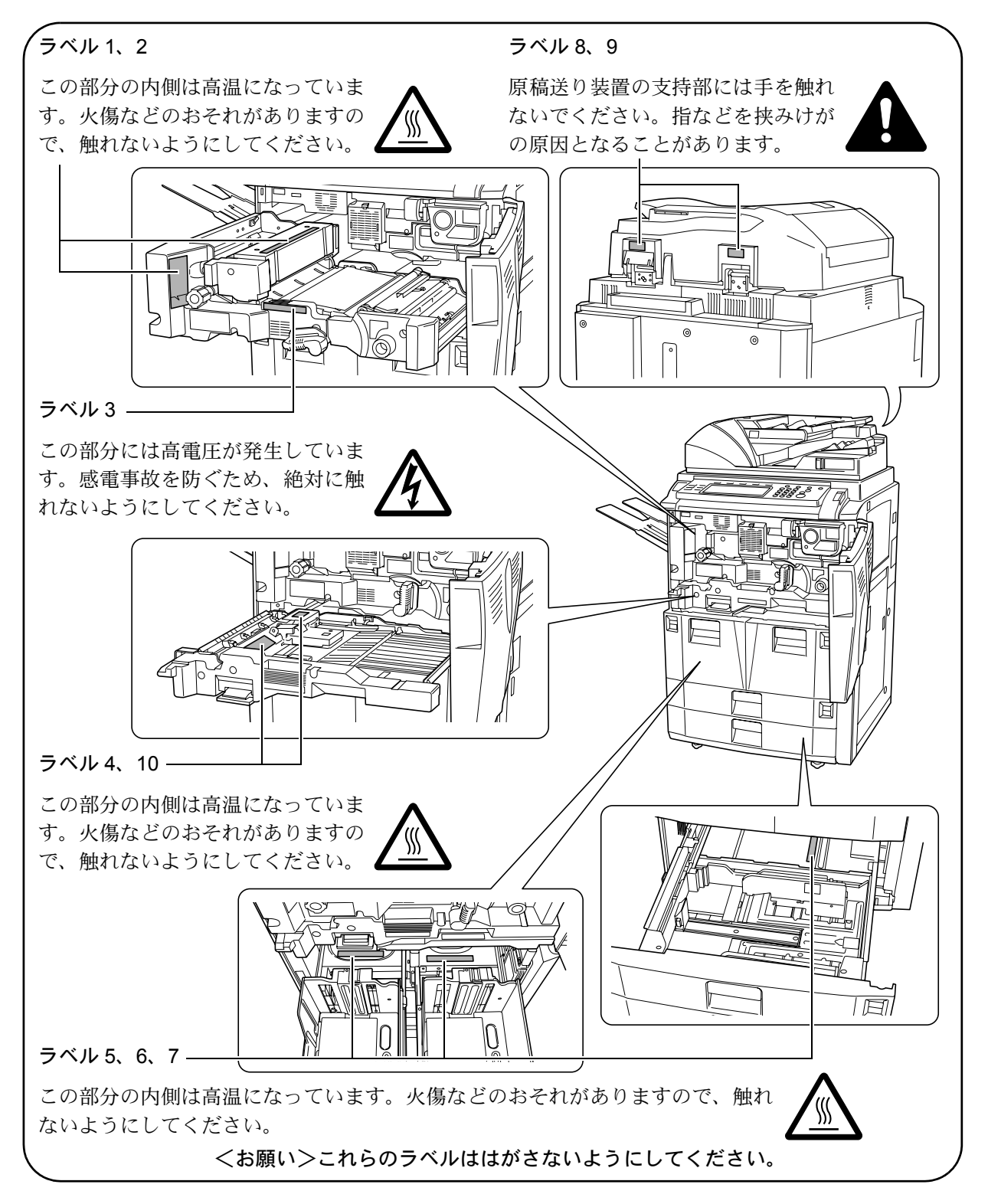

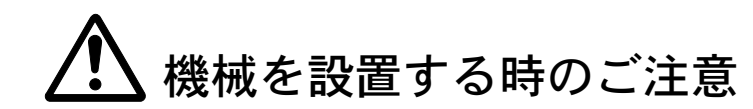

設置環境について

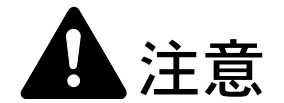

本製品をぐらついた台の上や傾いた所など不安定な場所に置かないでください。落ちたり、倒れたりして、けがの原因となることがあります。

本製品を湿気やほこりの多い場所に置かないでください。万一電源プラグ にほこりやゴミなどが付着している場合は取り除いてください。火災、感 電の原因となることがあります。

本製品をストーブなどの熱源や可燃物が近くにある場所に置かないでください。火災の原因となることがあります。

本製品の冷却効果を保つため、機械の周辺は下記のスペースを確保してく ださい。特に通気口は、壁などに近づけないでください。充分なスペース がないと冷却されず、発熱や性能不良の原因となります。

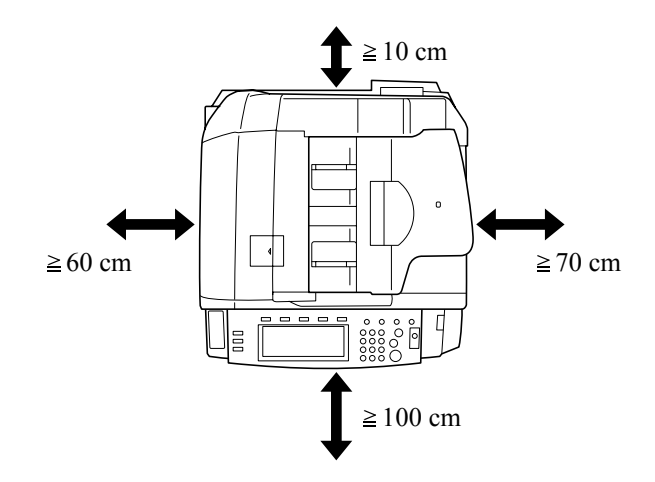

本製品を設置したらキャスター止めをしてください。動いたり、倒れたり してけがの原因となることがあります。

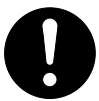

#### その他の注意事項

本製品は設置する場所によっては外気条件が加わって、性能が維持できなくなる場合がありますので、常温常湿の室内(室温 23 ℃、湿度 50 % が適当)に設置し、下記のような場所は避けてください。

- 窓際など、直射日光の当たる場所や明るい場所
- 振動の多い場所
- 急激に温度や湿度が変化する場所
- 冷暖房の冷風や温風が直接当たる場所
- 通気性、換気性の悪い場所

本製品を設置後移動する際に、キャスタにより傷付きやすい床の場合、床材を傷付ける恐れがあります。

複写機の使用中はオゾンが発生しますが、その量は人体に影響を及ぼさないレベル です。ただし、換気の悪い部屋で長時間使用する場合や大量にコピーをとる場合に は、臭気が気になることもあります。快適な作業環境を保つためには部屋の換気を することをお勧めいたします。

#### 設置電源・アースについて

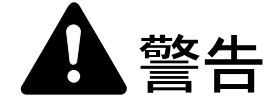

表示された電源電圧以外の電圧で使用しないでください。またタコ足配線 をしないでください。火災、感電のおそれがあります。

電源プラグはコンセントに確実に差し込んでください。電源プラグの刃に 金属などが触れると火災、感電の原因となります。

必ずアース線をアース対象物に接続してください。アース接続がされない で万一、漏電した場合は火災、感電のおそれがあります。なお、アース接 続ができない場合は、弊社製品取り扱い店等にご相談ください。

#### その他の注意事項

電源プラグは製品の近くの容易に接続できるコンセントにつないでください。

ビニールの取り扱いについて

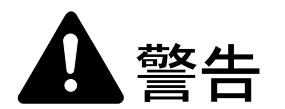

本製品に使っている包装用のビニールを子供に触れさせないでください。 ビニールが鼻や口に吸着すると、窒息するおそれがあります。

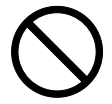

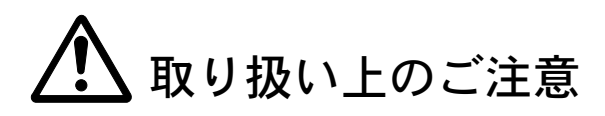

機械の取り扱いについて

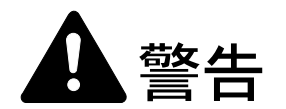

本製品の上に花瓶、植木鉢、コップや水などの入った容器または金属物を 置かないでください。こぼれたり、中に入った場合、火災、感電のおそれ があります。

本製品のカバーは外さないでください。内部には電圧の高い部分があり、 感電のおそれがあります。

電源コードを傷つけたり、破損したり、加工したりしないでください。ま た重いものをのせたり、引っぱったり、無理に曲げたりすると電源コード をいため、火災、感電のおそれがあります。

本製品の改造や分解は絶対に行わないでください。火災、感電、レーザ光 線への被爆のおそれがあります。レーザ光洩れによる失明のおそれがあり ます。

万一、発熱していたり、煙が出ている、へんな臭いがするなどの異常状態 のまま使用すると、火災、感電のおそれがあります。すぐにメインスイッ チを切り、その後必ず電源プラグをコンセントから抜いてください。そし て弊社製品取り扱い店等にご連絡ください。

万一、異物(金属片、水、液体)が本製品の内部に入った場合は、まず本 体のメインスイッチを切り、その後必ず電源プラグをコンセントから抜い て弊社製品取り扱い店等にご連絡ください。そのまま使用すると火災、感 電のおそれがあります。

濡れた手で電源プラグを抜き差ししないでください。感電のおそれがあり ます。

内部の点検・修理は弊社製品取り扱い店等に依頼してください。

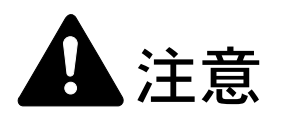

電源プラグをコンセントから抜くときは、電源コードを引っ張らないでく ださい。電源コードが傷つき、火災、感電の原因となることがあります。 (必ず電源プラグを持ってコンセントから抜いてください)

本製品を移動させる場合は、必ず電源プラグをコンセントから抜いて行っ てください。電源コードが傷つき、火災、感電の原因となることがありま す。

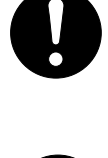

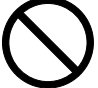

| 7 |
|---|
|   |
| Ŵ |

夜間等で長時間本製品をご使用にならない場合は、メインスイッチを切っ てください。また連休等で長期間、本製品を使用にならないときは、安全 のため必ず電源プラグをコンセントから抜いてください。

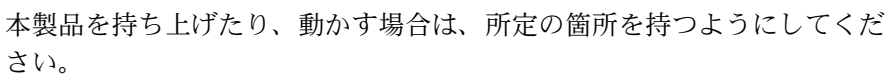

本製品の清掃を行うときには安全上、必ず電源プラグをコンセントから抜 いてください。

本製品内部の清掃については弊社製品取り扱い店等にご相談ください。本 製品の内部にほこりがたまったまま長い間掃除をしないと、火災や故障の 原因となることがあります。特に、湿気の多くなる梅雨期の前に行うと、 より効果的です。なお、内部清掃費用については弊社製品取り扱い店等に ご相談ください。

原稿送り装置を開いた状態のままで放置しないでください。けがの原因と なることがあります。

#### その他の注意事項

本製品の上には重いものをのせたり、衝撃を与えたりしないでください。 コピー中には次のことをしないでください。

- 前カバーを開ける。
- メインスイッチを切る。
- 電源コードを抜く。

転居などで本製品を動かす場合は、弊社製品取り扱い店等へご連絡ください。

コネクタ、プリント基板等の電気部品に触らないでください。静電気により破損す る可能性があります。

この使用説明書に記載されていないことは行わないでください。

ランプ光を見つめないでください。目の疲れや痛みの原因となるおそれがあります。

本製品は、HDD(ハードディスク)を搭載しています。製品本体の電源を入れたま まで製品を移動しないでください。電源を入れた状態で製品本体を移動すると衝撃・ 振動により HDD(ハードディスク)が破損する可能性がありますので、移動する場 合は、必ず製品本体の電源を OFF にしてください。

消耗品の取り扱いについて

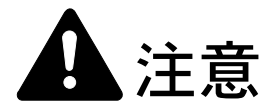

トナーコンテナおよび廃棄トナーボックスは、火中に投じないでください。 火花が飛び散り、火傷の原因となることがあります。

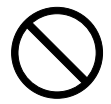

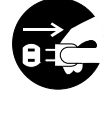

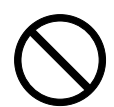

トナーコンテナおよび廃棄トナーボックスは、子供の手に触れる事のない 様に保管してください。

トナーコンテナおよび廃棄トナーボックスより、トナーが漏れた場合には、 トナーを吸い込んだり、口に入れたり、眼、皮膚に触れない様にしてくだ さい。

- トナーを吸い込んだ場合は、新鮮な空気の場所に移動し、多量の水でよくうがい をしてください。咳などの症状が出るようであれば医師の診察を受けてください。
- トナーを飲み込んだ場合は、口の中をすすぎ、コップ1、2杯の水を飲んで胃を 薄め、必要に応じて医師の診察を受けてください。
- 眼に入った場合は、直ちに流水で良く洗い、刺激が残るようであれば医師の診察 を受けてください。
- 皮膚に触れた場合は、石鹸を使って水で良く洗い流してください。

トナーコンテナおよび廃棄トナーボックスは、無理に開けたり、壊したり しないでください。

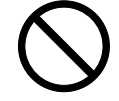

#### その他の注意事項

使用後、不要となりましたトナーコンテナおよび廃棄トナーボックスは、お買い上 げの販売店もしくは弊社のサービス担当者にご返却ください。回収されたトナーコ ンテナおよび廃棄トナーボックスは、再使用もしくは再資源化のために再利用され るか、法律に従い廃棄処理されます。

直射日光を避けて保管してください。

急激な温度・湿度変化を避け、40℃以下で保管してください。

本製品を長時間使わない場合は、用紙をカセットまたは手差しから取り出し、もと の包装紙に戻して密封してください。

# コピー禁止事項

複写機を使って何をコピーしてもよいとは限りません。特に法律により、そのコ ピーを所有するだけでも罰せられることがありますので、次の点に充分ご注意くだ さい。

#### 法律で禁止されているものには

- 紙幣、貨幣、政府発行の有価証券、国債証券、地方債証券は、コピーすることを 禁止されています。例えば、見本の印が押してあっても、コピーすることはでき ません。
- ② 外国において流通する紙幣、貨幣、証券類のコピーも禁止されています。
- ③ 政府の模造許可を取らない限り、未使用郵便切手、官製はがきの類は、コピーす ることを禁止されています。

④ 政府発行の印紙、酒税法で規定されている証紙類のコピーもできません。(関係法律)

- 通貨及ビ証券模造取締法
- 外国ニオイテ流通スル貨幣、紙幣、銀行券、証券、偽造変造及ビ模造ニ関スル法
   律
- 郵便切手類模造等取締法
- 印紙等模造取締法
- 紙幣類似証券取締法

### 注意を要するものには

- 民間発行の有価証券(株券、手形、小切手など)、定期券、回数券などは、事業会 社が業務に供するための最低必要部数をコピーする以外は、政府の指導によって、 注意を呼びかけられています。
- ② 政府発行のパスポート、公共機関や民間団体の免許証許可証、身分証明証や通行券、食券などの切符類も勝手にコピーしないほうがよいと考えられます。

#### 著作権にもご注意を

著作権の目的となっている書籍、音楽、絵画、版画、地図、図面、映画及び写真な どの著作物は、個人的にまたは、家庭内その他、これに準ずる限られた範囲内で使 用するためにコピーする以外は、禁じられています。

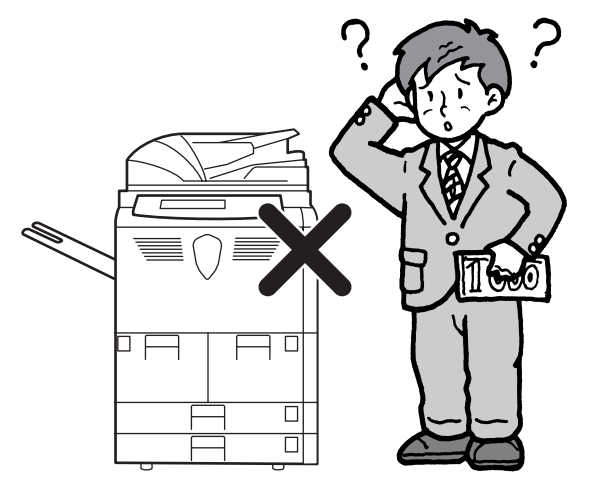

本機器は社団法人ビジネス機械・情報システム産業協会が定めた複写機及び類似の機器の高 調波対策ガイドライン(家電・汎用品高調波抑制対策ガイドラインに準拠)に適合していま す。

この装置は、情報処理装置等電波障害自主規制協議会(VCCI)の基準に基づくクラスB情報技術装置です。この装置は、家庭環境で使用することを目的としていますが、この装置が ラジオやテレビジョン受信機に近接して使用されると、受信障害を引き起こすことがありま す。取扱説明書に従って正しい取り扱いをして下さい。

# 使用説明書について

本書は次の章で構成されています。

#### 1 各部の名称

本体各部の名称と操作パネルのキー名称を説明しています。

#### 2 使用前の準備

用紙の補給、原稿のセット方法について説明しています。

#### 3 基本的な操作

簡単なコピーができるまでの内容を説明しています。

### 4 オプションについて

本製品で使用できる便利なオプション機器を紹介しています。

#### 5 日常のメンテナンス

トナーコンテナの交換方法、本製品の清掃について説明しています。

#### 6 困ったときは

エラーが表示されたときや紙づまりなど、トラブルが発生したときの対処方法を説 明しています。

#### 付録

本製品の仕様を説明しています。

# 付属マニュアルの紹介

本製品には、次のマニュアルがあります。必要に応じてご参照ください。

#### 使用説明書(本書)

本製品の用紙の補給方法、コピーの基本的な操作、各種のトラブルの対処方法について説明しています。

#### 使用説明書 応用編

コピー機能の詳細、各種の初期設定などについて説明しています。

# 本書の読みかた

本書中では説明の内容によって、次のように表記しています。

| 表記   | 説明                                               | 表記例                       |
|------|--------------------------------------------------|---------------------------|
| [太字] | 操作パネルおよびタッチパネル上<br>のキーを示します。                     | <b>[スタート]</b> キーを押してください。 |
| 「太字」 | タッチパネルに表示されるメッ<br>セージを示します。                      | <b>「コピーできます」</b> が表示されます。 |
| 参考   | 補足説明や操作の参考となる情報<br>が書かれています。                     | 参考:—                      |
| 注意   | トラブルを防止するために、必ず<br>守っていただきたい事項や禁止事<br>項が書かれています。 | <br>注意:—                  |

目次

|   | 本機の機能を存分にご活用ください                                                                                                    | i                                                                                                    |
|---|----------------------------------------------------------------------------------------------------|----------------------------------------------------------------------------------------------------|
|   | 安全に正しくお使いいただくために                                                                                                    | vii                                                                                                    |
|   | 法律上のご注意                                                                                                    | viii                                                                                                    |
|   | 国際エネルギースタープログラム                                                                                                    | ix                                                                                                    |
|   | 本書中の注意表示について                                                                                                    | x                                                                                                    |
|   | 注意ラベルについて                                                                                                    | xi                                                                                                    |
|   | <br>機械を設置する時のご注意                                                                                                    | xii                                                                                                    |
|   | 取り扱い上のご注意                                                                                                    | xiv                                                                                                    |
|   | コピー禁止事項                                                                                                    | xvi                                                                                                    |
|   | 使用説明書について                                                                                                    | xix                                                                                                    |
|   | 付属マニュアルの紹介                                                                                                    | xx                                                                                                    |
|   | 本書の読みかた                                                                                                    | xx                                                                                                    |
| 1 | 各部の名称                                                                                                    | 1-1                                                                                                    |
|   | 本体                                                                                                    | 1-2                                                                                                    |
|   | 操作パネル                                                                                                    | 1-6                                                                                                    |
|   | タッチパネル                                                                                                    | 1-7                                                                                                    |
| 2 | 使用前の準備                                                                                                    | 2-1                                                                                                    |
|   | 用紙の補給                                                                                                    |                                                                                                    |
|   | カセットおよび手差しのサイズを操作部で設定                                                                                                    |                                                                                                    |
|   | 原稿のセット                                                                                                    |                                                                                                    |
| 3 | 基本的な操作                                                                                                    |                                                                                                    |
|   | 基本的なコピーのしかた                                                                                                    |                                                                                                    |
|   | 画質の選択                                                                                                    |                                                                                                    |
|   | <b>濃度調整</b>                                                                                                    | 2.5                                                                                                    |
|   | 派汉朔正                                                                                                    |                                                                                                    |
|   | 縮小 / 拡大コピー                                                                                                    |                                                                                                    |
|   | 版及時型<br>縮小 / 拡大コピー<br>両面コピー                                                                                                    |                                                                                                    |
|   | 協反協定<br>縮小 / 拡大コピー<br>両面コピー<br>分割コピー                                                                                                    |                                                                                                    |
|   | 縮反協定<br>縮小 / 拡大コピー<br>両面コピー<br>分割コピー<br>ソートコピー                                                                                                    |                                                                                                    |
|   | 縮尺<br>縮加<br>縮小 / 拡大コピー<br>両面コピー<br>分割コピー<br>ソートコピー<br>割り込みコピー<br>割り込みコピー                                                                                                    | 3-5<br>3-6<br>3-11<br>3-14<br>3-16<br>3-17                                                                                                    |
|   | 縮尺<br>縮小 / 拡大コピー<br>両面コピー<br>分割コピー<br>ソートコピー<br>割り込みコピー<br>予約コピー<br>予約コピー                                                                                                    | 3-5<br>3-6<br>3-11<br>3-14<br>3-16<br>3-17<br>3-18                                                                                                    |
|   | 縮反協定<br>縮小 / 拡大コピー<br>両面コピー<br>分割コピー<br>ソートコピー<br>割り込みコピー<br>予約コピー<br>低電力モード                                                                                                    | 3-5<br>3-6<br>3-11<br>3-14<br>3-14<br>3-16<br>3-17<br>3-18<br>3-19                                                                                                    |
|   | 縮反協定<br>縮小 / 拡大コピー                                                                                                    | 3-5<br>3-6<br>3-11<br>3-14<br>3-14<br>3-16<br>3-17<br>3-18<br>3-18<br>3-19<br>3-20                                                                                                    |
| 4 | 縮反協定<br>縮小 / 拡大コピー<br>両面コピー<br>の前<br>分割コピー<br>ソートコピー<br>割り込みコピー<br>予約コピー<br>予約コピー<br>低電力モード<br>スリープモード                                                                             | 3-5<br>3-6<br>3-11<br>3-14<br>3-16<br>3-17<br>3-18<br>3-19<br>3-20<br>                                                                                                    |
| 4 | 縮反協定<br>縮小 / 拡大コピー                                                                                                    | 3-5<br>3-6<br>3-11<br>3-14<br>3-14<br>3-16<br>3-17<br>3-18<br>3-19<br>3-20<br>4-1<br>4-2                                                                                                    |
| 4 | 縮反協定<br>縮小/拡大コピー<br>両面コピー<br>の前コピー<br>の前コピー<br>ソートコピー<br>割り込みコピー<br>予約コピー<br>予約コピー<br>不約コピー<br>スリープモード<br>スリープモード<br>オプションについて<br>オプション構成                                          |                                                                                                    |
| 4 | 縮反協定<br>縮小 / 拡大コピー<br>両面コピー<br>分割コピー<br>ソートコピー<br>割り込みコピー<br>割り込みコピー<br>予約コピー<br>低電力モード<br>スリープモード<br>スリープモード<br>オプションについて<br>オプション構成<br>サイドフィーダ                                   | 3-5         3-6         3-11         3-14         3-14         3-14         3-14         3-14         3-14         3-14         3-14         3-15         3-17         3-18         3-19         3-20         4-1         4-2         4-3         4-3                                                                                                    |
| 4 | 縮反協定<br>縮小/拡大コピー<br>両面コピー<br>分割コピー<br>ソートコピー<br>割り込みコピー<br>予約コピー<br>低電力モード<br>スリープモード<br>オプションについて<br>オプション構成<br>サイドフィーダ<br>ドキュメントフィニッシャ<br>キーカウンタ                                 |                                                                                                    |
| 4 | 縮反協定<br>縮小/拡大コピー<br>両面コピー<br>の前面コピー<br>シ割コピー<br>ソートコピー<br>割り込みコピー<br>予約コピー<br>予約コピー<br>低電力モード<br>スリープモード<br>オプションについて<br>オプション構成<br>サイドフィーダ<br>ドキュメントフィニッシャ<br>キーカウンタ<br>キーカード     | 3-5         3-6         3-11         3-14         3-14         3-16         3-17         3-18         3-19         3-20         4-1         4-2         4-3         4-3         4-4                                                                                                    |
| 4 | 縮入/拡大コピー<br>一<br>「面面コピー<br>小割コピー<br>ソートコピー<br>割り込みコピー<br>予約コピー<br>予約コピー<br>低電力モード<br>スリープモード<br>オプションについて<br>オプション構成<br>サイドフィーダ<br>ドキュメントフィニッシャ<br>キーカウンタ<br>キーカード<br>プリンタ/スキャナキット | 3-5         3-6         3-11         3-14         3-14         3-14         3-14         3-14         3-14         3-14         3-14         3-14         3-14         3-14         3-14         3-14         3-14         3-14         3-14         3-14         3-14         3-16         3-17         3-18         3-19         3-20         4-1         4-2         4-1         4-2         4-3         4-3         4-3         4-4         4-4         4-5 |

| 5  | 日常のメンテナンス                                               | 5-1                                              |
|----|---------------------------------------------------------|--------------------------------------------------|
|    | 清掃                                                      | 5-2                                              |
|    | トナーコンテナの交換                                              | 5-4                                              |
| 6  | 困ったときは                                                  | 6-1                                              |
|    | トラブルが発生した場合                                             | 6-2                                              |
|    | こんな表示が出たら                                               | 6-4                                              |
|    | 紙づまりが発生したら                                              | 6-8                                              |
|    |                                                         |                                                  |
| 付録 |                                                         | 付録 -1                                            |
| 付録 | 仕様                                                      | <b>付録 -1</b><br>付録 -2                            |
| 付録 | 仕様<br>製品の保守サービスについて                                     | <b>付録 -1</b><br>付録 -2<br>付録 -5                   |
| 付録 | 仕様<br>製品の保守サービスについて<br>契約書について                          | <b>付録 -1</b><br>付録 -2<br>付録 -5<br>付録 -5          |
| 付録 | 仕様<br>製品の保守サービスについて<br>契約書について<br>補修用性能部品について           | <b>付録 -1</b><br>付録 -2<br>付録 -5<br>付録 -5<br>付録 -5 |
| 付録 | 仕様<br>製品の保守サービスについて<br>契約書について<br>補修用性能部品について<br>廃棄について | 付録 -1<br>付録 -2<br>付録 -5<br>付録 -5<br>付録 -5        |

# 1 各部の名称

この章では、本体の各部と操作パネルの名称を説明します。

- 本体 ...1-2
- 操作パネル…1-6
- タッチパネル …1-7

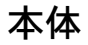

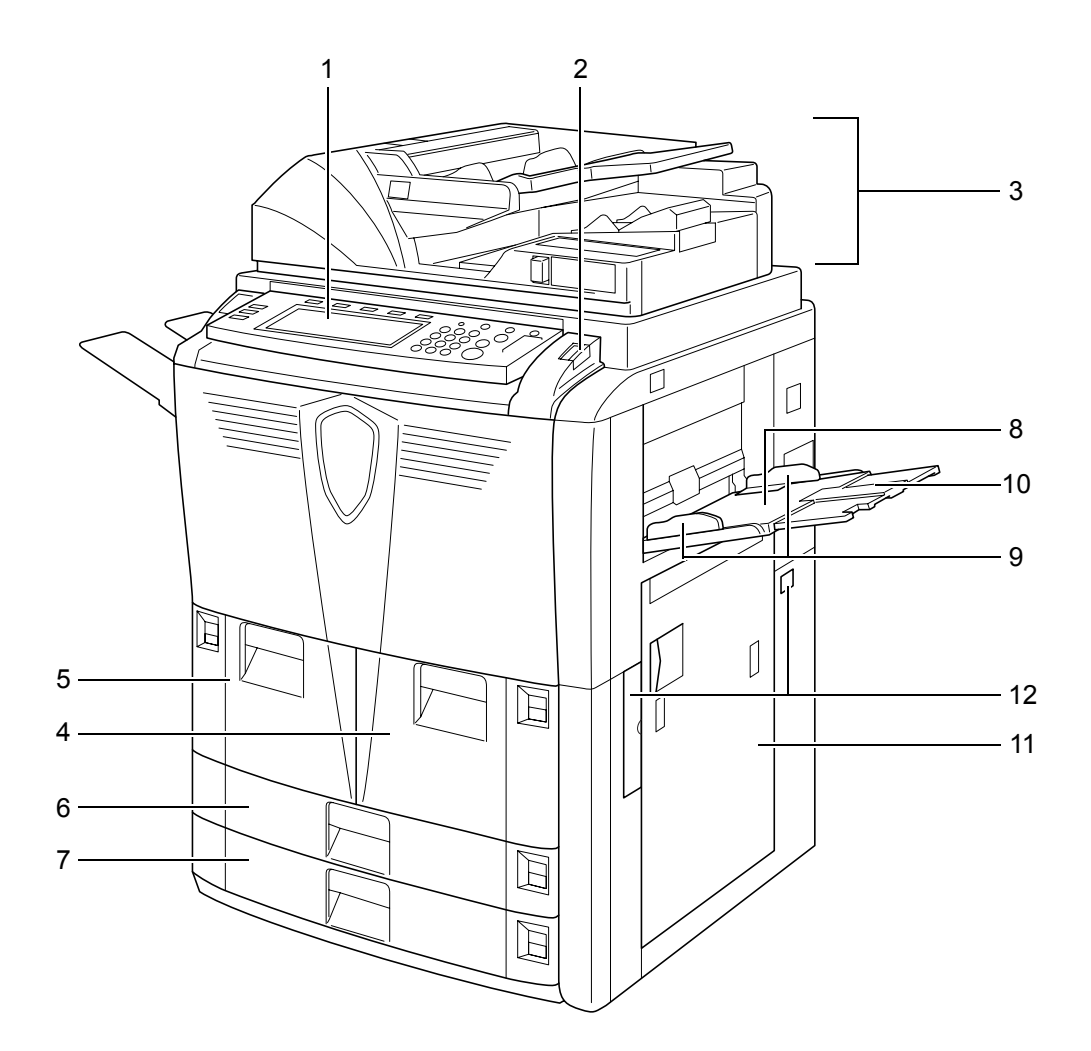

- 1 操作パネル
- 2 操作パネルロックレバー
- 3 原稿送り装置
- 4 カセット1
- 5 カセット2
- 6 カセット3
- 7 カセット4
- 8 手差し
- 9 スライダ
- 10 手差し補助トレイ
- 11 右カバー
- 12 搬送用ノブ

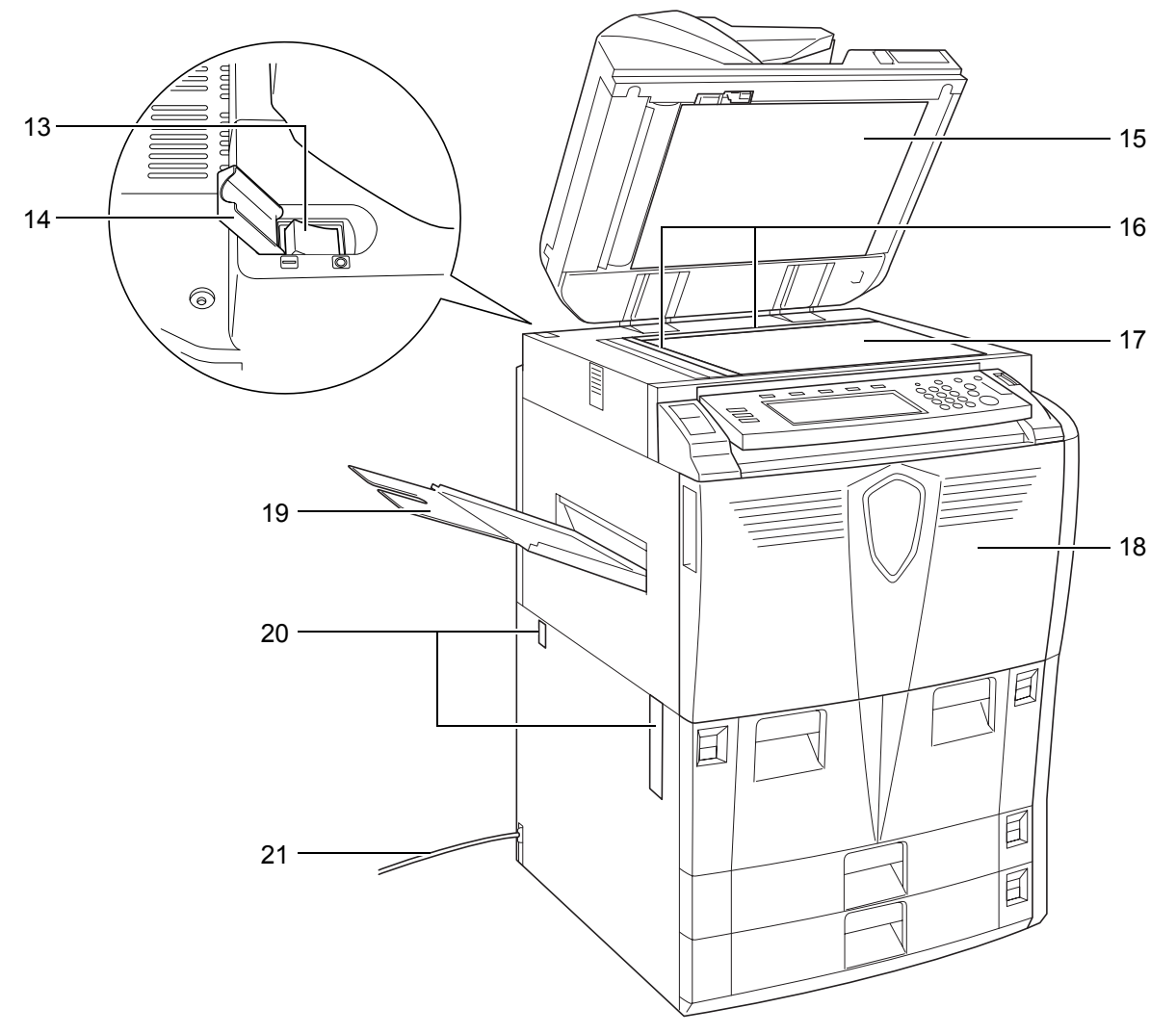

- 13 メインスイッチ
- 14 メインスイッチカバー
- 15 原稿送り装置下カバー
- 16 原稿サイズ指示板
- 17 コンタクトガラス
- 18 前カバー
- 19 排紙トレイ (オプション)
- 20 搬送用ノブ
- 21 電源コード

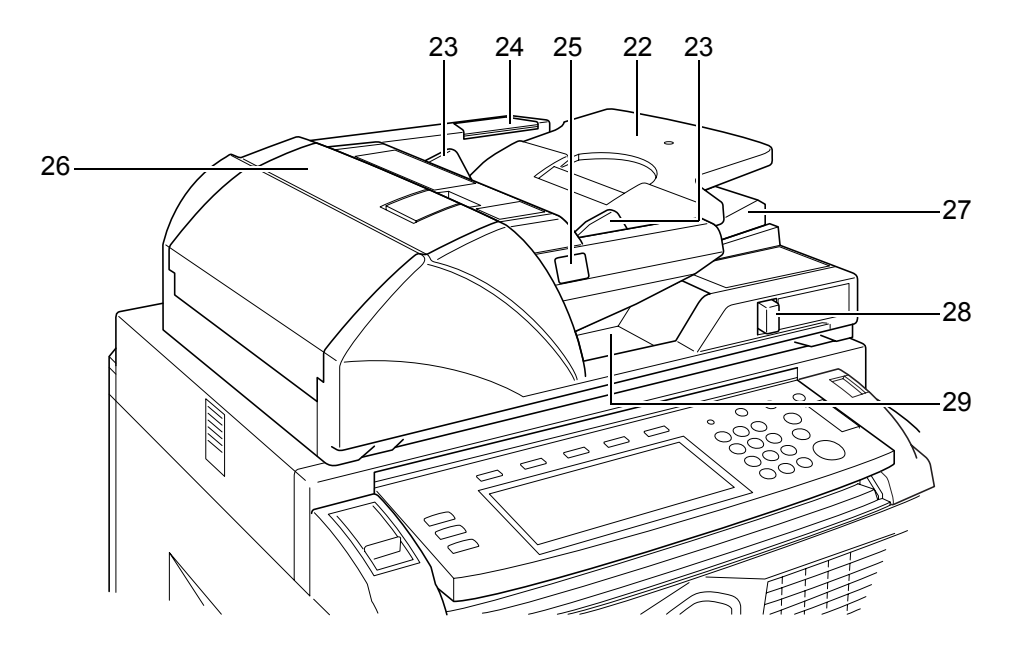

- 22 原稿トレイ
- 23 原稿挿入ガイド
- 24 清掃用布ケース
- 25 原稿セット表示
- 26 原稿送り装置上カバー
- 27 排紙ガイド
- 28 原稿送り装置角度調整レバー
- 29 原稿排紙テーブル

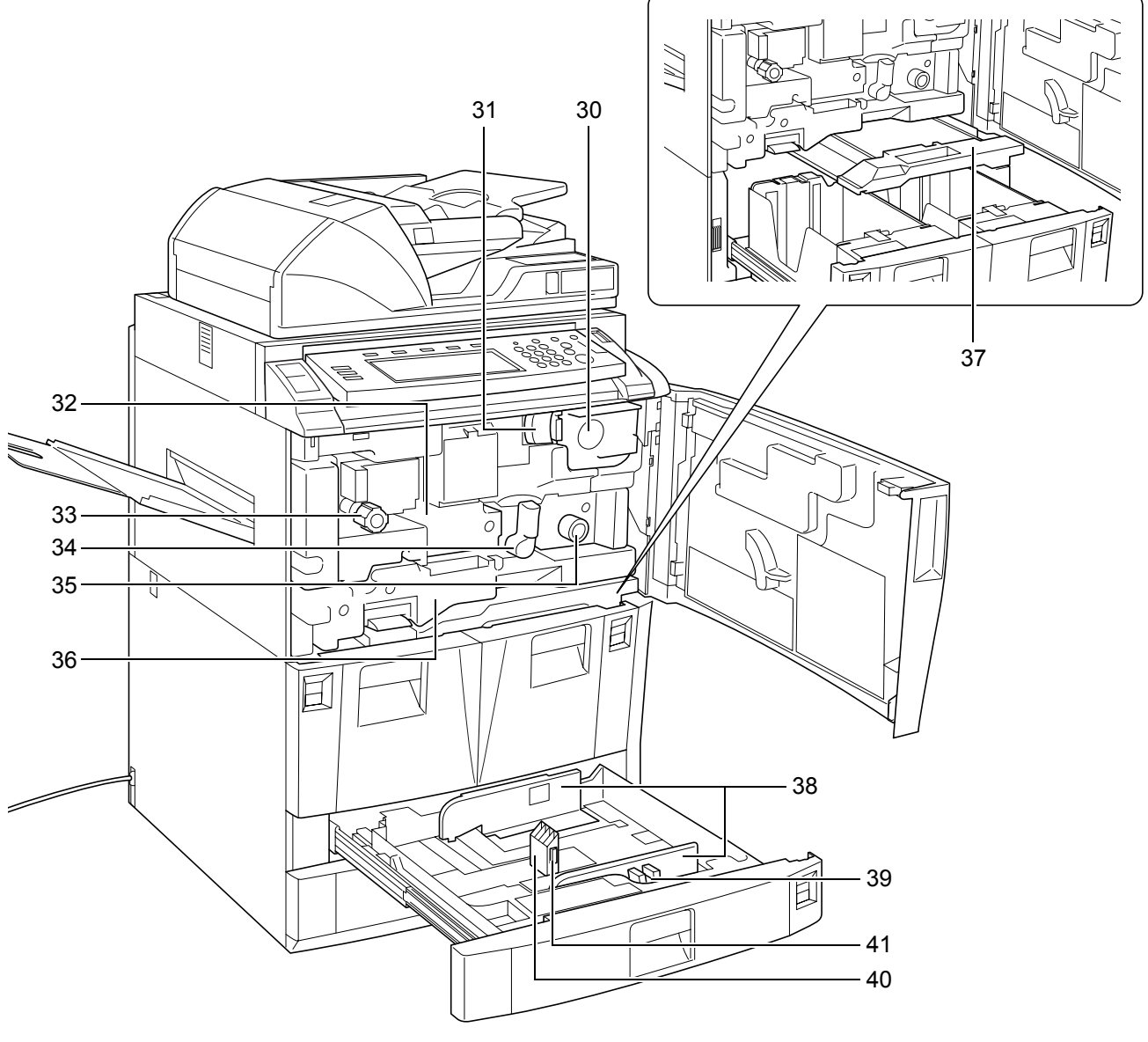

- 30 トナーコンテナ
- 31 トナーコンテナ解除レバー
- 32 搬送ユニット
- 33 ノブ A1
- 34 レバー A2
- 35 ノブ A3
- 36 両面ユニット
- 37 給紙ユニット
- 38 横ガイド
- 39 横サイズ変更つまみ
- 40 縦ガイド
- 41 縦サイズ変更つまみ

# 操作パネル

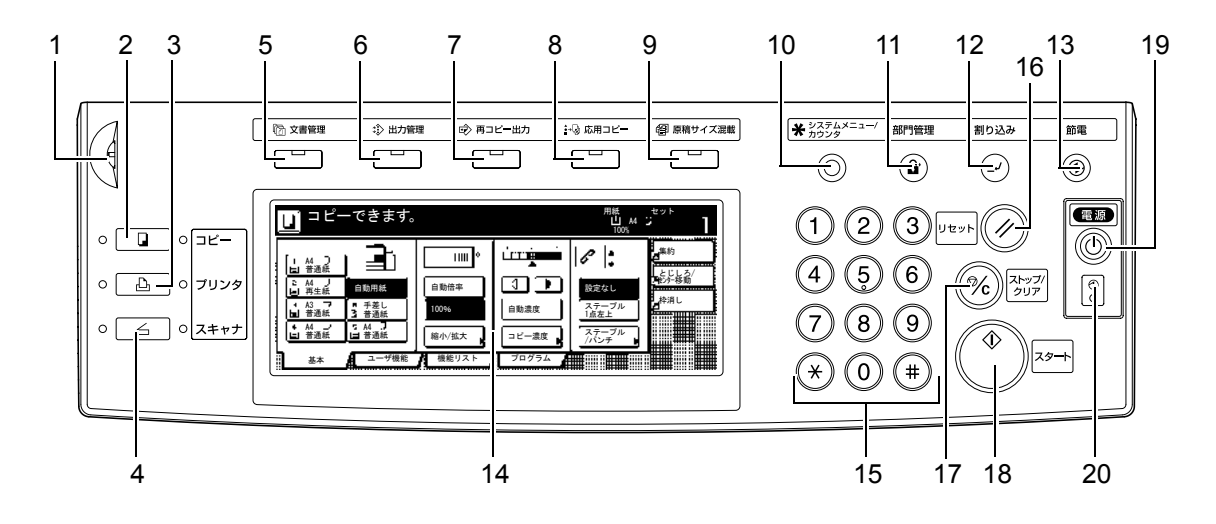

- 1 輝度調整つまみ
- 2 [コピー] キー(表示/ランプ)
- 3 [プリンタ] キー(表示/ランプ)
- 4 [スキャナ] キー(表示/ランプ)
- 5 [文書管理] キー(表示)
- 6 [出力管理] キー(表示)
- 7 [再コピー出力] キー(表示)
- 8 [応用コピー] キー(表示)
- 9 [原稿サイズ混載] キー(表示)
- 10 [システムメニュー / カウンタ] キー
- 11 [部門管理] キー
- 12 [割り込み] キー (表示)
- 13 [節電] キー (表示)
- 14 タッチパネル
- 15 テンキー
- 16 [リセット] キー
- 17 [ストップ / クリア] キー
- 18 [スタート] キー (表示)
- 19 [電源] キー (表示)
- 20 主電源表示

# タッチパネル

1、2、3、4を押すと画面が変わります。

| <b>ロ</b> コピー                                                                    | -できます。                                                             |                               |                                                                    | 用紙<br>し A4<br>100% | セット<br>「レー」           |
|---------------------------------------------------------------------------------|--------------------------------------------------------------------|-------------------------------|--------------------------------------------------------------------|--------------------|-----------------------|
| 1 A4 〕<br>= 普通紙<br>2 A4 〕<br>再生紙<br>3 A3 □<br>= 普通紙<br>4 A4 □<br>= 普通紙<br>4 番通紙 | ■<br>■<br>■<br>■<br>■<br>■<br>■<br>■<br>■<br>■<br>■<br>■<br>■<br>■ | 100%<br>自動倍率<br>100%<br>縮小/拡大 | ・<br>・<br>・<br>・<br>・<br>・<br>・<br>・<br>・<br>・<br>・<br>・<br>・<br>・ |                    | 集約<br>とじよる/<br>ヨゼジー移動 |
| <u>基本</u><br> <br>1                                                             | <u>ユーザ機能</u><br>2                                                  | 機能リスト<br>3                    | <u>プログラム</u><br>4                                                  |                    | J                     |

1 [基本] 画面

| コピーできます。                                                                                                    |                                |                                                                    | 100% |    |
|----------------------------------------------------------------------------------------------------|--------------------------------|--------------------------------------------------------------------|------|----|
| 1       A4       □         1       普通紙       目動用紙         2       A4       □         1       再生紙       日         2       A2       □         1       西       日         2       A3       D         1       日       日         2       A4       D         2       日       日         3       A3       D         8       A4       D         5       A4       D         5       A4       D         5       A4       D         8 | 100 %<br>自動倍率<br>100%<br>縮小/拡大 | 1<br>1<br>1<br>1<br>1<br>1<br>1<br>1<br>1<br>1<br>1<br>1<br>1<br>1 |      | 集約 |
| 基本 ユーザ機能                                                                                                    | 機能リスト                          | プログラム                                                              |      |    |

2 [ユーザ機能] 画面

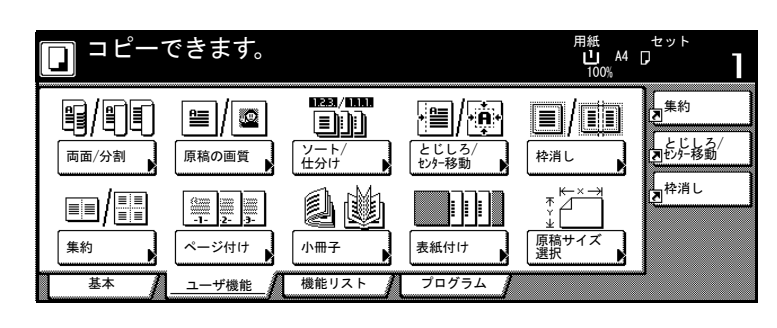

3 [機能リスト] 画面

|                 | できます。           |             |            | 用紙<br>山 A4<br>100% | ±ット<br>₽ <b>]</b> |
|-----------------|-----------------|-------------|------------|--------------------|-------------------|
| 用紙選択            | 両面/分割           | 原稿サイズ<br>選択 | 集約         |                    | 「集約」              |
| コピー濃度           | 縮小/拡大           | 原稿サイズ<br>混載 | 連続<br>読み込み | ▲前へ                | とじしろ/<br>記むかろ移動   |
| 原稿の画質           | とじしろ/<br>センター移動 | ページ付け       | イメージ<br>合成 | ▼ 次へ               | 型枠消し              |
| <br>ソート/<br>仕分け | 枠消し             | 表紙付け        | 小冊子        |                    |                   |
| <u> </u>        | ユーザ機能           | 機能リスト       | プログラム      |                    | J                 |

4 [プログラム]画面

|    | コピーでき   | ます。  |             |             | 用紙<br>山 A4 [<br>100% | セット<br>】        |
|----|---------|------|-------------|-------------|----------------------|-----------------|
|    | 呼び出し    |      |             |             | 登録/削除                | <b>人</b> 集約     |
| 1. | abc     | 5.   | listd       |             | 現在の設定を登録             | とじしろ/<br>NUが予移動 |
| 2. | lista   | 6.   |             |             |                      | 「存消し            |
| 3. | listb   | 7.   | file 1      |             |                      |                 |
| 4. | list c  | 8.   | file 2      |             | 名称変更                 |                 |
|    | 基本 / ユー | -ザ機能 | 機能リスト / _ プ | <u>ログラム</u> |                      | 1               |

# 2 使用前の準備

この章では、本機を使用する前に必要な準備について説明します。

- 用紙の補給 ...2-2
- カセットおよび手差しのサイズを操作部で設定 ...2-9
- 原稿のセット ...2-17

# 用紙の補給

本機は4段のカセットと手差し、およびオプションのサイドフィーダに用紙をセットすることができます。使用できる用紙の詳細は、使用説明書応用編の付録、用紙についてを参照してください。

## 用紙補給時の注意

包装紙から出した用紙はカセットや手差しに セットする前に数回さばいてください。

用紙に折れやカール等がある場合は、まっすぐ にのばしてからセットしてください。紙づまり の原因となります。

注意: 再利用紙(一度コピーした用紙)を使用 する場合に、ステープル(ホッチキス)やク リップなどで止められている用紙は使用しない でください。画像不良や故障の原因となりま す。

カセットに用紙をセットするときは、用紙の開 封面を下にしてセットしてください。手差しに 用紙をセットするときは、用紙の開封面を上に してセットしてください。

高温高湿環境で、用紙を取り出し放置すると、 湿気でトラブルの要因となりますので、カセッ トに入れた残りの用紙は用紙保管袋に入れて密 封保管してください。また、手差しに残った用 紙も保管袋に入れて密封保管してください。機

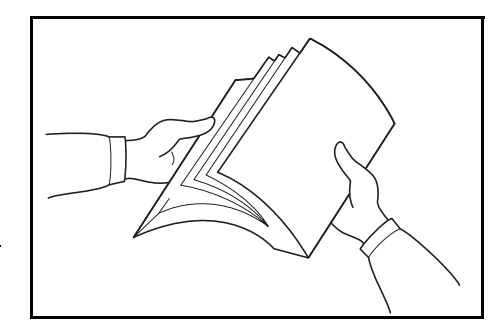

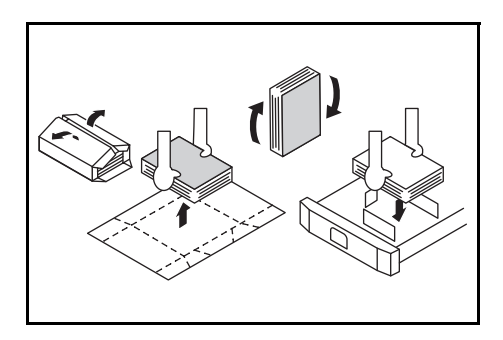

械を長時間使用しない場合は、用紙を湿気から守るために、カセットから用紙を取り出 し、保管袋に入れて密封保管してください。

# カセット1、2への補給

カセット1、2には、普通紙および再生紙をセットできます。普通紙(80 g/m<sup>2</sup>)は各カ セットに1500枚収納できます。

セットできる用紙サイズはA4、B5 または11×81/2"です。

注意:カセットにセットする用紙の種類を設定してください。詳細は 2-11 ページの用紙 種類の設定を参照してください。 1 カセットを手前いっぱいに引きだしてください。

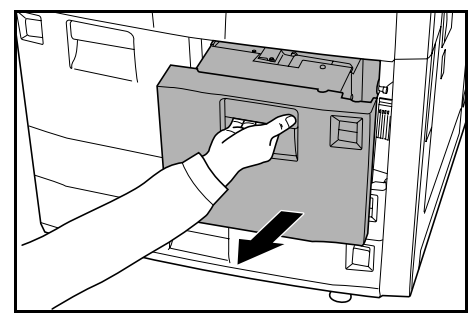

2 用紙をカセットの右端に揃えて、セットしてく ださい。

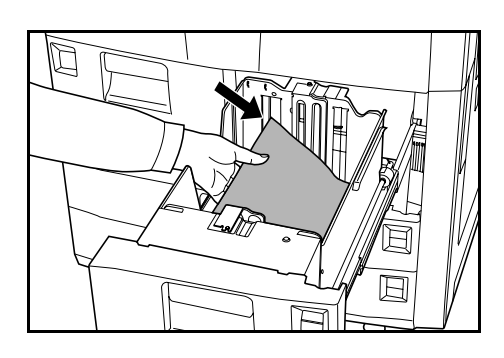

参考:紙に折れ等がないようにセットしてくだ さい。紙づまりの原因となります。 用紙は、用紙上限表示を超えないようにセット してください。

用紙は開封面を下にしてセットしてください。

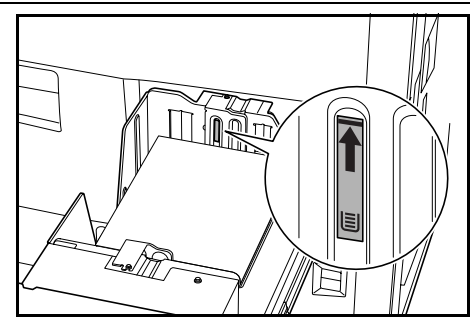

 セットした用紙サイズがわかるように、付属の 用紙シートをセットしてください。

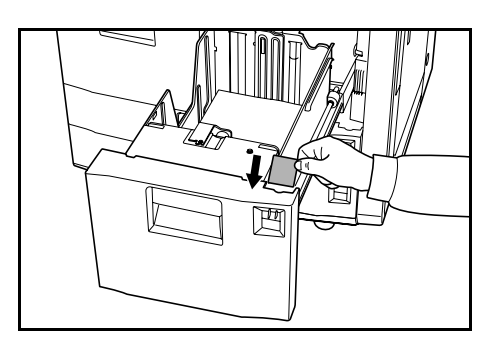

4 カセットを静かに押し込んでください。

## カセット3、4への補給

カセット 3、4 には、普通紙や再生紙、カラーペーパーをセットできます。普通紙 (80 g/m<sup>2</sup>) は各カセットに 500 枚収納できます。

セットできる用紙サイズはA3、B4、A4、A4R、B5、B5R、A5R、Folio、11×17"、 8 1/2×14"、11×8 1/2"、8 1/2×11"、5 1/2×8 1/2"、8 1/2×13"、8 1/2×13 1/2"、8K、16K です。

注意:用紙を補給した後に、操作パネルで、カセットにセットする用紙のサイズおよび 種類を設定してください。詳細は 2-9 ページの用紙サイズの設定、2-11 ページの用紙種 類の設定を参照してください。

1 カセットを手前いっぱいに引き出してください。

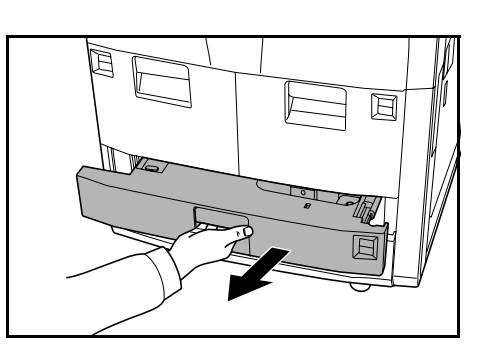

2 縦サイズ変更つまみを持って、縦ガイドを用紙 サイズに合わせてください。

参考:用紙サイズはカセットに刻印されていま す。

- 3 横サイズ変更つまみを持って、横ガイドを用紙 サイズに合わせてください。

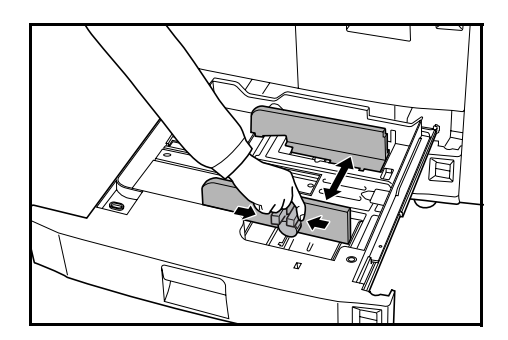
参考:用紙サイズはカセットに刻印されていま す。

インチサイズとセンチサイズ(A、B列)の用紙 を変更するときは、次の手順でサイズ切替ス イッチを変更してください。

- 1 横サイズ変更つまみを持って、横ガイドを 用紙サイズ以外の位置に合わせる。
- 2 サイズ切替スイッチAを90°回す。 ●→ ①
- 3 サイズ切替レバー B を上(C)または下(I)に移動する。
   C:センチサイズ(A、B 列)
   I:インチサイズ
- 4 サイズ切替スイッチを 90°回して固定する。 → ●
- 4 用紙をカセットの右端に揃えてセットしてくだ さい。

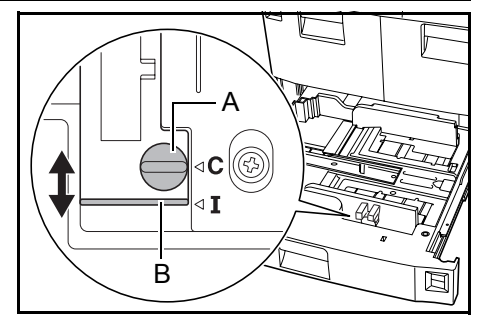

注意:縦サイズおよび横サイズのガイドがしっかりと用紙に当たっているか確認し、隙間があるときは縦ガイドまたは横ガイドをセットしなおしてください。紙づまりの原因となります。

紙に折れ等がないようにセットしてください。 紙づまりの原因となります。

用紙は、用紙上限表示を超えないようにセット してください。紙づまりの原因となります。

用紙は開封面を下にしてセットしてください。

5 セットした用紙サイズを示す、付属の用紙シー トをセットしてください。

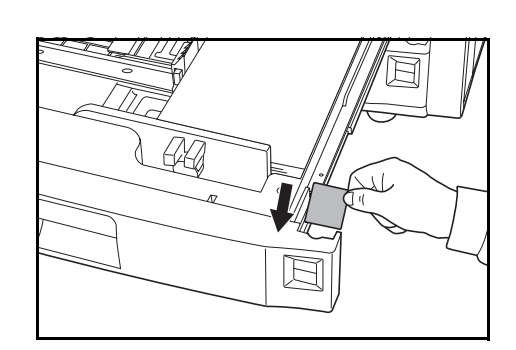

**6** カセットを静かに押し込んでください。

#### 手差しへの補給

普通紙や再生紙の他、特殊紙(45~200 g/m<sup>2</sup>)をセットすることができます。普通紙(80 g/m<sup>2</sup>)は100 枚収納できます。

セットできる用紙サイズはA3~B6R、はがき、11×17"~51/2×81/2"、8K、16Kです。

手差しの用紙収納枚数は次のとおりです。

| 用紙種類                               | 収納枚数  |
|------------------------------------|-------|
| 普通紙 (80 g/m <sup>2</sup> )、カラーペーパー | 100 枚 |
| 第二原図                               | 1枚    |
| 更紙、OHP フィルム、官製はがき、のし紙              | 25 枚  |

注意:操作パネルで、手差しにセットする用紙のサイズおよび種類を設定してください。詳細は 2-12 ページの手差し用紙サイズの設定、2-15 ページの手差し用紙種類の設定を参照してください。

1 手差しを開けてください。

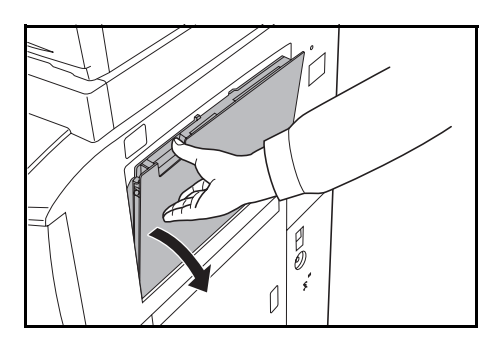

A4R 以上の用紙をセットするときは、手差し補助トレイを伸ばしてください。

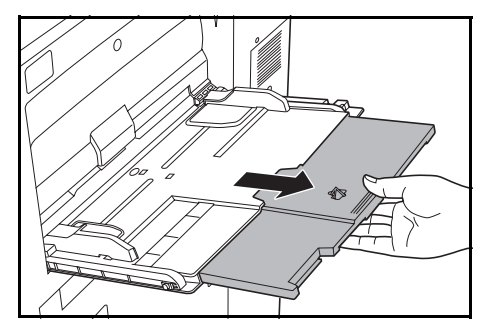

2 セットする用紙の幅にスライダを合わせてください。

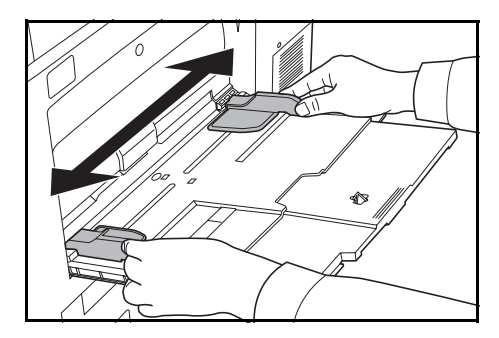

**3** 用紙をスライダに沿わせて、止まる位置まで挿入してください。

スライダが用紙の端に当たっているか確認して ください。

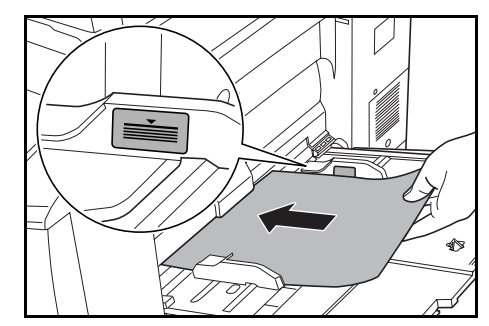

注意:はがきや厚紙など反っている用紙は、必ず反りを直してから使用してください。紙質によっては紙送りされない場合があります。

手差しは、使用するときのみ用紙をセットして ください。

用紙は、用紙上限表示を超えないようにセット してください。紙づまりの原因となります。

用紙は開封面を上にしてセットしてください。

封筒をセットするときは開封部を開いて、印字する面を上にしてください。開封部が右 側になるように、スライダに沿わせて止まる位置まで挿入してください。

サイドフィーダ(オプション)への補給

オプションのサイドフィーダには、A4 または B5 の普通紙(80 g/m<sup>2</sup>)を 4000 枚収納することができます。

**注意**:操作パネルで、サイドフィーダにセットする用紙の種類を設定してください。詳細は 2-11 ページの**用紙種類の設定**を参照してください。

1 上カバーを開けてください。

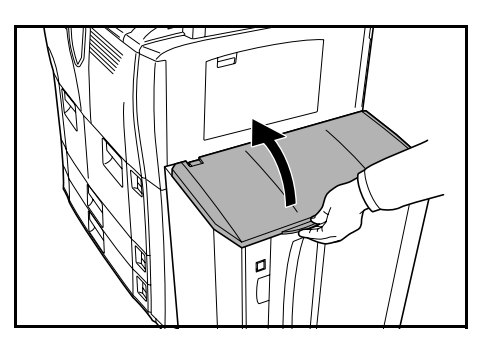

 用紙をフィーダの左奥に揃えて、セットしてく ださい。

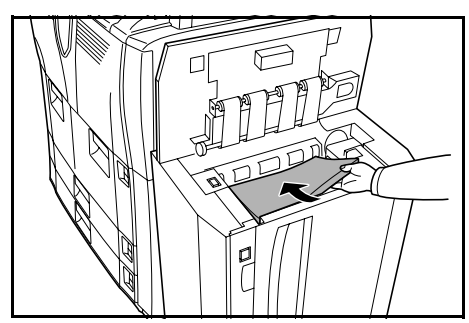

#### 使用前の準備

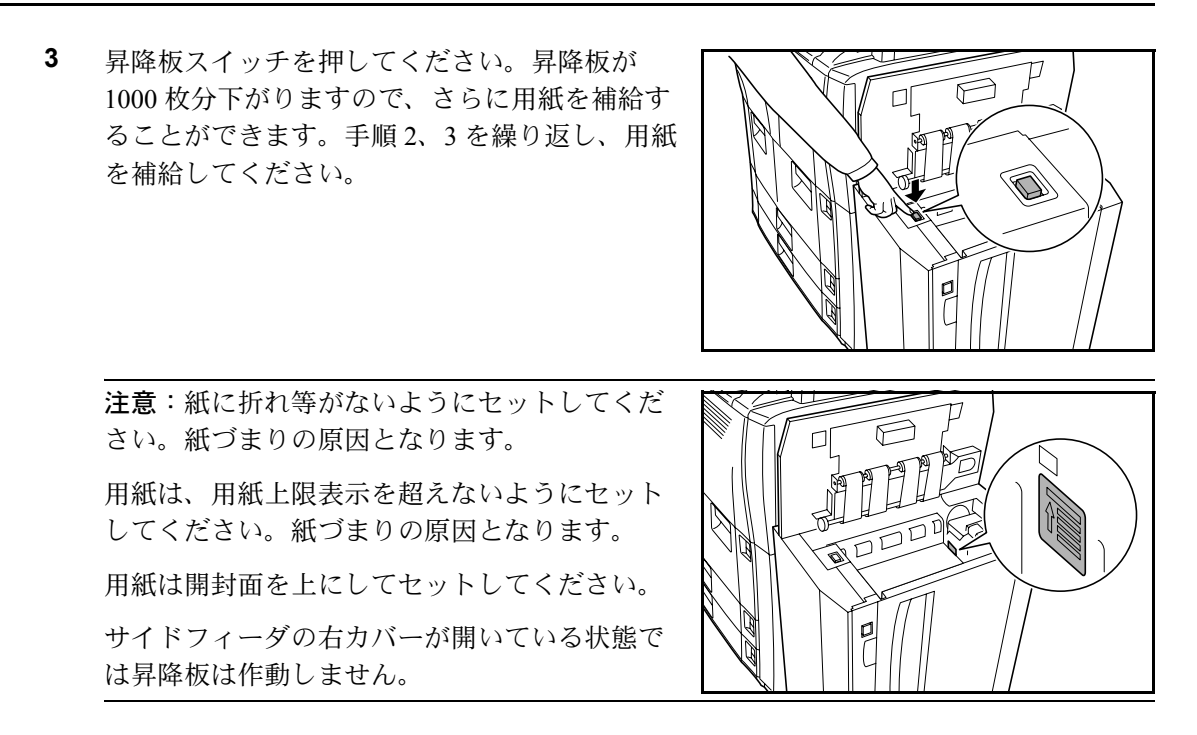

**4** サイドフィーダの上カバーを閉めてください。

## カセットおよび手差しのサイズを操作部で設定

カセット1、2 およびオプションのサイドフィーダ(カセット5) に用紙をセットすると きは、用紙種類の設定を行ってください。2-11 ページの**用紙種類の設定**を参照してくだ さい。

カセット3、4 に用紙をセットするときは、用紙サイズと用紙種類の設定を行ってくだ さい。次の**用紙サイズの設定**および2-11ページの**用紙種類の設定**を参照してください。

手差しに用紙をセットするときは、用紙サイズと用紙種類の設定を行ってください。 2-12 ページの**手差し用紙サイズの設定**および 2-15 ページの**手差し用紙種類の設定**を参 照してください。

#### 用紙サイズの設定

カセット 3、4 を使用する場合は、用紙のサイズを設定できます。用紙サイズの検知を 自動で行うときは「自動検知」を設定し、「センチ」と「インチ」から単位を選択して ください。

設定できる用紙サイズは次のとおりです。

A3, B4, A4, A4R, B5, B5R, A5R, Folio,  $11 \times 17$ ",  $8_{1/2} \times 14$ ",  $11 \times 8_{1/2}$ ",  $8_{1/2} \times 11$ ",  $5_{1/2} \times 8_{1/2}$ ",  $8_{1/2} \times 13_{1/2}$ ",  $8_{1/2} \times 13$ 

 [システムメニュー / カウンタ] キーを押してく ださい。

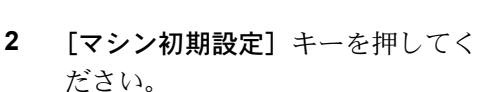

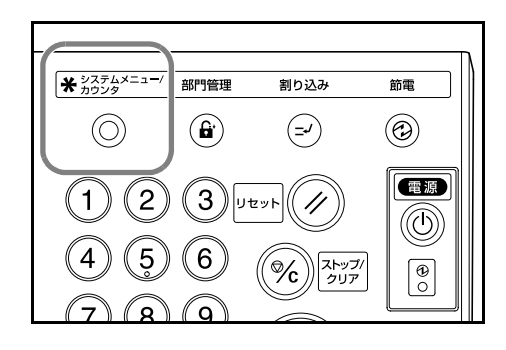

| システムメニュー    | /カウンタ画面で           | す。                    |
|-------------|--------------------|-----------------------|
| システムメニュー    |                    |                       |
| コピー<br>初期設定 | 言語切替               | 部門管理                  |
|             | 手差し設定              | <u>ハート・ディスク</u><br>管理 |
| マシン 初期設定 数定 | <b>原稿サイズ</b><br>登録 | レポート 出力               |
|             |                    | •                     |

3 テンキーで4桁の暗証番号を入力し てください。工場出荷時は60枚機 では6000、80枚機では8000となっ ています。

参考:オプションのセキュリティ キットを装着したときは、暗証番 号は8桁です。工場出荷時は60枚 機では60006000、80枚機では 80008000となっています。

- 4 [▲] または [▼] キーを押して、 「用紙サイズ (カセット3、4)」か ら用紙サイズを設定するカセットを 選択して、[設定値変更] キーを押 してください。
- 管理者番号を入力してください。

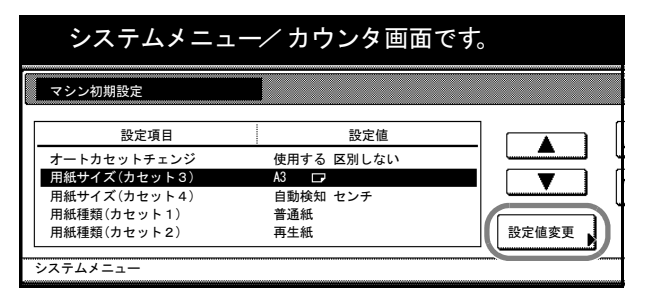

5 [自動検知] を選択したときは、単 位を選択してください。[定形サイ ズ] を選択したときは、用紙のサイ ズを選択してください。

[閉じる] キーを押してください。

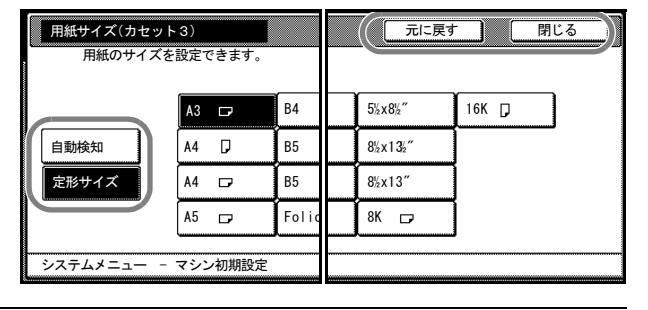

| +-     | 説明                 |
|--------|--------------------|
| [閉じる]  | 設定を確定して画面を閉じます。    |
| [元に戻す] | 設定をキャンセルして画面を閉じます。 |

- 6 [閉じる] キーを押してください。
- 7 [終了] キーを押してください。[基本] 画面に戻ります。

#### 用紙種類の設定

カセット1~5を使用する場合は、用紙の種類を設定できます。

設定できる用紙種類は次のとおりです。

普通紙、再生紙、プレプリント、ボンド紙、カラー紙、レターヘッド、厚紙、上質紙、 カスタム1~8

**1** [システムメニュー / カウンタ] キーを押してく ださい。

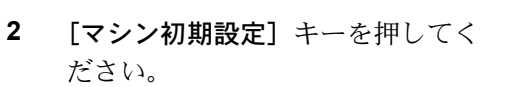

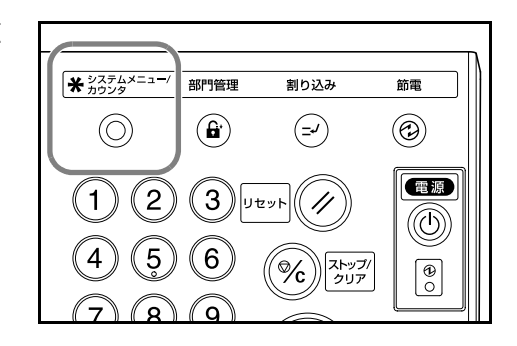

| システムメニュー         | -/カウンタ画面で     | す。            |
|------------------|---------------|---------------|
| システムメニュー         |               |               |
| □ピー<br>初期設定      | 言語切替          | 部門管理          |
|                  | 手差し設定         | ハードディスク<br>管理 |
| マシン 初期設定 文書管理 設定 | ■ 原稿サイズ<br>登録 |               |
|                  |               |               |

3 テンキーで4桁の暗証番号を入力してください。工場出荷時は60枚機では6000、80枚機では8000となっています。

| 管理者番号を入力してください。 |  |
|-----------------|--|
|                 |  |

4 [▲] または [▼] キーを押して、 「用紙種類(カセット1~5)」から 用紙種類を設定するカセットを選択 して、[設定値変更] キーを押して ください。

> 参考:「カセット 5」はオプション のサイドフィーダを装着したとき に表示されます。

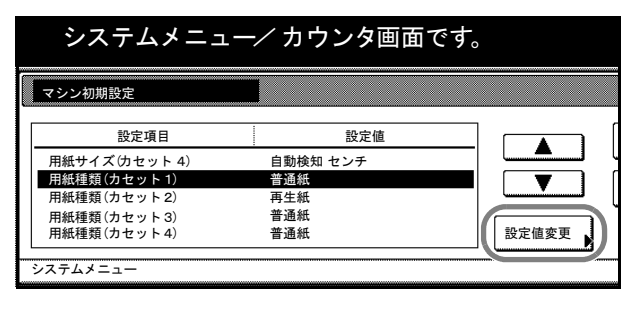

5 用紙の種類を選択し、[閉じる] キーを押してください。

| 用紙の種類 | を設定/表示できま  | す。   |     |       |                                              |
|-------|------------|------|-----|-------|----------------------------------------------|
| 普通紙   |            |      | 厚紙  | カスタム1 | <i>,</i> ,,,,,,,,,,,,,,,,,,,,,,,,,,,,,,,,,,, |
|       | 再生紙        | カラー紙 |     | カスタム2 | <sup>カス</sup>                                |
|       | プレ<br>プリント | Ĵ    | _   | カスタム3 | <u>ہ</u> ر                                   |
|       | ボンド紙       | レター  | 上質紙 | カスタム4 | ,<br>לל                                      |

- 6 [閉じる] キーを押してください。
- 7 [終了] キーを押してください。[基本] 画面に戻ります。

## 手差し用紙サイズの設定

手差しを使用する場合は、用紙のサイズを設定できます。

用紙サイズの設定方法と、設定できる用紙サイズは次のとおりです。

| 設定方法     | 単位設定 | 用紙サイズ                                                                                                    |
|----------|------|----------------------------------------------------------------------------------------------------|
| 自動検知     | センチ  | A3、B4、A4、A4R、B5、B5R、A5R、B6R、はがき                                                                                                    |
|          | インチ  | $11 \times 17$ ", $8_{1/2} \times 14$ ", $11 \times 8_{1/2}$ ", $8_{1/2} \times 11$ ", $5_{1/2} \times 8_{1/2}$ "                                    |
| その他定形サイズ |      | ISO B5、Envelope DL、Envelope C5、Envelope C4、Comm. #10、<br>Comm. #9、Monarch、Executive、往復はがき、洋形 2 号、洋形 4<br>号、8 1/2×13 1/2"、8 1/2×13" (Oficio 2)、8K、16K |
| サイズ入力    |      | たて:98~297 mm (1 mm 単位)<br>よこ:148~432 mm (1 mm 単位)                                                                                                    |

## 自動検知

用紙サイズの検知を自動で行います。「**センチ」**と「**インチ」**から単位を選択してくだ さい。

**1** [システムメニュー / カウンタ] キーを押してく ださい。

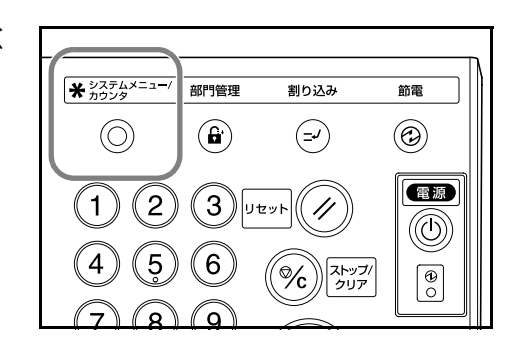

[手差し設定] キーを押してください。

| システム          | メニュー/ナ     | コウンタ画面です           | o    |
|---------------|------------|--------------------|------|
| システムメニュー      |            |                    |      |
| コピー<br>初期設定 ▶ |            | 言語切替               | 部門管理 |
| マシン<br>初期設定   | 文書管理<br>設定 | <u>原稿サイズ</u><br>登録 |      |
|               |            |                    |      |

3 [自動検知] キーを押してください。

| 手差し設定 |     | 元に戻す |
|-------|-----|------|
| 用紙サイズ | 単位  | 用紙種類 |
| 自動検知  | センチ | 普通紙  |
|       |     |      |

- **4 [センチ]** または **[インチ]** キーを押してください。
- 5 [閉じる] キーを押してください。[基本] 画面に戻ります。

## その他定形サイズ

特殊な定形サイズを設定できます。

**1** [システムメニュー / カウンタ] キーを押してく ださい。

| 2 | [手差し設定] | キーを押してくださ |
|---|---------|-----------|
|   | ひっ      |           |

| * システムメニュー/<br>カウンタ | 部門管理 | 割り込み                                                                            | 節電 |
|---------------------|------|---------------------------------------------------------------------------------|----|
| $\odot$             | Ê    | ( <b>=</b> -⁄                                                                   | 0  |
|                     | 3    | שיא (איש                                                                        |    |
| 4 5                 | 6    | ()<br>()<br>()<br>()<br>()<br>()<br>()<br>()<br>()<br>()<br>()<br>()<br>()<br>( | @  |
| $\overline{7}$      | 9    |                                                                                 |    |

| システム                       | メニュー   | ⁄ カウンタ画面                                                           | です。                                                                                |
|----------------------------|--------|--------------------------------------------------------------------|------------------------------------------------------------------------------------|
| システムメニュー                   |        |                                                                    |                                                                                    |
| コピー<br>初期設定<br>マシン<br>初期設定 | 文書管理設定 | <ul> <li>言語切替</li> <li>手差し設定</li> <li>原稿サイズ</li> <li>登録</li> </ul> | 部門管理     ()       小-ビディスク     ()       管理     ()       レポート     ()       山力     () |

その他定形サイズ]キーを押し、
 [サイズ選択]キーを押してください。

| システ                   | ·ムメニュー⁄ カウンタ画面です。 |          |  |
|-----------------------|-------------------|----------|--|
| 手差し設定                 |                   | 元に戻す     |  |
| 用紙サイズ                 | 単位<br>センチ         | 用紙種類 普通紙 |  |
| サイズ入力<br>その他<br>定形サイズ | 127               |          |  |

4 用紙サイズを選択してください。

|    | システムメニュー/カウンタ画面です。 |           |         |        |      |  |  |
|----|--------------------|-----------|---------|--------|------|--|--|
| サイ | ズ選択                |           |         |        | 元に戻す |  |  |
|    | ISO B5             | Comm. #10 | 往復はがき   | 8½x13″ |      |  |  |
|    | Envelope<br>DL     | Comm. #9  | 洋形2号    | 8K 🗗   |      |  |  |
|    | Envelope<br>C5     | Monarch   | 洋形4号    | 16K 🗂  |      |  |  |
|    | Envelope<br>C4     | Executive | 8½x13½″ |        |      |  |  |

- 5 [閉じる] キーを押してください。
- 6 [閉じる] キーを押してください。[基本] 画面に戻ります。

## サイズ入力

任意の用紙サイズを設定できます。

**1** [システムメニュー / カウンタ] キーを押してく ださい。

| 2 | [手差し設定] | キーを押してくださ |
|---|---------|-----------|
|   | 67°     |           |

|                     |              |               | n          |
|---------------------|--------------|---------------|------------|
| * システムメニュー/<br>カウンタ | 部門管理         | 割り込み          | 節電         |
| $\odot$             | Ê            | ( <b>=</b> -/ |            |
| 12                  | 3            | ۲۷۲           |            |
| 4 5                 | 6            | সি বিদ্যুস/   | <b>e</b> o |
| (7)(8)              | ( <b>q</b> ) |               |            |

| システムメニュー           コビー<br>初期設定           マシン<br>初期設定           文書管理<br>設定           原稿サイズ<br>登録         | システムメニュー                         | -/カウンタ画面                                          | です。                                               |
|----------------------------------------------------------------------------------------------------|----------------------------------|---------------------------------------------------|---------------------------------------------------|
| コピー<br>初期設定     言語切替     部門管理       手差し設定     「ー・ビディスク<br>管理       マシン<br>初期設定     文書管理<br>設定     原稿サイズ | システムメニュー                         |                                                   |                                                   |
|                                                                                                    | □ピー<br>初期設定<br>マシン<br>初期設定<br>設定 | 言語切替           手差し設定           原稿サイズ           登録 | 部門管理<br>パート <sup>・</sup> ディスク<br>管理<br>レポート<br>出力 |

**3** [サイズ入力] キーを押してください。

| システムメニュー/ カウンタ画面です。      |                         |             |  |  |  |
|--------------------------|-------------------------|-------------|--|--|--|
| 手差し設定                    |                         | 元に戻す        |  |  |  |
| 用紙サイズ<br>自動総知<br>(サイズ入力) | 単位<br><b>センチ</b><br>インチ | 用紙種類<br>普通紙 |  |  |  |
| 定形ザイズ                    |                         |             |  |  |  |

4 [+] または [-] キーを押して、
 縦のサイズを設定してください。98
 ~ 297 mm (1 mm 単位)の範囲で設定できます。

[テンキー] キーを押すとテンキー で入力することができます。

5 [+] または [-] キーを押して、 横のサイズを設定してください。 148 ~ 432 mm (1 mm 単位)の範囲 で設定できます。
[テンキー] キーを押すとテンキー で入力することができます。

| システムメニュー⁄ カウンタ画面です。   |                            |                            |      |  |  |
|-----------------------|----------------------------|----------------------------|------|--|--|
| 手差し設定                 |                            |                            | 元に戻す |  |  |
| 用紙サイズ                 | (98 ~ 297)<br>t=τ ⊈ 297 mm | (148 ~ 432)<br>よこ H 420 mm | 用紙種類 |  |  |
| サイズ入力<br>その他<br>定形サイズ | -<br>-<br>-                | -<br>-<br>-                |      |  |  |

| システムメニュー/ カウンタ画面です。 |                    |             |      |  |  |
|---------------------|--------------------|-------------|------|--|--|
| 手差し設定               |                    |             | 元に戻す |  |  |
| 用紙サイズ               | (98 ~ 297)         | (148 ~ 432) | 用紙種類 |  |  |
|                     | たて <u>1</u> 297 mm | よこ 😽 420 mm |      |  |  |
| 自動検知                | +                  | +           | 普通紙  |  |  |
| サイズ入力               |                    |             |      |  |  |
| その他<br>定形サイズ        | テンキー               | テンキー        | l    |  |  |

6 [閉じる] キーを押してください。[基本] 画面に戻ります。

### 手差し用紙種類の設定

手差しを使用する場合は、用紙の種類を設定できます。

設定できる用紙の種類は次のとおりです。

普通紙、OHP フィルム、薄紙、ラベル紙、再生紙、プレプリント、ボンド紙、はがき、 カラー紙、パンチ済み紙、レターヘッド、厚紙、封筒、上質紙、カスタム1~8

**1** [システムメニュー / カウンタ] キーを押してく ださい。

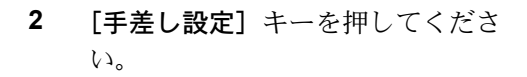

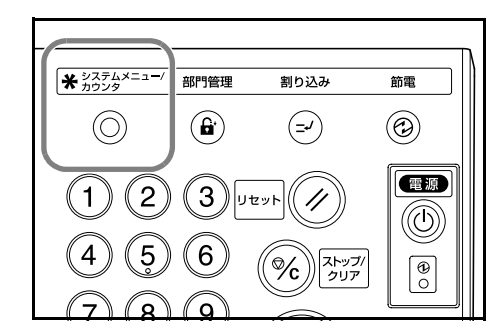

| システム                       | メニュー   | ⁄カウンタ画面                               | です。                                          |
|----------------------------|--------|---------------------------------------|----------------------------------------------|
| システムメニュー                   |        |                                       |                                              |
| □ビー<br>初期設定<br>マシン<br>初期設定 | 文書管理設定 | 言語切替       手差し設定       原稿サイズ       登録 | 部門管理<br>ハート <sup>ド</sup> ディ スク<br>管理 レポート 出力 |

**3 [用紙種選択]** キーを押してください。

| メニュー⁄ カウンタ画面です。  | 1        |    |     |
|------------------|----------|----|-----|
|                  | 元に戻す     |    | 用じる |
| 単位<br>センチ<br>インチ | 用紙種類 普通紙 | 用紙 | 種選択 |

4 用紙種類を選択してください。

|    |             | <u>~</u>   | / 13.) _   |     | 9 0   |     |
|----|-------------|------------|------------|-----|-------|-----|
| 用紙 | 種選択         |            |            |     | 元に戻す  |     |
| -  |             |            |            |     |       |     |
|    | 普通紙         | ラベル紙       | はがき        | 厚紙  | カスタム1 | カスタ |
|    | OHP<br>フィルム | 再生紙        | カラー紙       | 封筒  | カスタム2 | カスタ |
|    |             | プレ<br>プリント | パンチ<br>済み紙 |     | カスタム3 | カスタ |
|    | 薄紙          | ボンド紙       | レター<br>ヘッド | 上質紙 | カスタム4 | カスタ |

- 5 [閉じる] キーを押してください。
- 6 [閉じる] キーを押してください。[基本] 画面に戻ります。

## 原稿のセット

### 原稿送り装置への原稿のセット

複数のシート原稿を、自動的に1枚ずつ読み込む装置です。両面原稿の両面を自動的に 読み込むこともできます。

原稿送り装置にセットできる原稿は次のとおりです。

| 項目    | 仕様                                                                                                    |
|-------|----------------------------------------------------------------------------------------------------|
| 厚さ    | $45 \text{ g/m}^2 \sim 160 \text{ g/m}^2$                                                                                                    |
| サイズ   | 最大 A3 ~最小 A5R                                                                                                    |
| セット枚数 | 普通紙 (80 g/m <sup>2</sup> )、カラーペーパー、再生紙:200枚(原稿サイズ混載コ<br>ピー時:30枚)<br>第二原図、更紙、アート紙:1枚<br>上質紙 (50 g/m <sup>2</sup> ):200枚<br>上質紙 (110 g/m <sup>2</sup> ):145枚 |

#### 原稿送り装置の使用上の注意

次のような原稿は、原稿送り装置に使用しないでください。また、パンチ穴やミシン目 のある原稿を挿入先端側にセットしないでください。

- OHP フィルムなどの透明フィルム
- カーボン紙やしわ・折れのひどい原稿、またはビニールなどの軟らかい原稿
- 方形でない原稿、濡れた原稿、粘着テープ・糊などが付いた原稿
- クリップやステープルで止めてある原稿(原稿として使用するときは、クリップや ステープルを取り外して、しわ・折れをなおしてからセットしてください。原稿が つまる原因になります。)
- 切り抜きの原稿、表面やうら面のすべりが非常によい原稿
- 修正液が乾いていない状態の原稿
- 折り目のついた原稿(原稿として使用するときは、折れをなおしてからセットして ください。原稿がつまる原因になります。)

#### 原稿のセット方法

次の手順で原稿送り装置に原稿をセットしてください。

注意:原稿をセットする前に、原稿排紙テーブ ルに排紙された原稿が残っていないか確認して ください。原稿排紙テーブルに原稿が残ってい ると、原稿がつまる原因になります。

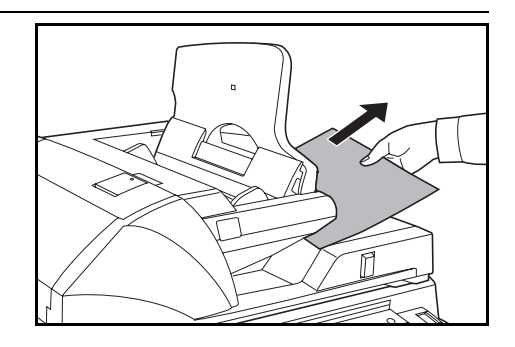

原稿挿入ガイドを原稿サイズに合わせてください。

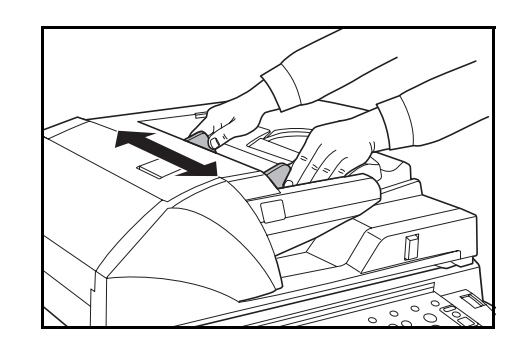

2 原稿をセットします。コピーする面を上向きにして(両面原稿の場合は表面を上にして)、原稿の先端を確実に原稿送り装置内の奥まで差し込んでください。

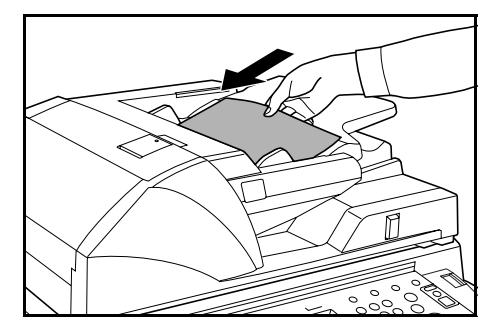

注意:原稿挿入ガイドが原稿にしっかりと当 たっているか確認し、隙間があるときは原稿挿 入ガイドをセットしなおしてください。原稿が つまる原因となります。

B4、A3 の原稿をセットするときは、排紙ガイ ドをのばしてください。

原稿は、原稿上限表示を超えないようにセット してください。この上限表示を超えて原稿を セットすると、原稿がつまる原因になります。

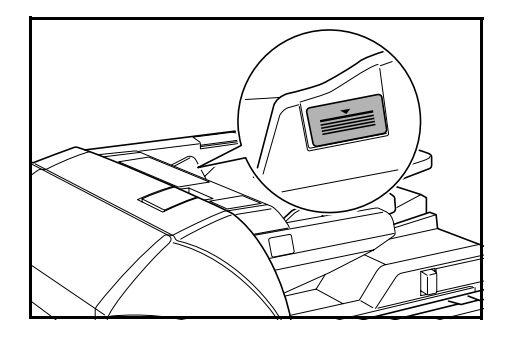

#### コンタクトガラスへの原稿のセット

本や雑誌など、原稿送り装置にセットできない原稿の場合は、原稿送り装置本体を開け てコンタクトガラスの上に原稿をセットしてください。

原稿送り装置角度調整レバーを操作すると、原 稿送り装置の開く角度を変更できます。レバー を左にすると 60 度、右にすると 30 度まで開き ます。

注意:原稿送り装置を開ける前には、原稿トレ イや原稿排紙テーブルに原稿がないことを確認 してください。原稿が残っていると、開けたと きに原稿が落ちることがあります。

原稿送り装置角度調整レバーは、原稿送り装置 を開けた状態では操作できません。原稿送り装 置をいったん閉めてから操作してください。

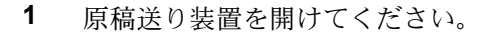

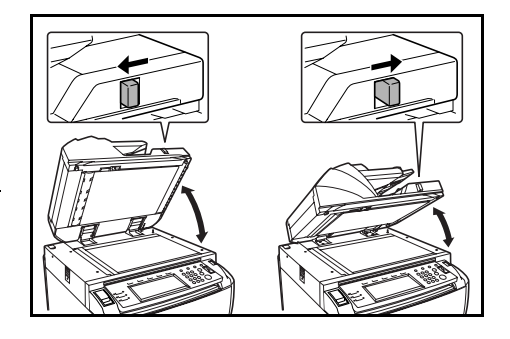

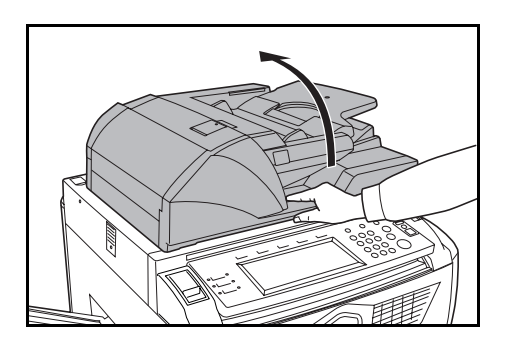

2 原稿をセットします。コピーする面を下にし、 左奥を基準に、原稿サイズ指示板に確実に合わ せてください。

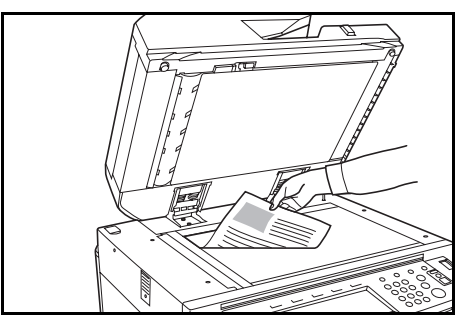

(原稿サイズ指示板)

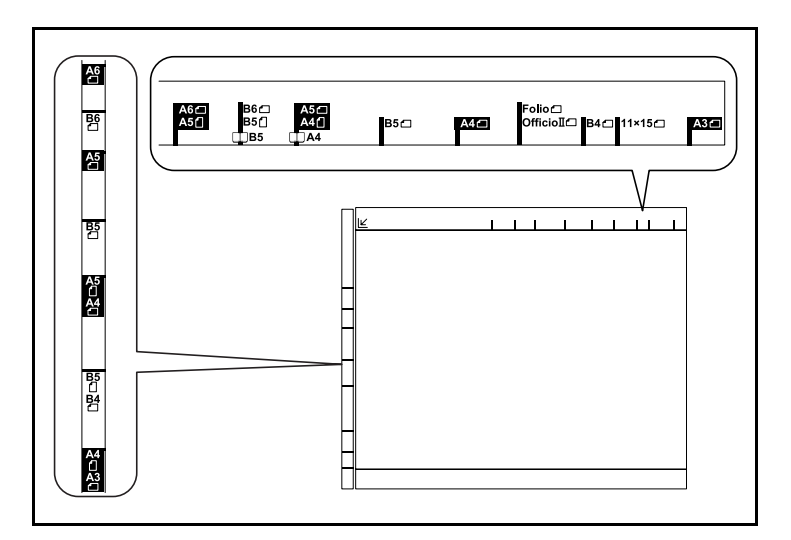

**3** 原稿送り装置を閉めてください。4 cm 以上の厚さのある原稿は原稿送り装置を開けたま まコピーしてください。

**注意**:このとき原稿送り装置をコンタククトガラスに強く押さえつけないでください。 ガラスが割れることがあります。

見開き原稿をコピーすると、周辺や中枠部分に影が写ることがあります。

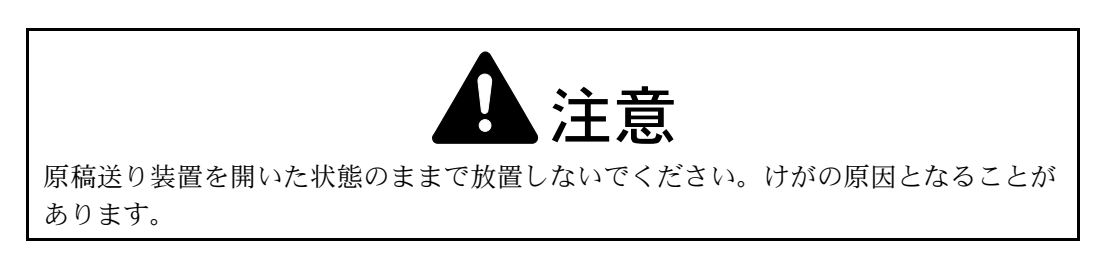

# 3 基本的な操作

この章では次の操作について説明します。

- 基本的なコピーのしかた ... 3-2 ページ
- 画質の選択 ...3-4 ページ
- 濃度調整 ...3-5 ページ
- 縮小 / 拡大コピー ...3-6 ページ
- 両面コピー ...3-11 ページ
- 分割コピー ...3-14 ページ
- ソートコピー ...3-16 ページ
- 割り込みコピー ...3-17 ページ
- 予約コピー ...3-18 ページ
- 低電力モード ....3-19 ページ
- スリープモード ...3-20 ページ

その他の機能については使用説明書応用編を参照してください。

## 基本的なコピーのしかた

基本的なコピーのしかたについて説明します。

 メインスイッチカバーを開いて、メインスイッ チを ON(|)にしてください。

ウォームアップが完了すると、[スタート] キーのスタート表示が緑色に点灯します。

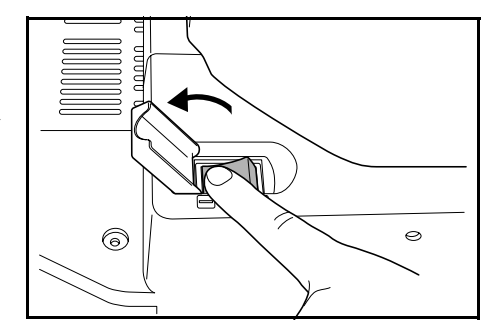

2 原稿送り装置またはコンタクトガラスに原稿を セットしてください。

参考:原稿をセットする方法は、2-17 ページの 原稿のセットを参照してください。

3 「自動用紙」が選択されていること を確認してください。原稿と同じサ イズの用紙が自動的に選択されま す。用紙サイズを変更する場合は、 用紙サイズを押して給紙元を選択し てください。

> 参考:自動用紙選択機能を使用せ ずに、手動で用紙を選択する場合 は、使用説明書応用編の3章、用 紙選択を参照してください。

テンキーでコピー枚数を設定してください。
 9999枚までセットできます。

参考:設定できるコピー枚数を制限することが できます。詳細は使用説明書応用編の3章を 参照してください。

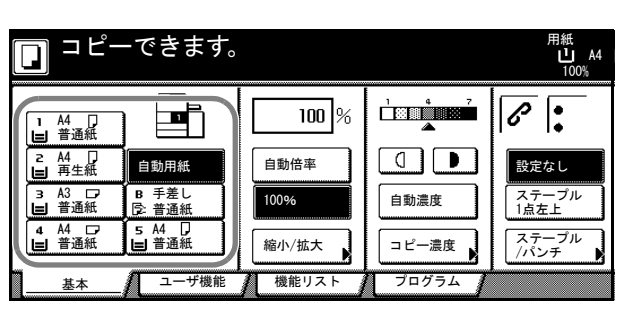

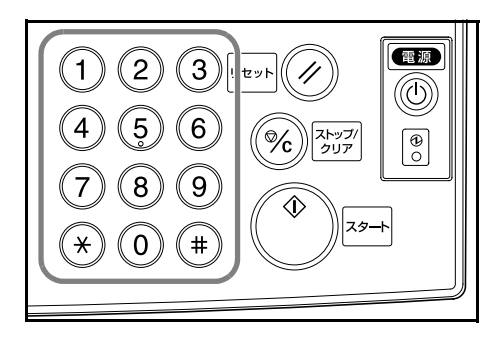

5 [スタート] キーを押してください。

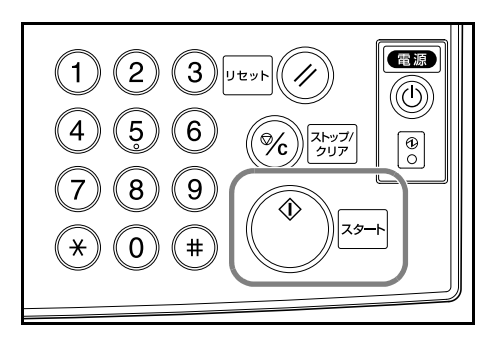

参考:操作パネルロックレバーを解除すると、 操作パネルの角度を図のように変更できます。 変更後は必ず操作パネルロックレバーを元に戻 してください。

操作パネルの角度を変える場合、操作パネルの 下に手を入れないでください。けがの原因とな ることがあります。

6 仕上がったコピーを排紙トレイから取り出して ください。

排紙トレイの収納枚数は普通紙(80 g/m<sup>2</sup>)で 250 枚までです。ただし、使用用紙の状態により 収納枚数は変わります。

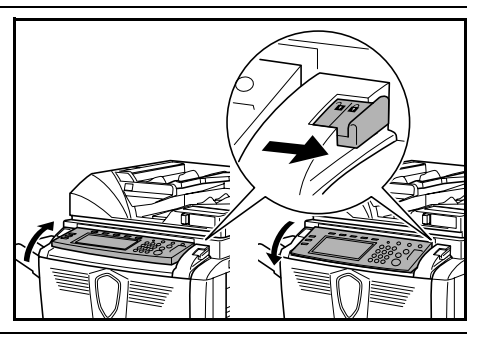

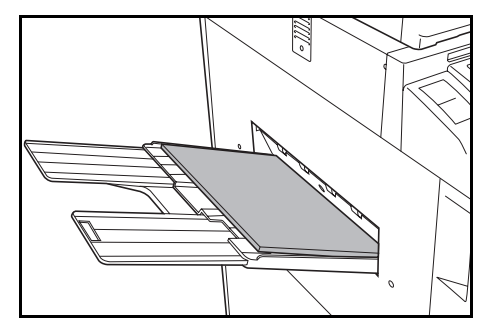

#### 複写機を使用していないときは

注意

夜間等で長時間本製品をご使用にならない場 合は、メインスイッチを切ってください。ま た連休等で長期間、本製品をご使用にならな いときは安全のため必ず電源プラグをコンセ ントから抜いてください。

# VI ( \ /¿ d VI。

#### メインスイッチを切る場合

操作パネル上の[電源] キーを押して、[電源] 表示が消灯したことを確認してから、メインス イッチを切ってください。[電源] キーを切らず にメインスイッチを切った場合、本製品搭載の HDD (ハードディスク) が破損する可能性があ ります。

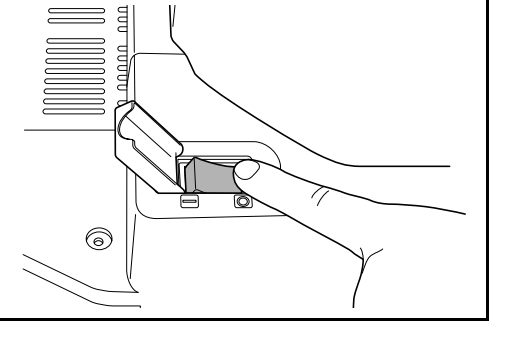

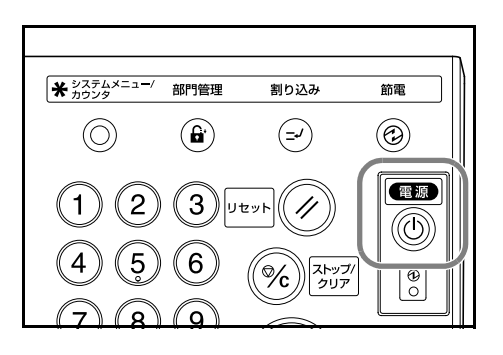

## 画質の選択

原稿の種類に合わせて、画質を選択することができます。

| 画質    | 説明                         |
|-------|----------------------------|
| 文字+写真 | 文字と写真が混在する原稿をコピーする時に選択します。 |
| 写真    | 写真などの原稿をコピーする時に選択します。      |
| 文字    | 書類など文字が多い原稿をコピーする時に選択します。  |

- 1 原稿送り装置またはコンタクトガラスに原稿をセットしてください。
- 2 [機能リスト] キーを押してくださ い。

|   | ] コピ-            | -できます。         |       |       | 用紙<br>山 A4<br>100% |
|---|------------------|----------------|-------|-------|--------------------|
| ſ | Ⅰ A4 D<br>■ 普通紙  |                | 100 % |       | 6                  |
|   | z A4 □<br>■ 再生紙  | 自動用紙           | 自動倍率  |       | 設定なし               |
| 4 | 3 A3 □7<br>■ 普通紙 | B 手差し<br>同:普通紙 | 100%  | 自動濃度  | ステープル<br>1点左上      |
| l | 4 A4 しり<br>目 普通紙 | 5 A4 D         | 縮小/拡大 | コピー濃度 | ステープル<br>/パンチ ▶    |
|   | 基本               | ユーザ機能          | 機能リスト | プログラム |                    |

**3 [原稿の画質]** キーを押してください。

| ] = Ľ-`     | できます。           |                 |            | 用紙<br>し A4<br>100% |
|-------------|-----------------|-----------------|------------|--------------------|
| 用紙選択        | 両面/分割           | <br>原稿サイズ<br>選択 | 集約         |                    |
| コピー濃度       | 縮小/拡大           | 原稿サイズ<br>混載     | 連続<br>読み込み | ▲ 前へ               |
| 原稿の画質       | とじしろ/<br>セッター移動 | ページ付け           | イメージ<br>合成 | ▼ 次へ               |
| ソート/<br>仕分け | 枠消し             | 表紙付け            | 小冊子        |                    |
| 基本          | ユーザ機能           | 機能リスト           | プログラム      |                    |

4 画質を選択してください。

| □ ⊐ピーで                                        | きます。 |                                                                                                   | 用紙<br>山 A4<br>100%                     |
|-----------------------------------------------|------|---------------------------------------------------------------------------------------------------|----------------------------------------|
| 原稿の画質                                         |      | 2 登録 7                                                                                            | に戻す                                    |
| REC           文字+写真           写真           文字 |      | <ul> <li>・文字+写真 文字</li> <li>ときにつかいます。</li> <li>・写真 写真</li> <li>・文字 えん</li> <li>と再現します。</li> </ul> | と写真が混在する<br>。<br>原稿の立体感をは<br>びつ文字や細線 3 |

5 [スタート] キーを押してください。コピーが開 始されます。

参考:それぞれの画質で濃度調整をすることが できます。詳細は**使用説明書 応用編の3章**を 参照してください。

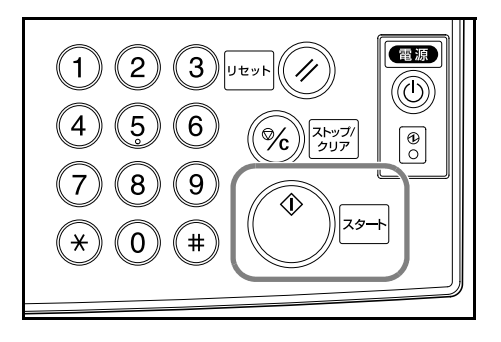

## 濃度調整

濃度調整は自動または手動で行うことができます。工場出荷時は手動濃度モードに設定 されています。手動濃度モードの場合は次のように設定します。

- 1 原稿送り装置またはコンタクトガラスに原稿をセットしてください。
- 2 濃度調整キー(())を押してく ださい。

自動濃度モードを使用する場合は [自動濃度] キーを押してください。 原稿の濃度を検知して、最適にコ ピー濃度をセットします。自動濃度 モードから手動濃度モードに戻す場 合は、濃度調整キー(()/))を押 してください。

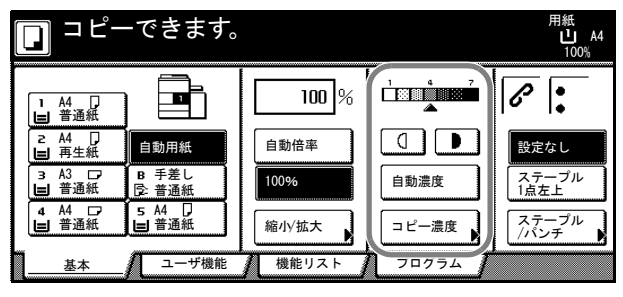

**3** [スタート] キーを押してください。コピーが開始されます。

参考:自動濃度モードで設定される濃度を薄く したり、濃くすることができます。詳細は使用 説明書応用編の3章を参照してください。

初期設定モードを自動濃度モードに設定するこ とができます。詳細は**使用説明書 応用編の3** 章を参照してください。

コピー濃度を7段階か13段階に変更できます。 詳細は**使用説明書 応用編の3章**を参照してく ださい。

[コピー濃度] キーを押すと、「コピー濃度」画 面が表示されます。この画面でも上記と同様な 濃度調整ができます。

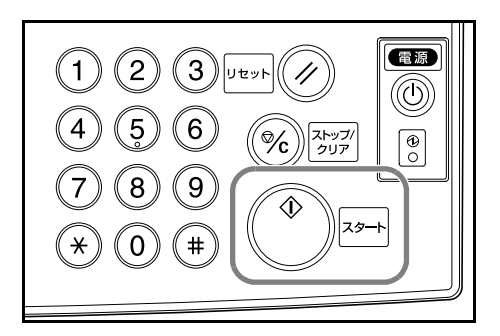

## 縮小 / 拡大コピー

倍率を変更して、縮小/拡大コピーします。

縮小 / 拡大コピーには次のモードがあります。

- 自動倍率-原稿を、選択した用紙サイズに合わせて縮小/拡大コピーできます。
- ズームコピー-25~400%(原稿送り装置使用時は25~200%)の範囲で1%刻みに倍率を変えることができます。
- **固定変倍**-あらかじめ本機に記憶しているコピー倍率で縮小 / 拡大コピーができます。
- たてよこ独立変倍-たて、よこ別々に倍率を変更することができます。倍率は 25 ~ 400 % (原稿送り装置使用時は 25 ~ 200 %)の範囲で1%刻みに倍率を変えることができます。

#### 自動倍率

原稿を、選択した用紙サイズに合わせて縮小/拡 大コピーします。

自動倍率の操作手順は次のとおりです。

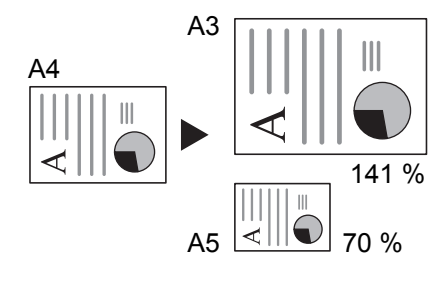

 原稿送り装置またはコンタクトガラ スに原稿をセットし、用紙サイズを 押してください。

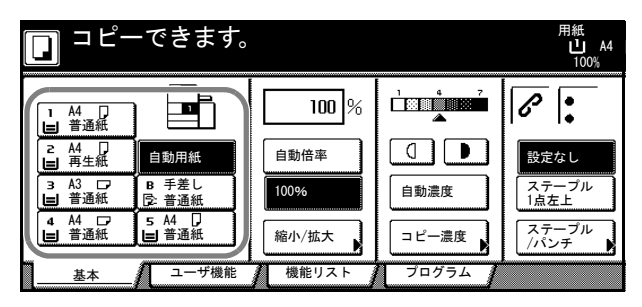

2 [自動倍率] キーを押してください。
 コピー倍率が表示されます。

| <b>ロ</b> コピー     | -できます。           |       |         | 用紙<br><b>き</b> A3<br>100% |
|------------------|------------------|-------|---------|---------------------------|
| 1 A4 □<br>■ 普通紙  |                  | 100 % |         | <u>ا ا</u>                |
| 2 A4 □<br>■ 再生紙  | 自動用紙             | 自動倍率  |         | 設定なし                      |
| 3 A3 □<br>■ 普通紙  | B 手差し<br>(注) 普通紙 | 100%  | 自動濃度    | ステープル<br>1点左上             |
| 4 A4 □7<br>目 普通紙 | 5 A4 」<br>目 普通紙  | 縮小/拡大 | コピー濃度   | ステープル                     |
| 基本               | ユーザ機能            | 機能リスト | プログラム 🥻 |                           |

3 [スタート] キーを押してください。自動的に用 紙サイズに縮小または拡大されてコピーします。

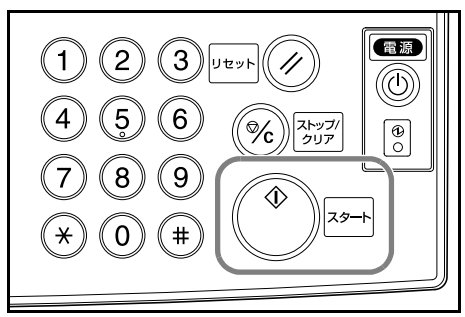

## ズームコピー

25~400% (原稿送り装置使用時は 25~ 200%) の範囲で1%刻みに倍率を変えることが できます。

ズームコピーの操作手順は次のとおりです。

1 原稿送り装置またはコンタクトガラ スに原稿をセットし、[縮小/拡大] キーを押してください。

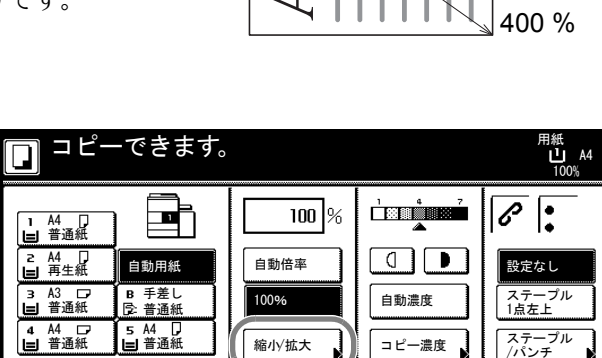

25 %

[+] または [-] キーで、表示されている倍率を変更してください。
 [テンキー] キーを押すとテンキーで入力することができます。

|              | できます。                    |                 | 用紙<br>し<br>100                                                                  | A4<br>)% |
|--------------|--------------------------|-----------------|---------------------------------------------------------------------------------|----------|
| 縮小拡大         |                          | 2 登録            | 元に戻す                                                                            | ]        |
| A            | (25~400)<br><b>100</b> % | 自動倍率            | 141% A4 → A3<br>B5 → B4                                                         | 81%      |
| 同率           |                          | 100%            | 122% A4 → B4<br>A5 → B5                                                         | 70%      |
| たてよこ<br>独立変倍 |                          | 400%            | 115% B4 → A3<br>B5 → A4                                                         | 50%      |
|              | 724-                     | 200%<br>A5 → A3 | $\begin{array}{cccc} 86\% & A3 \rightarrow B4 \\ A4 \rightarrow B5 \end{array}$ | 25%      |

機能リスト

基本

ユーザ機能

プログラム

**3** [スタート] キーを押してください。コピーが開始されます。

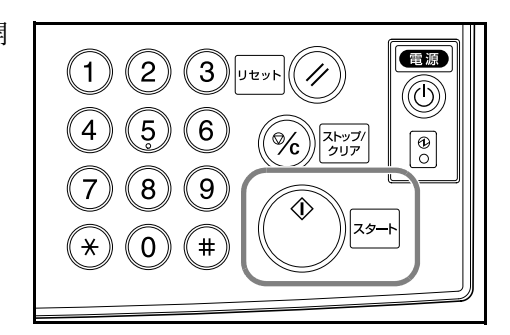

#### 固定変倍

あらかじめ本機に記憶しているコピー倍率で縮小 / 拡大コピーします。

200 %  $(A5 \rightarrow A3)$ 141 %  $(A4 \rightarrow A3, B5 \rightarrow B4)$ 122 %  $(A4 \rightarrow B4, A5 \rightarrow B5)$ 115 %  $(B4 \rightarrow A3, B5 \rightarrow A4)$ 86 %  $(A3 \rightarrow B4, A4 \rightarrow B5)$ 81 %  $(B4 \rightarrow A4, B5 \rightarrow A5)$ 70 %  $(A3 \rightarrow A4, B4 \rightarrow B5)$ 

固定変倍の操作手順は次のとおりです。

 原稿送り装置またはコンタクトガラ スに原稿をセットし、[縮小 / 拡大] キーを押してください。

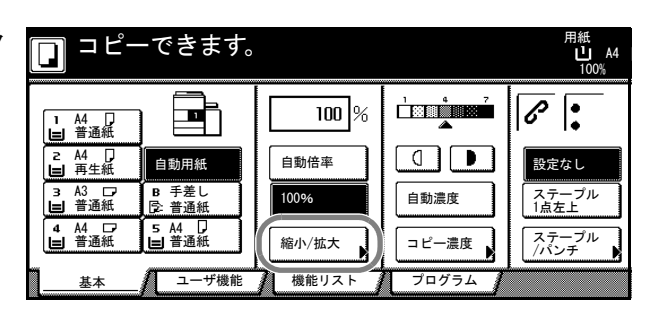

2 倍率を選択してください。

**参考**:選択した倍率から[+]または[-]キーを押して、1%刻みで倍率を変更することができます。

| できます。           |                 | 用紙<br>し<br>10                                                                   | セット<br>A4 D<br>00%     |  |
|-----------------|-----------------|---------------------------------------------------------------------------------|------------------------|--|
|                 | 2 登録            | 元に戻す                                                                            | 閉じる                    |  |
| $(25 \sim 400)$ |                 |                                                                                 |                        |  |
| 100 %           | 自動倍率            | 141% A4 → A3<br>B5 → B4                                                         | 81% B4 → A4<br>B5 → A5 |  |
| <b></b>         | 100%            | 122% A4 → B4<br>A5 → B5                                                         | 70% A3 → A4<br>B4 → B5 |  |
|                 | 400%            | 115% B4 → A3<br>B5 → A4                                                         | 50%                    |  |
| テンキー            | 200%<br>A5 → A3 | $\begin{array}{cccc} 86\% & A3 \rightarrow B4 \\ A4 \rightarrow B5 \end{array}$ | 25%                    |  |

**3** [スタート] キーを押してください。コピーが開 始されます。

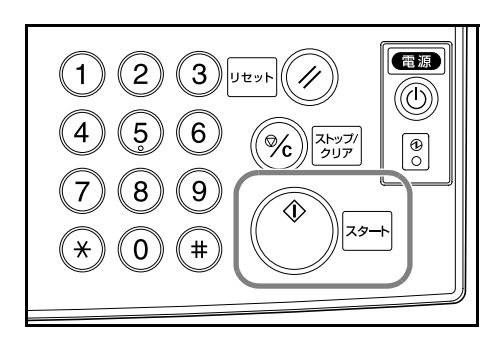

□ ▲4

6

設定なし

ステーブ。 1点左上

ステープル /パンチ

## たてよこ独立変倍

たて、よこ別々に倍率を変更することができま す。倍率は25~400%(原稿送り装置使用時は 25~200%)の範囲で、1%刻みで倍率を変え ることができます。

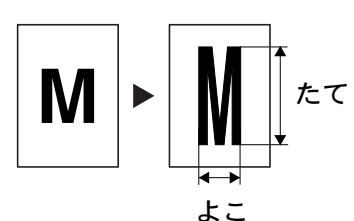

自動濃度

コピー濃度

たてよこ独立変倍の操作手順は次のとおりです。

- 原稿送り装置またはコンタクトガラ スに原稿をセットし、[縮小 / 拡大] キーを押してください。
- 2 [たてよこ独立変倍] キーを押して ください。

|              | ユーザ機能 機能 |      | 74                                                                            |           |
|--------------|----------|------|-------------------------------------------------------------------------------|-----------|
| □ ⊐ピーで       | きます。     |      | 用紙                                                                            | A4<br>00% |
| 縮小拡大         |          | 2 登録 | 元に戻す                                                                          |           |
| <b>A</b>     | 100 %    | 自動倍率 | $\begin{array}{c} 141\% \ A4 \rightarrow A3 \\ B5 \rightarrow B4 \end{array}$ | 81%       |
|              | +        | 100% | 122% A4 → B4<br>A5 → B5                                                       | 70%       |
| たてよこ<br>独立変倍 |          | 400% | 115% B4 → A3<br>B5 → A4                                                       | 50%       |
|              | テンキー     | 200% | $86\%$ A3 $\rightarrow$ B4<br>A4 $\rightarrow$ B5                             | 25%       |

100 %

自動倍率

縮小/拡大

100%

🔲 コピーできます。

⊒∎ੈ

自動用紙

B 手差し
 D: 普通細

5 A4 🖵 日 普通組

Ⅰ A4 □ 目 普通紙

2 A4 日 日 再生紙

з A3 🕞 日 普通紙

> A4 □ 普通紙

**3** [+] または [-] キーで、表示されている「たて」と「よこ」の倍率を変更してください。

[テンキー] キーを押すとテンキー で入力することができます。

4 原稿セット向きの設定を行ってくだ さい。

| <b>ו</b> ⊐ צ'−-                                                                                                    | できます。                                                                                                    |                                                                                                    | 用紙<br>山 A4<br>100%                                      |
|----------------------------------------------------------------------------------------------------|----------------------------------------------------------------------------------------------------|----------------------------------------------------------------------------------------------------|---------------------------------------------------------|
| 縮小/拡大                                                                                                    |                                                                                                    | 2 登録                                                                                                | 元に戻す                                                    |
| ●<br>●<br>●<br>●<br>●<br>●<br>●<br>●<br>●<br>●<br>こ<br>倍<br>・<br>い<br>る<br>・<br>い<br>る<br>・<br>い<br>る<br>・<br>い<br>る<br>し<br>・<br>い<br>る<br>し<br>・<br>の<br>る<br>し<br>・<br>の<br>る<br>し<br>・<br>の<br>る<br>し<br>も<br>の<br>ら<br>の<br>る<br>し<br>も<br>の<br>ら<br>の<br>る<br>の<br>う<br>の<br>ら<br>の<br>る<br>の<br>う<br>の<br>る<br>の<br>う<br>の<br>う<br>う<br>う<br>う<br>う<br>の<br>う<br>の<br>ろ<br>の<br>う<br>の<br>う<br>の<br>う<br>の<br>う<br>の<br>う<br>の<br>う<br>の<br>う<br>の<br>う<br>の<br>う<br>の<br>う<br>の<br>う<br>の<br>う<br>の<br>う<br>の<br>う<br>の<br>う<br>の<br>う<br>の<br>う<br>つ<br>う<br>つ<br>う<br>つ<br>う<br>つ<br>う<br>つ<br>つ<br>つ<br>つ<br>つ<br>つ<br>つ<br>つ<br>つ<br>つ<br>つ<br>つ<br>つ | $ \begin{array}{c} (25 \sim 400) \\ tau (25 \sim 100) \\ \end{array} \\ \begin{array}{c} + \\ \hline  \\ \hline  \\ \hline  \\ \hline  \\ \hline  \\ \hline  \\ \hline  \\ $ | $(25 \sim 400)$ $\sharp z \leftrightarrow 100 \%$ $+$ $\overline{-}$ $\overline{z \rightarrow z -}$ | 原稿セットした原稿       一字を選ばれして       「「」」」       「」」」       奥 |

| できます。                   |                                 | 用紙 セット<br>山 A4 ワ 】<br>狩 110% ∃⊐ 90% 】                                                                                                   |
|-------------------------|---------------------------------|----------------------------------------------------------------------------------------------------|
|                         | 日登録                             | 元に戻す 閉じる                                                                                                    |
| (25~400)<br>t=t t 110 % | (25~400)<br>まこ ↔ 90 %<br>+<br>- | 原稿セット向きの設定<br>セットした原稿画像の<br>向きを選択してください。<br>日<br>日<br>日<br>日<br>日<br>日<br>日<br>日<br>日<br>日<br>日<br>日<br>日<br>日<br>日<br>日<br>日<br>日<br>日 |

5 [スタート] キーを押してください。コピーが開 始されます。

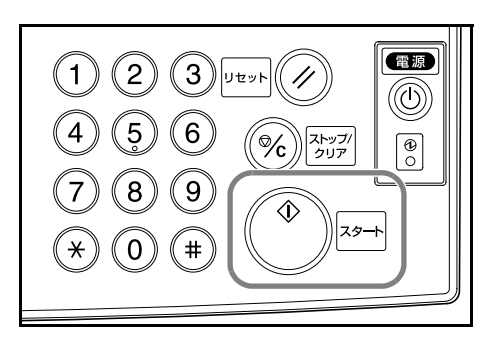

## 両面コピー

見開き原稿や両面原稿から両面コピーができま す。

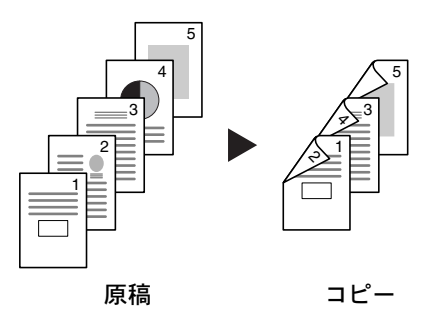

#### 片面→両面

片面原稿を裏表に両面コピーします。原稿が奇数枚のときは、最終ページのうら面が白 紙になります。

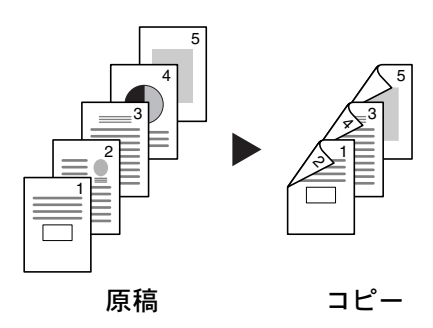

とじ方法を次の2とおりから設定できます。

- 原稿左 / 右とじ→仕上がり左 / 右とじ:うら面のコピーをおもて面と同じ方向でコ ピーします。…A
- ・ 原稿左 / 右とじ→仕上がり上とじ:うら面のコピーをおもて面に対して 180 度回転 させてコピーします。仕上がったコピーを上で綴じると、各見開きのページが同じ 方向になります。…B

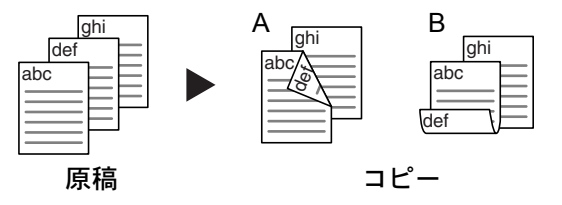

#### 両面→両面

両面の原稿を両面コピーします。

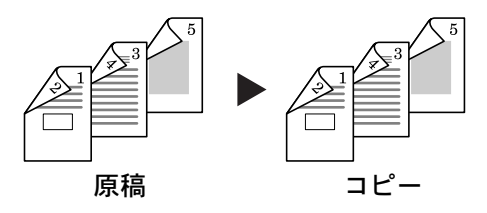

参考:両面→両面に使用できる用紙サイズはA3、B4、A4、A4R、B5、B5R、A5R、 Folio、11×17"、8 1/2×14"、11×8 1/2"、8 1/2×11"、5 1/2×8 1/2"、8 1/2×13"、8 1/2×13 1/2" で す。

#### 見開き→両面

雑誌や本などの見開き2ページを、用紙の両面にコピーします。

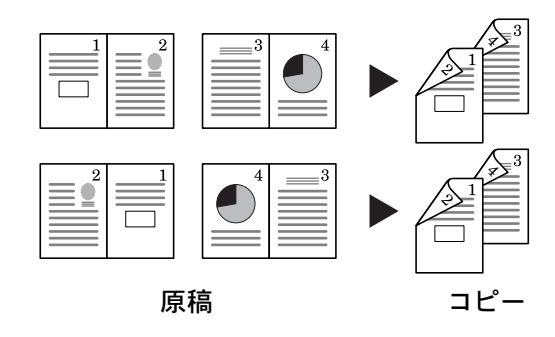

参考:見開き→両面に使用できる原稿サイズは A3、B4、A4R、B5R、A5R、11×17"、 8 1/2×11"、8K に限られます。

1 A4 □ ■ 普通紙

2 A4 □ ■ 再生紙

3 A3 □7 目 普通紙

4 A4 □7 ■ 普通紙

基本

コピーできます。

自動用紙

B 手差し (学) 普通細

5 A4 🛛 日 普通紙

ユーザ機能

両面コピーの操作手順は次のとおりです。

**1** [機能リスト] キーを押してください。

**2** [両面 / 分割] キーを押してください。

機能リス プログラム 基本 -できます。 コピ-<sup>刊紙</sup> し A4 原稿サイズ 選択 両面/分割 用紙選択 集約 原稿サイズ 混載 |連続 |読み込み コピー濃度 縮小/拡大 ▲ 前へ とじしろ/ センター移動 イメージ 合成 原稿の画質 ページ付け ▼ 次へ - ŀ 枠消し 表紙付け 小冊子 十分に

機能リス

100 %

自動倍率

縮小/拡大

100%

18年 山 A4

6

設定なし

ステーフル 1点左上 ステープル /パン<del>エ</del>

自動濃度

コピー濃度

プログラム

3 両面コピーのモードを選択してくだ さい。

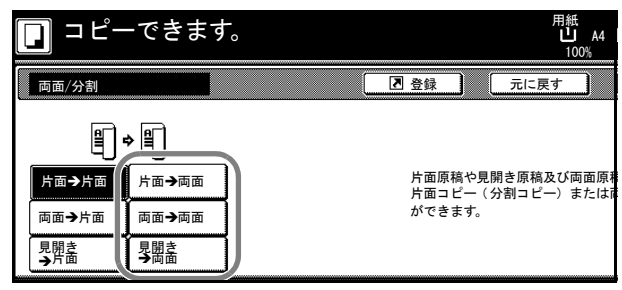

4 「両面→両面」または「見開き→両 面」を選択したときは、原稿のとじ 方向を選択してください。

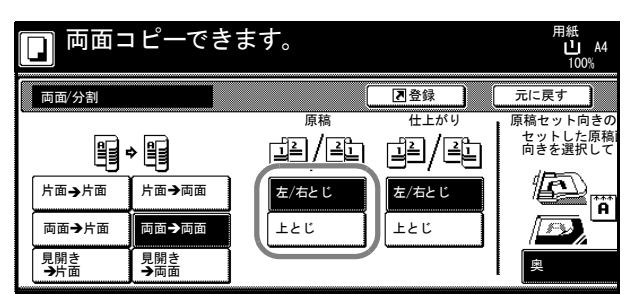

5 仕上がりのとじ方向を選択してくだ さい。

| [ | 」面面二       | リピーでき      | ます。          |              | 用紙<br>山 A4<br>100%             |
|---|------------|------------|--------------|--------------|--------------------------------|
|   | 両面/分割      |            | (            | ▲登録          | 元に戻す                           |
|   |            | • 🗐        |              |              | 原稿セット向きの<br>セットした原稿<br>向きを選択して |
|   | 「□□→」「□□   | 「面→両面      | 左/石とし<br>上とじ | 左/石とじ<br>上とじ | <u> </u>                       |
|   | 見開き<br>→片面 | 見開き<br>→両面 |              |              |                                |

6 「片面→両面」または「両面→両面」 を選択したときは、原稿セット向き の設定を行ってください。

| ピーできる      | ます。   |       | 用紙<br>山 A4<br>100%             | セット<br>D 】         |
|------------|-------|-------|--------------------------------|--------------------|
|            |       | ▶登録   | 元に戻す                           | 閉じる                |
|            |       |       | 原稿セット向きの<br>セットした原稿<br>向きを選択して | 設定<br>画像の<br>ください。 |
| 片面→両面      | 左/右とじ | 左/右とじ | 🔁 🛱                            |                    |
| 見開き<br>→両面 |       |       |                                | ±                  |

7 原稿送り装置またはコンタクトガラスに原稿を セットし、[スタート] キーを押してください。

> 原稿をコンタクトガラスにセットしたときは、 「次原稿を読み込みます。」が表示されます。次 の原稿に入れ替えて、[スタート] キーを押して ください。

> 次の原稿がなければ、[読み込み終了] キーを押 してください。コピーが開始されます。

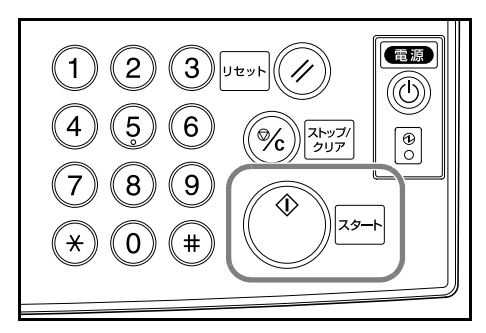

## 分割コピー

分割コピーは両面原稿や本などの見開き原稿を、次のように1ページずつコピーしま す。

#### 両面→片面

両面原稿を1ページずつ別々にコピーします。

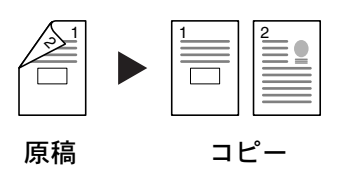

とじ方法を次の2とおりから設定できます。

- 左/右とじ:うら面のコピーをおもて面と同じ方向でコピーします。
- 上とじ:うら面のコピーをおもて面に対して180度回転させてコピーします。

#### 見開き→片面

見開き2ページの原稿を1ページずつ別々にコピーします。

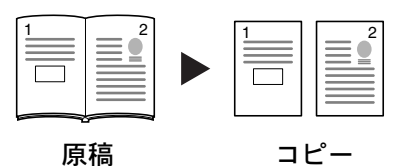

とじ方法を次の2とおりから設定できます。

- 左とじ:見開き原稿の左ページ、次に右ページの順でコピーします。
- 右とじ:見開き原稿の右ページ、次に左ページの順でコピーします。

**参考**:分割コピーに使用できる原稿サイズは A3、B4、A4R、B5R、A5R、11×17"、 8 1/2×11"、8K、また用紙サイズは A4、B5、16K に限られます。用紙サイズを変更して、 そのサイズに変倍することができます。

分割コピーの操作手順は次のとおりです。

1 [機能リスト] キーを押してくださ い。

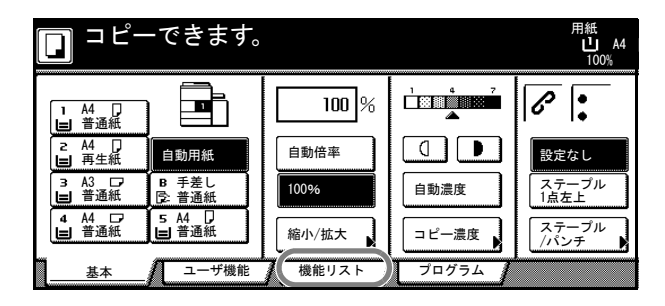

**2** [両面 / 分割] キーを押してください。

| 🔲 コピーて      | ごきます。           |             |            | 用紙<br>し A4<br>100% |
|-------------|-----------------|-------------|------------|--------------------|
| 用紙選択        | 両面/分割           | 原稿サイズ<br>選択 | 集約         |                    |
| コピー濃度       | 縮小拡大            | 原稿サイズ<br>混載 | 連続<br>読み込み | ▲ 前へ               |
| 原稿の画質       | とじしろ/<br>センター移動 | ページ付け       | イメージ<br>合成 | ▼ 次へ               |
| ソート/<br>仕分け | 枠消し             | 表紙付け        | 小冊子        |                    |
| 基本 /        | ユーザ機能           | 機能リスト       | プログラム      |                    |

3 分割コピーのモードを選択してください。

| <b>□</b> ⊐ ピー                | できます。                                                                   |                   |                     | 用<br>L         | 紙<br>上 A4<br>100% |
|------------------------------|-------------------------------------------------------------------------|-------------------|---------------------|----------------|-------------------|
| 両面/分割                        |                                                                         | 2 登録              |                     | 元に戻す           |                   |
| 上而>上而<br>両面→片面<br>見開き<br>→片面 | 上<br>上<br>市<br>市<br>市<br>市<br>市<br>市<br>市<br>市<br>市<br>市<br>市<br>市<br>市 | 片面原<br>片面コ<br>ができ | 稿や見開<br>ピー(分<br>ます。 | き原稿及び<br>割コピー) | 両面原利<br>または同      |

4 原稿のとじ方向を選択してください。

| 🔲 コピーできます。                   |                    |   |     | 用紙<br>し A4<br>100%             |
|------------------------------|--------------------|---|-----|--------------------------------|
| 両面/分割                        |                    | ĺ | 图登録 | 元に戻す                           |
|                              | ◆▋ <mark>▋</mark>  |   |     | 原稿セット向きの<br>セットした原稿<br>向きを選択して |
| 「月田 2 /1四<br>「両面 → 片面<br>見開き | 」<br>「両面→両面<br>見開き |   | J   |                                |
| →片面                          | →両面                | J |     |                                |

5 「両面→片面」を選択したときは、 原稿セット向きの設定を行ってくだ さい。

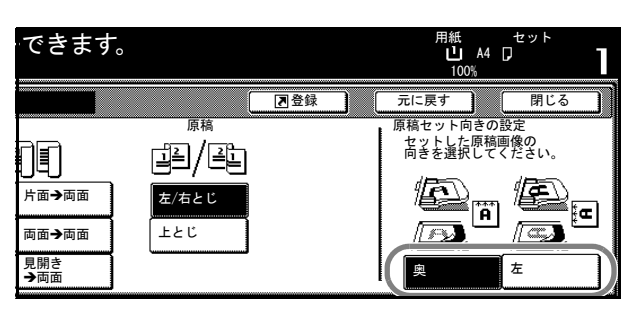

6 原稿送り装置またはコンタクトガラスに原稿を セットし、[スタート] キーを押してください。

原稿をコンタクトガラスにセットしたときは、 「次原稿を読み込みます。」が表示されます。次 の原稿に入れ替えて、[スタート] キーを押して ください。

次の原稿がなければ、**[読み込み終了]** キーを押 してください。コピーが開始されます。

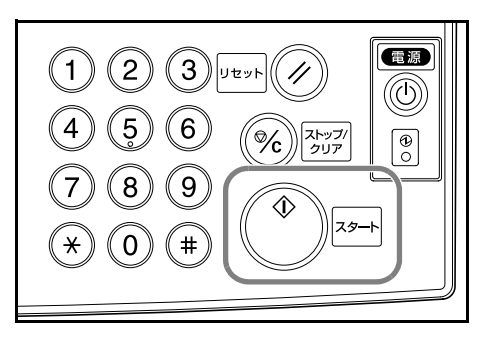

## ソートコピー

原稿送り装置を使用して、複数枚の原稿から1 部ずつページ順に並び替えたコピーを、必要部 数作成できます。

ソートコピーの操作手順は次のとおりです。

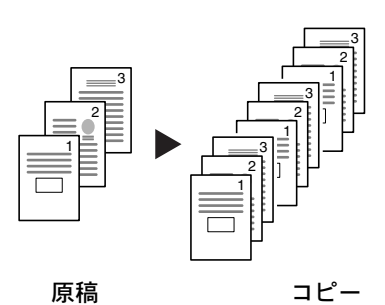

1 [機能リスト] キーを押してくださ い。

| <b>□</b> ⊐ ピー     | 用紙<br>し A4<br>100% |       |       |               |
|-------------------|--------------------|-------|-------|---------------|
| 」 A4 □<br>I=I 普通紙 |                    | 100 % |       | 6             |
| ≥ A4 □<br>■ 再生紙   | 自動用紙               | 自動倍率  |       | 設定なし          |
| 3 A3 □7<br>日 普通紙  | B 手差し<br>⑤ 普通紙     | 100%  | 自動濃度  | ステープル<br>1点左上 |
|                   |                    | 縮小/拡大 | コピー濃度 | ステープル<br>/パンチ |
| 基本                | ユーザ機能              | 機能リスト | プログラム |               |

 [ソート/仕分け] キーを押してく ださい。

**3 [ソートする]** キーを押してくださ い。

| <b>ロ</b> コピー | できます。           |             |            | 用紙<br>し A4<br>100% |
|--------------|-----------------|-------------|------------|--------------------|
| 用紙選択         | 両面/分割           | 原稿サイズ<br>選択 | 集約         |                    |
| コピー濃度        | 縮小/拡大           | 原稿サイズ<br>混載 | 連続<br>読み込み | ▲前へ                |
| 原稿の画質        | とじしろ/<br>センター移動 | ページ付け       | イメージ<br>合成 | ▼ 次へ               |
| ソート/<br>住分け  | 枠消し             | 表紙付け        | 小冊子        |                    |
| 基本           | ユーザ機能           | 機能リスト       | プログラム      |                    |
|              |                 |             |            |                    |

| コピーできます。                |             |  |  | 用紙<br>山 A4<br>100% |
|-------------------------|-------------|--|--|--------------------|
| ソート/仕分け                 |             |  |  | 元に戻す               |
| <u>ν</u> -ト             | 仕分け         |  |  |                    |
|                         | ÷.          |  |  |                    |
| ソート<br>したい<br>ソート<br>する | しない<br>1部ごと |  |  |                    |

- 4 テンキーを使って、コピー部数を設定してください。
- 5 原稿送り装置に原稿をセットし、[スタート] キーを押してください。コピーが開始されます。 コピーされた用紙は1部ずつ、ページ順に並ん だ状態で排紙トレイに排出されます。

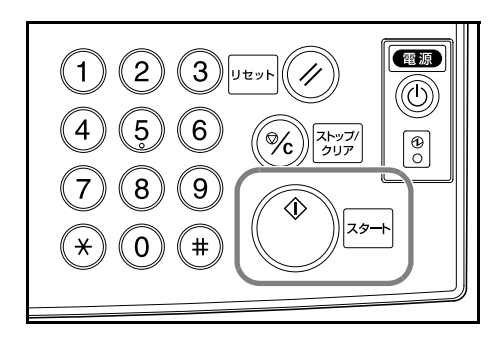

## 割り込みコピー

コピーの途中で、別の原稿を異なった設定でコ ピーしたいときは、割り込みコピーが便利です。 割り込んだコピーの後に、中断されたコピーを 同じ設定で再開することができます。

割り込みコピーの操作手順は次のとおりです。

[割り込み] キーを押してください。
 「割り込みコピーできます。」が表示されます。

- 2 コピー中の原稿をいったん取り出してください。
- 3 割り込みコピーする原稿を、原稿送り装置また はコンタクトガラスにセットしてください。

4 割り込みコピーするコピー機能を設定して、[ス タート] キーを押してください。

- 5 割り込みコピーが終了したら原稿を取り除き、**[割り込み]** キーを押してください。 割り込みコピー前の設定に戻ります。
- 6 元の原稿を原稿送り装置またはコンタクトガラスにセットし、[スタート] キーを押し てコピーを再開してください。

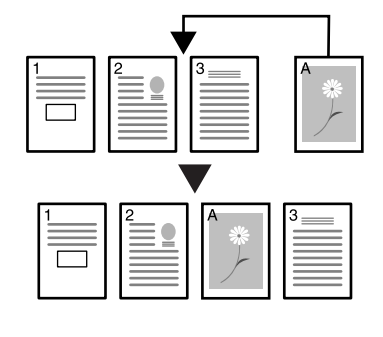

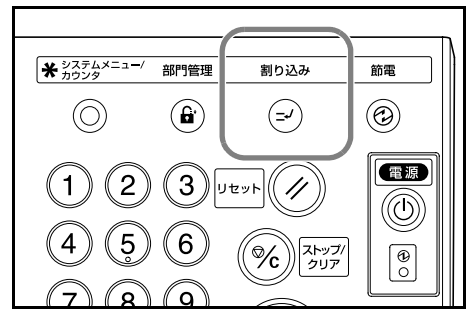

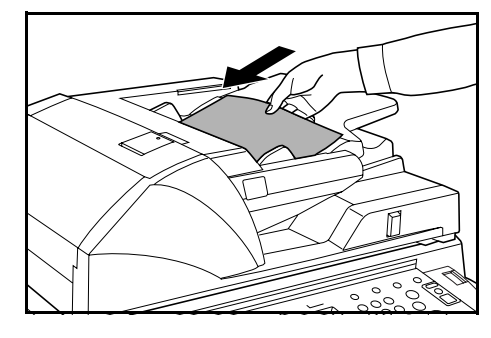

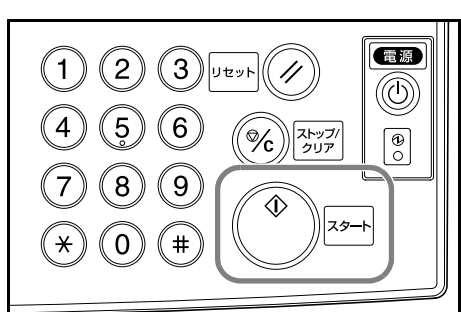

## 予約コピー

コピー出力中にコピーの設定と原稿 の読み込みができます。現在のコ ピーが終了すると、予約したコピー の出力を開始します。

予約コピーの操作手順は次のとおり です。

 [次コピーの予約] キーを押してく ださい。
 「コピーできます。(予約)」が表示 されます。

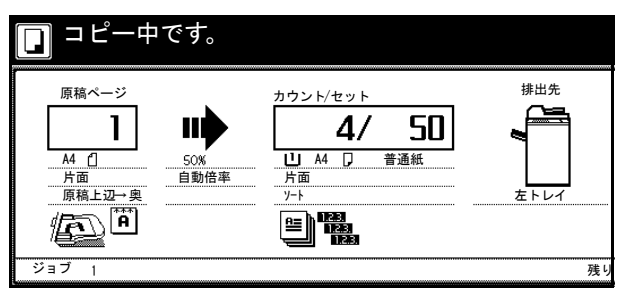

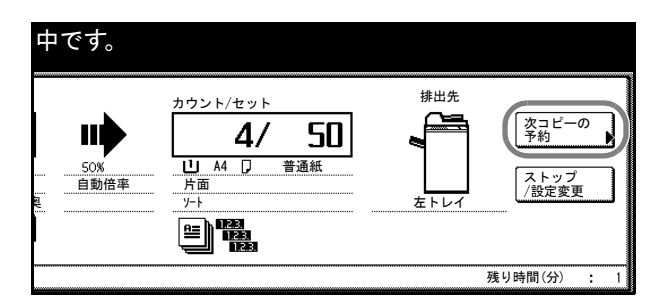

- 2 予約コピーする原稿を、原稿送り装置またはコンタクトガラスにセットしてください。
- 3 予約コピーに使用する機能を設定してください。

|   | コピーできます。(予約)     |                  |       |       |               |  |
|---|------------------|------------------|-------|-------|---------------|--|
| Γ | 1 A4 D<br>■ 普通紙  |                  | 100 % |       | <u>ک</u> 🗎    |  |
|   | z A4 []<br>■ 再生紙 | 自動用紙             | 自動倍率  |       | 設定なし          |  |
|   | 3 A3 □7<br>目 普通紙 | B 手差し<br>同: カラー紙 | 100%  | 自動濃度  | ステープル<br>1点左上 |  |
|   | 4 A4 □7<br>目 普通紙 |                  | 縮小/拡大 | コピー濃度 | ステープル         |  |
| ٦ | 基本               | ユーザ機能            | 機能リスト | プログラム |               |  |

**4** [スタート] キーを押してください。原稿の読み 込みを開始します。

原稿の読み込みをすべて完了すると手順1の画 面に戻ります。

予約コピーを終了するときは**[予約コピー終了]** キーを押してください。

コピーが終了し、出力が可能になると、予約し たコピーの出力を開始します。

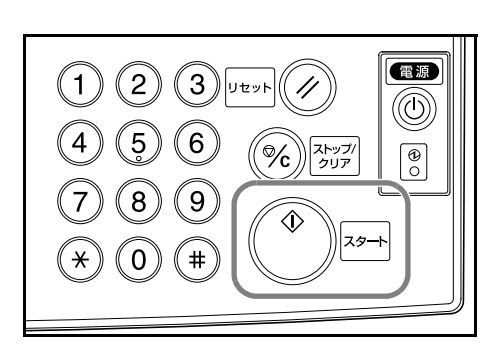

## 低電力モード

[節電] キーを押すと、本機は低電力モードになります。

操作パネル上の**節電**表示、**電源**表示、主電源表 示が点灯し、他は消灯します。

コピーを再開するときは、次のいずれかの操作 を行ってください。コピー可能状態に復帰しま す。

- 操作パネル上のいずれかのキーを押す。
- 原稿送り装置に原稿をセットする。
- 原稿送り装置を開ける。

コピー可能状態までの復帰時間は30秒です。

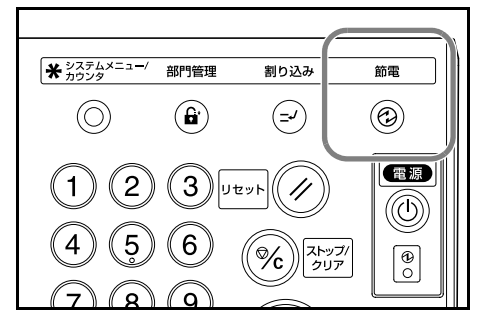

**参考**:オプションのプリンタ機能を使用している場合、低電力モード中に印刷データを 受信すると自動的に復帰し、出力を開始します。

自動低電力モード

自動低電力モードは、一定時間操作がないと自動的に低電力モードに移行する機能で す。工場出荷時は15分に設定されています。

参考:自動低電力モードが働くまでの時間を変更できます。詳細は使用説明書 応用編の 3章を参照してください。

## スリープモード

[電源] キーを押すと、本機はスリープモードに なります。

操作パネル上の主電源表示だけが点灯し、他は 消灯します。

消費する電力は低電力モードよりさらに少なく なります。

コピーを再開するときは、もう一度**[電源]** キーを押してください。コピー可能状態までの 復帰時間は、60 枚機は 45 秒、80 枚機は 120 秒です。

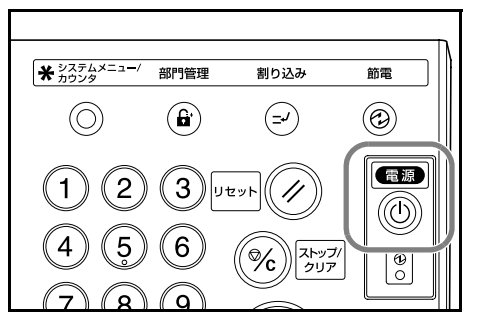

参考:オプションのプリンタ機能を使用している場合、スリープモード中に印刷データ を受信すると自動的に復帰し、出力を開始します。

#### オートスリープモード

オートスリープモードは、一定時間操作がないと自動的にスリープモードに移行する機能です。工場出荷時は 90 分に設定されています。

参考:オートスリープモードが働くまでの時間を変更できます。詳細は使用説明書 応用 編の3章を参照してください。
# 4 オプションについて

この章では、本製品で使用できる便利なオプション機器を紹介します。

- オプション構成 ...4-2
- ・ サイドフィーダ ...4-3
- ・ ドキュメントフィニッシャ ...4-3
- キーカウンタ ...4-4
- キーカード…4-4
- プリンタ/スキャナキット...4-5
- セキュリティキット…4-5

オプション構成

本機では、次のオプションが使用できます。

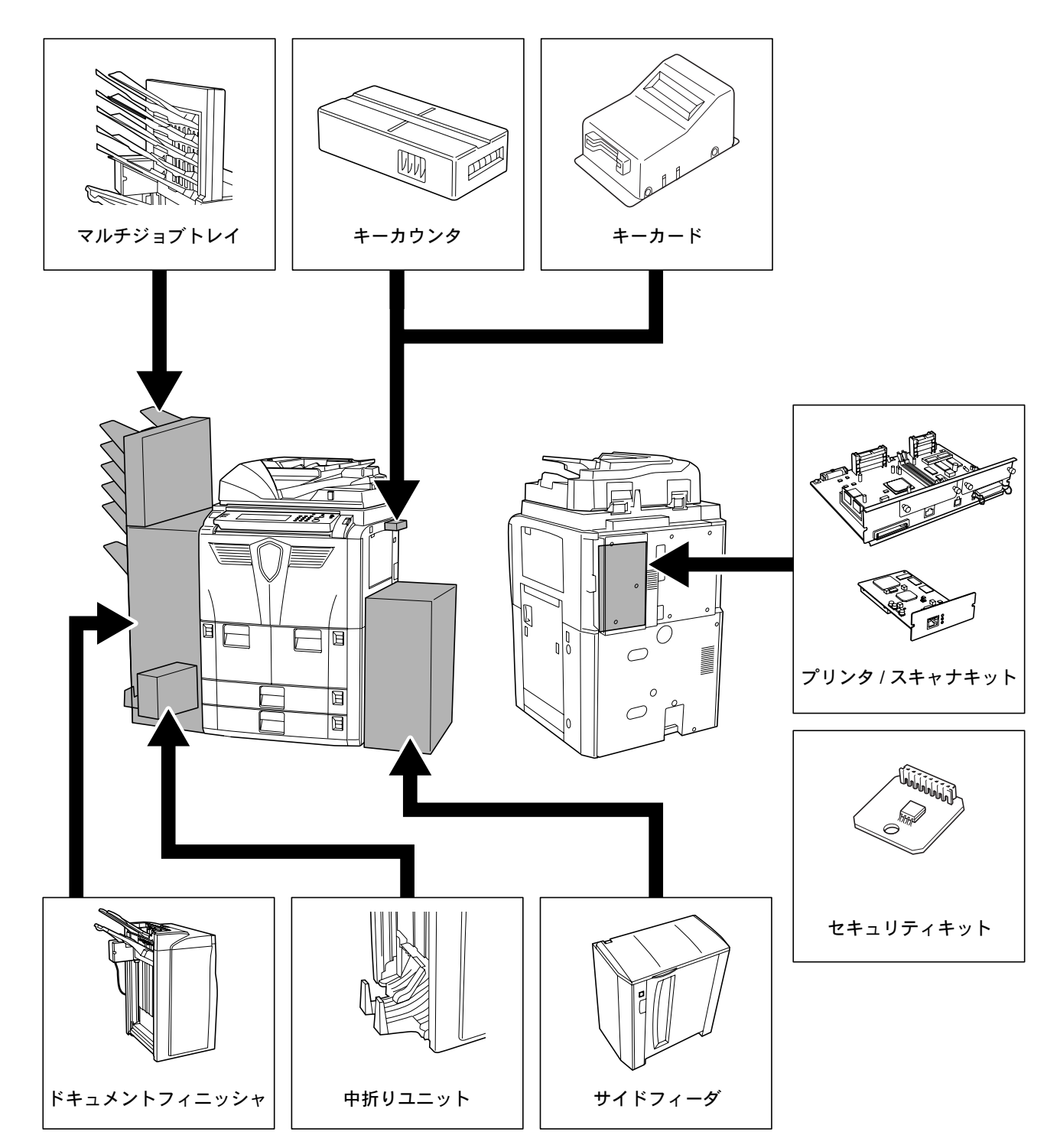

# サイドフィーダ

本体のカセットに加えて、A4 または B5 の用紙 を 4,000 枚収納できるサイドフィーダを増設する ことができます。

用紙の補給方法は、2-7 ページのサイドフィーダ (オプション)への補給を参照してください。

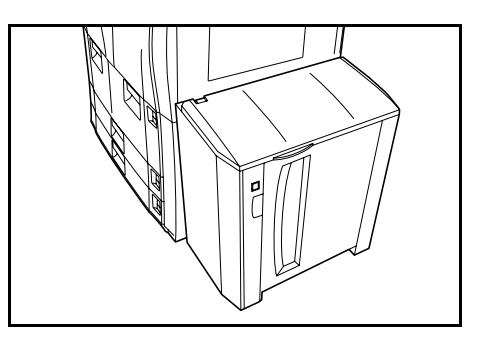

## ドキュメントフィニッシャ

大量のコピーを収納し、かつ多部数のコピーを1 部ずつシフトして仕分けすることができる装置 です。仕分けしたコピーにステープルやパンチ 穴(オプション)を開けることもできます。詳 細はドキュメントフィニッシャの使用説明書を 参照してください。さらにオプションとして、 マルチジョブトレイと中折りユニットがありま す。(下図)

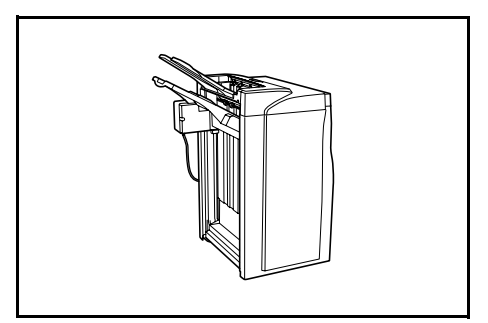

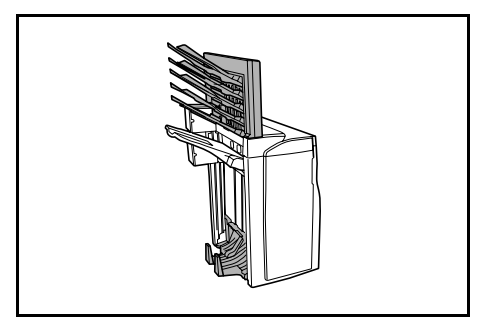

## キーカウンタ

キーカウンタは、コピーの使用量を確認するた めのものです。会社内などで、各部署別のコ ピー使用量を集中管理する場合に役立ちます。

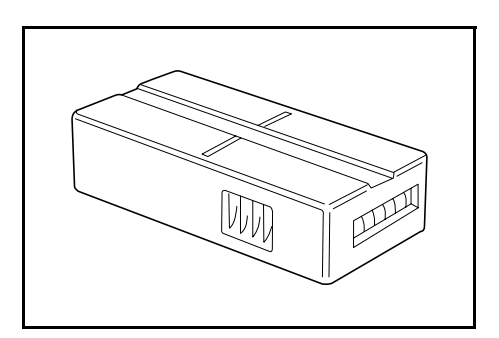

#### キーカウンタのセット方法

キーカウンタ差し込み口に、キーカウンタを確 実にセットしてください。

参考:キーカウンタを使用する場合は、キーカ ウンタを本機にセットしない限り、コピーがと れませんのでご注意ください。キーカウンタが 確実に挿入されていないときは、「キーカウン タをセットしてください。」が表示されます。

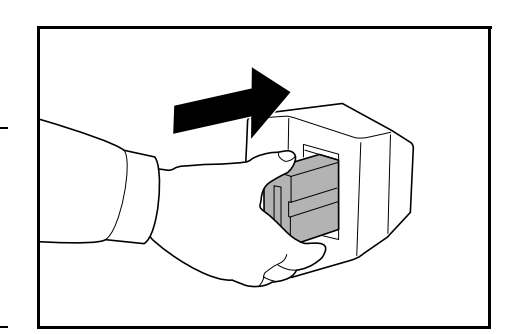

キーカード

キーカードを使用すると、専用の部門カードを 使ってコピーの使用量を確認することができま す。会社内などで、各部署別のコピー使用量を 集中管理する場合に役立ちます。

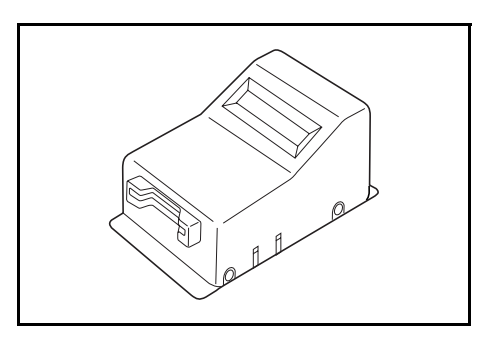

#### キーカードのセット方法

専用の部門カードを本体のカード挿入口にしっ かり奥まで挿入してください。

参考:キーカードを使用する場合は、部門カードを本体に挿入しない限りコピーがとれませんのでご注意ください。部門カードが確実に挿入されていないときは「キーカードをセットしてください。」が表示されます。

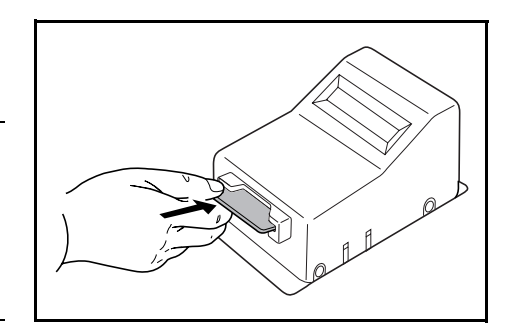

### プリンタ / スキャナキット

プリンタ/スキャナキットを装着すると、本機を プリンタまたはネットワークスキャナとして使 用することができます。詳細はプリンタ/スキャ ナキットの使用説明書を参照してください。ま たネットワークボードが標準装備されています ので、本機を複数のコンピュータからアクセス できるネットワークプリンタとしても使用でき ます。さらにオプションとしてネットワーク ボードとハードディスクがあります。

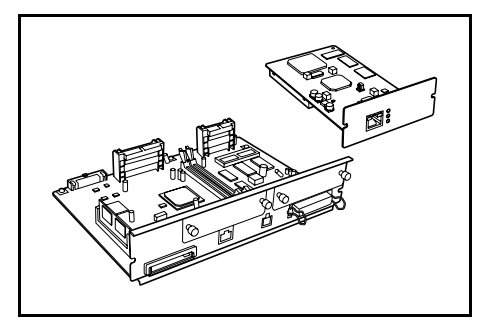

## セキュリティキット

複写機は、読み込んだ原稿を一時的にハード ディスク内にデータとして保存し、そのデータ からコピーを行います。コピーが終わったデー タは複写機からは認識されなくなりますが、 ハードディスクの記録領域にはデータが存在し、 別のデータがその記録領域に上書きされるまで 残ります。そのため、特殊なツールで直接記録 領域を読み取られると、データを復元されてし まうおそれがあります。

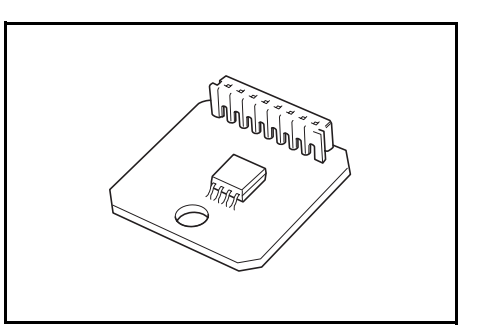

セキュリティキットは、これを防ぐために不要になったデータに上書き処理を行い、 データの記録領域をすべて書き換えて、復元できないようにします。

# 5 日常のメンテナンス

この章では、本機の清掃とトナーコンテナの交換方法について説明します。

- 清掃 ...5-2
- トナーコンテナの交換…5-4

## 清掃

最適なコピーの品質を保つために、定期的に本機を清掃してください。

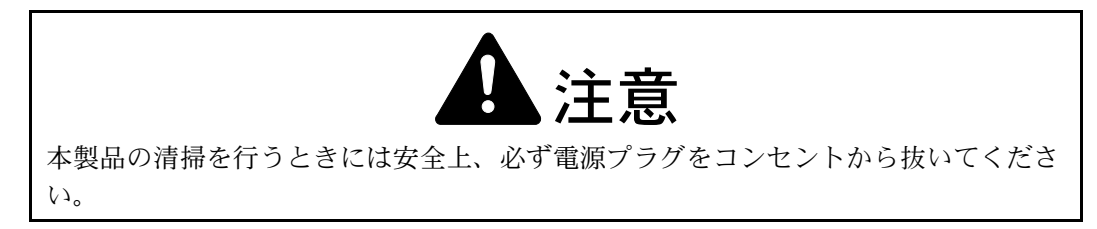

#### 原稿送り装置とコンタクトガラス

原稿送り装置を開けて、アルコールまたは薄い 中性洗剤をつけた柔らかい布で、原稿送り装置 のうら面とコンタクトガラスを拭いてください。

**注意**:シンナー、有機溶剤等は使用しないでく ださい。

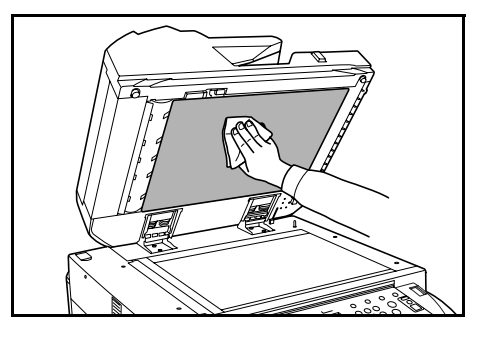

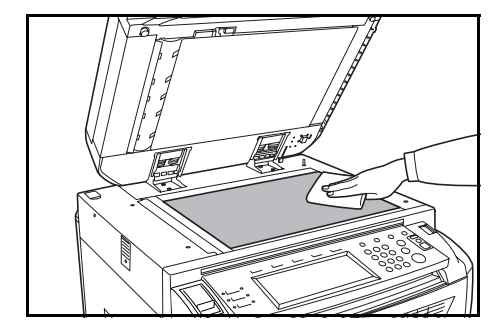

#### スリットガラス

付属の清掃用布で上・下のスリット ガラスを清掃してください。スリッ トガラスが汚れると、原稿送り装置 を使用してコピーを行った際に、黒 すじが写ります。

また、スリットガラスの清掃が必要 になったら「スリットガラスを清掃 してください。」が表示される場合

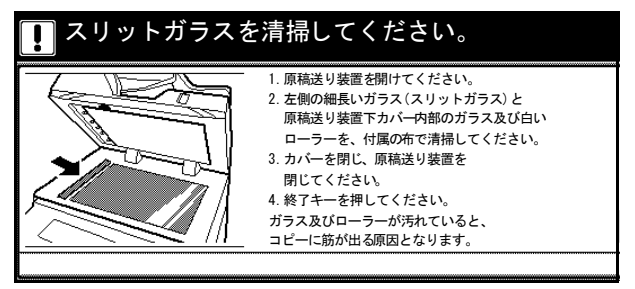

があります。清掃後は [終了] キーを押してください。

コピーに白すじが写るときは、原稿送り装置内部のローラが汚れています。

**注意**:スリットガラスは必ず乾拭きで清掃してください。水、シンナー、有機溶剤等は 使用しないでください。 1 清掃用布ケースから清掃用布を取り出してくだ さい。

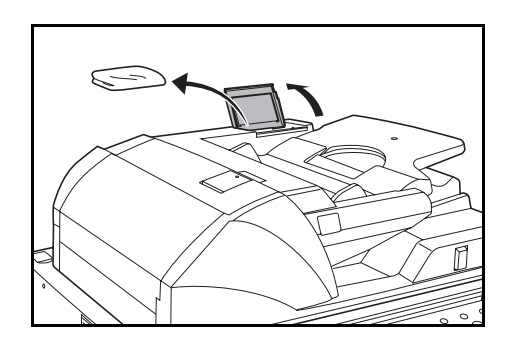

A

2 原稿送り装置を開けて、下スリットガラスAを 拭いてください。

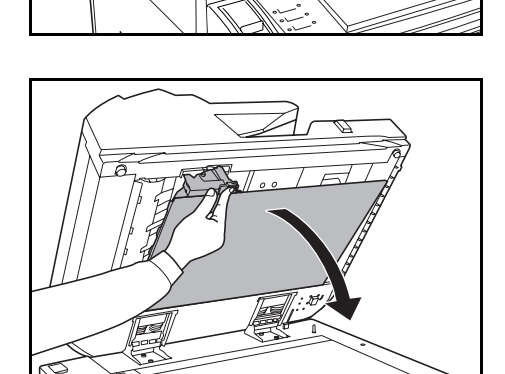

3 緑色のレバーを持って、原稿送り装置下カバー

を開けてください。

4 上スリットガラスBと白いローラCを拭いてく ださい。

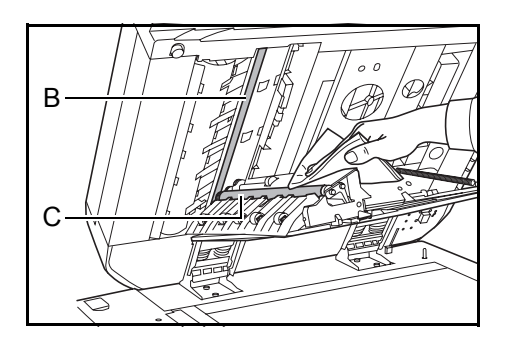

5 原稿送り装置下カバーを閉めてください。

## トナーコンテナの交換

タッチパネルに「トナーを補給して ください。」が表示されたときは、 トナーコンテナを交換してください。 このメッセージが表示された ら、すぐにトナーコンテナを交換し てください。

トナーコンテナの交換は、メッセー ジが表示されたときのみ行ってくだ さい。

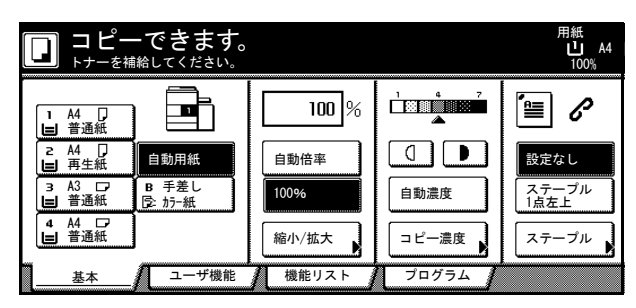

参考: [トナー補給] キーを押すと、タッチパネル上に交換手順の説明が表示されます。

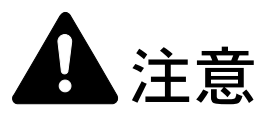

トナーコンテナおよび廃棄トナーボックスは、火中に投じないでください。火花が飛び散り、火傷の原因となることがあります。

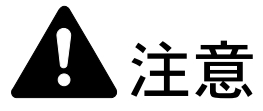

トナーコンテナおよび廃棄トナーボックスは、無理に開けたり、壊したりしないでく ださい。

1 前カバーを開けてください。

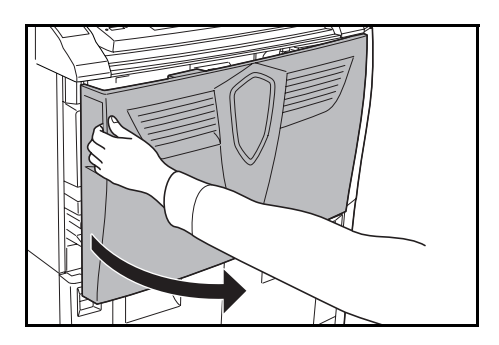

2 トナーコンテナ解除レバーを左に押して、古い トナーコンテナを少し引き出してください。

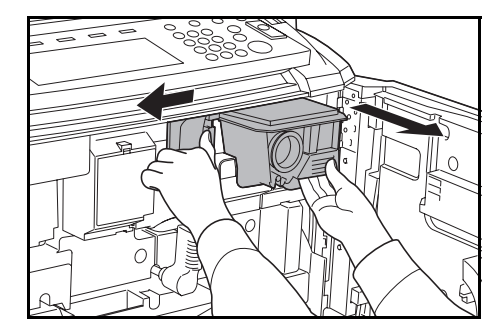

3 トナーコンテナ解除レバーを離して、トナーコンテナを引き出せるところまで引き出してください。

4 トナーコンテナの取手を持ち、再度トナーコン テナ解除レバーを左に押して、静かに取り出し てください。

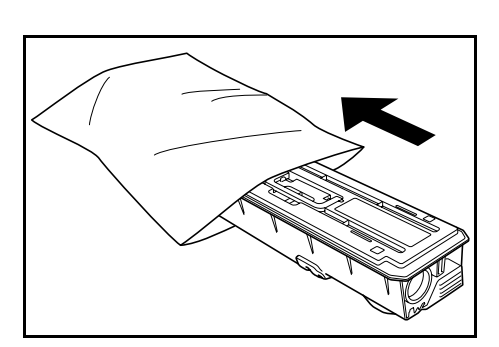

5 古いトナーコンテナを付属の廃棄用ポリ袋に入

れてください。

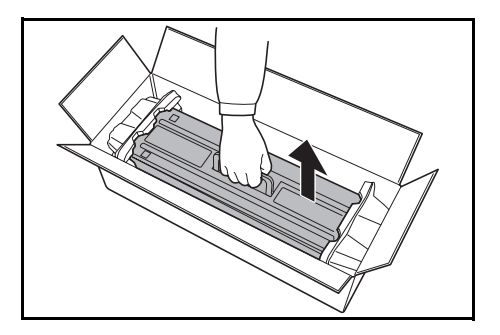

さい。

6 新しいトナーコンテナを箱から取り出してくだ

7 トナーコンテナを水平な台の上に立ててください。ギヤのある方を下にする場合は、緩衝材を敷いてください。

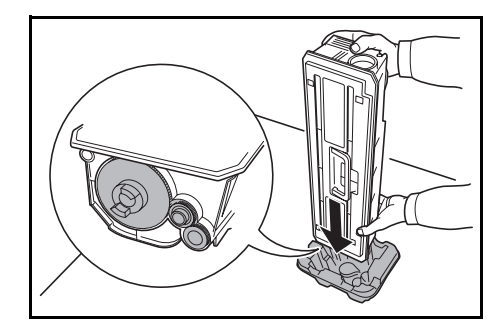

8 トナーコンテナの上部を 10 回以上叩いてください。

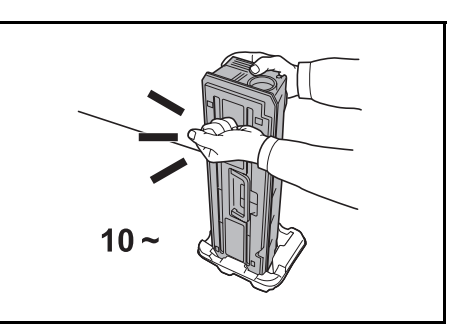

9 トナーコンテナの上下を逆にして、上部を10回 以上叩いてください。

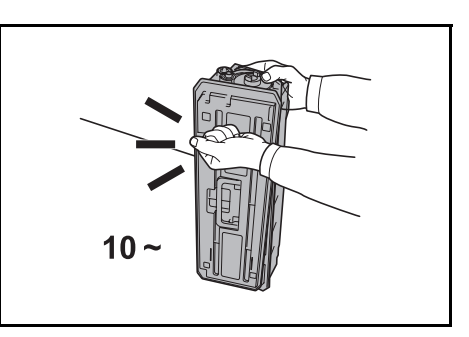

**10** トナーコンテナを両手で持ち、縦に向けて上下 に 10 回以上振ってください。

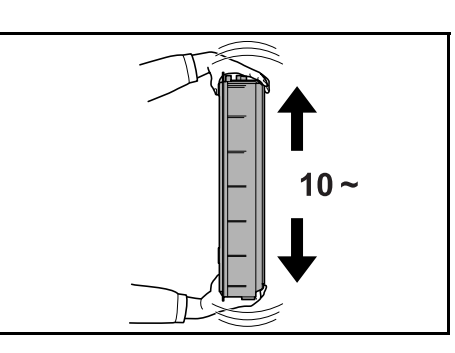

11 トナーコンテナの上下を逆にして、10回以上 振ってください。

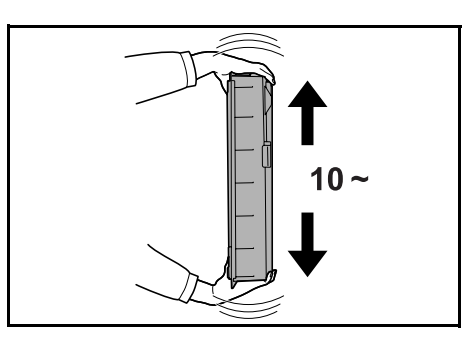

12 トナーコンテナを水平にして、左右に 5 回以上 振ってください。

> 注意:トナーコンテナを十分に振らずに機械に セットした場合は、トナー補給不足によりエ ラーが発生することがあります。

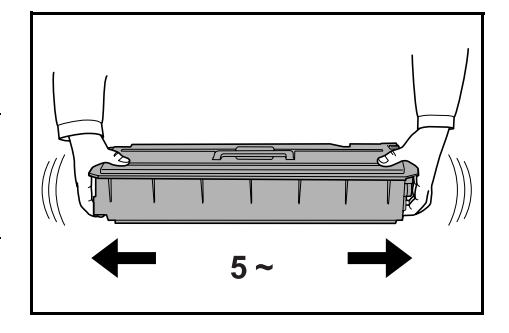

13 新しいトナーコンテナをセットしてください。 正しい位置にセットされるとカチッと音がして ロックされます。

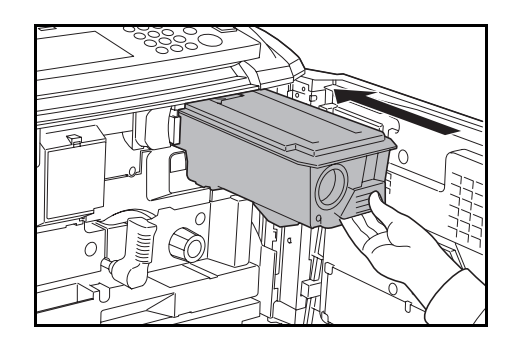

14 前カバーを閉めてください。

使用後、不要となりましたトナーコンテナおよび廃棄トナーボックスは、お買い上げ の販売店もしくは弊社のサービス担当者にご返却ください。回収されたトナーコンテ ナおよび廃棄トナーボックスは、再使用もしくは再資源化のために再利用されるか、 法律に従い廃棄処理されます。

# 6 困ったときは

この章では、トラブルが発生したときの対処方法を説明します。

- トラブルが発生した場合 ...6-2
- こんな表示が出たら ...6-4
- 紙づまりが発生したら ...6-8

# トラブルが発生した場合

次の表は一般的なトラブルが発生したときの対処方法をまとめたものです。

トラブルが発生した場合は、次のことをお調べください。それでも直らない場合は、 サービス担当者までご連絡ください。

| トラブル内容                                     | 確認事項                                                                                     | 処理方法                                                              | 参照ページ                        |
|--------------------------------------------|------------------------------------------------------------------------------------------|-------------------------------------------------------------------|------------------------------|
| メインスイッチを ON<br>(  )にしても操作パネ<br>ルに何も表示されない。 | ッチを ON 電源プラグがコンセントに接続されて 電源プラグをコンセントに接続してく<br>も操作パネ いるか。 ださい。<br>Rされない。                  |                                                                   |                              |
| [スタート] キーを押し<br>てもコピーが排出されな<br>い。          | スタート] キーを押し タッチパネルに表示されているメッ 各メッセージに対する処理方法を確認<br>もコピーが排出されな セージ。 して、適切な処理を行ってください。<br>、 |                                                                   | 6-4 ページ                      |
| 白紙が排出される。                                  | 原稿が正しくセットされているか。                                                                         | コンタクトガラスに原稿をセットする<br>ときは、原稿を下向きにし、原稿サイ<br>ズ指示板に合わせてセットしてくださ<br>い。 | 2-19 ページ                     |
|                                            |                                                                                          | 原稿送り装置に原稿をセットするとき<br>は、原稿を上向きにセットしてくださ<br>い。                      | 2-17 ページ                     |
| コピーがうすい。                                   | 自動濃度モードの場合。                                                                              | 自動濃度調整を行って、適正な濃度を<br>設定してください。                                    | <b>使用説明書</b><br>応用編の3章<br>参照 |
|                                            | 手動濃度モードの場合。                                                                              | 濃度調節キーで適正な濃度を設定して<br>ください。                                        | 3-5ページ                       |
|                                            |                                                                                          | 初期の濃度を変更するときは、手動濃<br>度調整を行って、適正な濃度を設定し<br>てください。                  | <b>使用説明書</b><br>応用編の3章<br>参照 |
|                                            | トナーコンテナのかくはんが十分でな<br>い。                                                                  | トナーコンテナを 10 回程度左右に振っ<br>てください。                                    | 5-4 ページ                      |
|                                            | エコプリントの設定。                                                                               | エコプリントの設定を <b>「しない」</b> にし<br>てください。                              | <b>使用説明書</b><br>応用編の1章<br>参照 |
|                                            | トナー補給のメッセージが表示されて<br>いる。                                                                 | トナーコンテナを交換してください。                                                 | 5-4 ページ                      |
|                                            | 用紙が湿っている。                                                                                | 新しい用紙と交換してください。                                                   | 2-2 ページ                      |
| コピーがこい。                                    | 自動濃度モードの場合。                                                                              | 自動濃度調整を行って、適正な濃度を<br>設定してください。                                    | <b>使用説明書</b><br>応用編の3章<br>参照 |
|                                            | 手動濃度モードの場合。                                                                              | 濃度調節キーで適正な濃度を設定して<br>ください。                                        | 3-5ページ                       |
|                                            |                                                                                          | 初期の濃度を変更するときは、手動濃<br>度調整を行って、適正な濃度を設定し<br>てください。                  | <b>使用説明書</b><br>応用編の3章<br>参照 |
| モアレ(網点が均等に配<br>列されず斑紋が出る状<br>態)が発生する。      | 原稿が印刷された写真である。                                                                           | 画質モードを <b>「写真」</b> にしてください。                                       | 3-4 ページ                      |
| コピーが鮮明でない。                                 | 原稿の種類に合った画質モードを選択<br>しているか。                                                              | 適切な画質モードを選択してください。                                                | 3-4 ページ                      |

| トラブル内容                     | 確認事項                       | 処理方法                                                      | 参照ページ                        |
|----------------------------|----------------------------|-----------------------------------------------------------|------------------------------|
| コピーが汚れる。                   | コンタクトガラスや原稿送り装置の汚<br>れ。    | コンタクトガラスや原稿送り装置を清<br>掃してください。                             | 5-2 ページ                      |
| コピーがずれる。                   | 原稿が正しくセットされているか。           | コンタクトガラスに原稿をセットする<br>ときは、原稿サイズ指示板に原稿を確<br>実に合わせてください。     | 2-19 ページ                     |
|                            |                            | 原稿送り装置に原稿をセットするとき<br>は、原稿挿入ガイドを確実に合わせて<br>から原稿をセットしてください。 | 2-17 ページ                     |
|                            | 用紙が正しくセットされているか。           | カセットの横ガイドの位置を確認して<br>ください。                                | 2-2 ページ                      |
| 紙づまりがたびたび起こ                | 用紙が正しくセットされているか。           | 用紙を正しくセットし直してください。                                        | 2-2 ページ                      |
| る。                         | 用紙の種類や保管状態。                | 用紙を一度取り出し、裏返してから<br>セットし直してください。                          | 2-2 ページ                      |
|                            | 用紙がカールしたり、折れやしわがあ<br>るか。   | 新しい用紙に交換してください。                                           | 2-2 ページ                      |
|                            | つまった用紙や紙片が本機内部に残っ<br>ているか。 | つまった用紙を取り除いてください。                                         | 6-8ページ                       |
| 原稿送り装置使用時にコ                | スリットガラスの汚れ。                | スリットガラスを清掃してください。                                         | 5-2 ページ                      |
| ピーに黒いすじが写る。                |                            | 黒筋軽減処理を設定してください。黒<br>すじをめだたなくすることができます。                   | <b>使用説明書</b><br>応用編の3章<br>参照 |
| 原稿送り装置使用時にコ<br>ピーに白いすじが写る。 | 原稿送り装置内部のローラの汚れ。           | 原稿送り装置内部のローラを清掃して<br>ください。                                | 5-2 ページ                      |

## こんな表示が出たら

タッチパネルに下表のような表示が出たときは、処理方法にしたがって作業してください。

| 表示                                         | 確認事項                                               | 処理方法                                                                                                    | 参照ページ              |
|--------------------------------------------|----------------------------------------------------|----------------------------------------------------------------------------------------------------|--------------------|
| ○○カバーを閉じてください。                             | 表示されているカバーが開いていま<br>せんか。                           | カバーを確実に閉めてください。                                                                                                    | —                  |
| カバーを確認してください。                              | 開いているカバーがありませんか。                                   | カバーを確実に閉めてください。                                                                                                    | —                  |
| 原稿送り装置を閉じてください。                            | 原稿送り装置が開いていませんか。                                   | 原稿送り装置を閉じてください。                                                                                                    | _                  |
| カセットOをセットしてくださ<br>い。                       | カセットがしっかりセットされてい<br>ますか。                           | カセットを一度引き出して、しっか<br>り押し込んでください。                                                                                             |                    |
| サイドフィーダをセットしてく<br>ださい。                     | サイドフィーダ (オプション) が本<br>体に装着されていますか。                 | サイドフィーダ(オプション)を本<br>体に確実に装着してください。                                                                                          |                    |
| 給紙ユニットをセットしてくだ<br>さい。                      | 給紙ユニットがしっかりセットされ<br>ていますか。                         | 給紙ユニットを一度引き出して、<br>しっかり押し込んでください。                                                                                           | 6-12 ページ           |
| 用紙補給してください。カセッ<br>ト〇                       | 表示されているカセットの用紙がな<br>くなっていませんか。                     | 用紙を補充してください。別のカ<br>セットに同じサイズ、同じ向きの用<br>紙がセットされている場合は、タッ<br>チパネル左側の用紙選択キーでその<br>カセットを選択すると、カセットを<br>変更してコピーを再開することがで<br>きます。 | _                  |
| 用紙が残り少なくなっています。                            | カセット 1、2 またはサイドフィー<br>ダ(オプション)の用紙が少なく<br>なっていませんか。 | カセット 1、2 またはサイドフィー<br>ダ(オプション)に用紙を補充して<br>ください。                                                                             | 2-2 ページ<br>2-7 ページ |
| サイドフィーダの用紙が多すぎ<br>ます。<br>用紙を取り除いてください。     | サイドフィーダ(オプション)に最<br>大収納枚数以上の用紙がセットされ<br>ていませんか。    | サイドフィーダ(オプション)に<br>セットする用紙の量を最大収納枚数<br>以下にしてください。                                                                           | 2-7 ページ            |
| 手差しに用紙を補給してくださ<br>い。○○用紙                   | 手差しに設定されたサイズの用紙が<br>セットされていますか。                    | 手差しに設定されたサイズの用紙を<br>セットしてください。                                                                                              | 2-6 ページ            |
| 手差しに用紙がありません。<br>用紙を補給してください。              | 手差しの用紙が無くなっていません<br>か。                             | 手差しに用紙を補充してください。                                                                                                    | 2-6 ページ            |
| 手差しに OHP フィルムをセッ<br>トしてください。               | 手差しに OHP フィルムがセットさ<br>れていますか。                      | 手差しに OHP フィルムをセットし<br>てください。                                                                                                |                    |
| 適当な用紙がありません。                               | 現在の設定で使用できるサイズの用<br>紙がセットされていますか。                  | 使用可能なサイズの用紙をセットし<br>てください。                                                                                                  | —                  |
| 原稿の向きが違います。                                | 選択した用紙の方向が原稿の向きと<br>合っていますか。                       | 原稿のセット方向を変えてくださ<br>い。そのまま <b>[スタート]</b> キーを押<br>すと等倍でコピーします。                                                                | _                  |
| 設定用紙サイズと実際の用紙サ<br>イズが異なっています。<br>確認してください。 | 設定されている用紙がセットされて<br>いますか。また設定は正しいです<br>か。          | 設定されている用紙をセットしてく<br>ださい。また設定が間違っている場<br>合は設定を変更してください。                                                                      | _                  |
| 原稿と用紙の向きが違います。                             | 選択した用紙の方向と原稿の向きが<br>合っていますか。                       | 原稿のセット方向を変えてくださ<br>い。                                                                                                    | _                  |
| 原稿をもう一度セットし直して<br>ください。                    | _                                                  | 原稿送り装置内の原稿を取り出し、<br>そろえてからセットし直してくださ<br>い。                                                                                  | 2-17 ページ           |

| <br>表示                                                   | 確認事項                                                                                                | 処理方法                                                                              | 参照ページ                        |
|----------------------------------------------------------|----------------------------------------------------------------------------------------------------|-----------------------------------------------------------------------------------|------------------------------|
| 原稿をもう一度初めからセット<br>してください。                                |                                                                                                    | 原稿送り装置から原稿を取り出し、<br>元の順番に並べてセットし直してく<br>ださい。                                      | 2-17 ページ                     |
| 原稿送り装置の原稿を取り除い<br>てください。                                 | 原稿送り装置に原稿が残っていませ<br>んか。                                                                             | 原稿送り装置の原稿を取り除いてく<br>ださい。                                                          | _                            |
| この用紙種はコピーできません。                                          | 設定されているコピー機能で使用で<br>きない用紙種類の用紙が選択されて<br>いませんか。                                                      | 別の用紙を選択してください。                                                                    | _                            |
| <br>この用紙種はステープルできま<br>せん。                                | ステープルできない用紙種類の用紙<br>が選択されていませんか。                                                                    | 別の用紙を選択してください。                                                                    | _                            |
| この用紙種はパンチできません。                                          | パンチできない用紙種類の用紙が選<br>択されていませんか。                                                                      | 別の用紙を選択してください。                                                                    | _                            |
| このサイズは仕分けできません。                                          | 仕分けコピーできない用紙サイズ<br>(A3、B4、A5R、B6R、Folio、<br>11 × 17"、8 1/2 × 14"、5 1/2 × 8 1/2"、<br>8K)をセットしていませんか。 | 用紙サイズを変更してください。                                                                   | _                            |
| このサイズはステープルできま<br>せん。                                    | ステープルできない用紙サイズを<br>セットしていませんか。詳細はド<br>キュメントフィニッシャの使用説明<br>書を参照してください。                               | 用紙サイズを変更してください。                                                                   | _                            |
| このサイズはパンチできません。                                          | パンチできない用紙サイズをセット<br>していませんか。詳細はドキュメン<br>トフィニッシャの使用説明書を参照<br>してください。                                 | 用紙サイズを変更してください。                                                                   | _                            |
| ステープルできません。枚:<br>最大ステープル枚数                               | 表示されている最大ステープル枚数<br>を超えていませんか。詳細はドキュ<br>メントフィニッシャの使用説明書を<br>参照してください。                               | 枚数を表示されている最大ステープ<br>ル枚数以下にしてください。                                                 | _                            |
| 本体トレイ用紙オーバーです。<br>用紙を取り除き、スタートキー<br>を押してください。            | 排紙トレイに収納できる枚数を超え<br>ていませんか。                                                                         | 排紙トレイから用紙を取り出して、<br>【スタート】キーを押してください。<br>出力を再開します。                                | _                            |
| 本体トレイ用紙オーバーです。<br>用紙を取り除き、継続キーを押<br>してください。              | 本機のプリンタ機能を使用している<br>場合、排紙トレイに収納できる枚数<br>を超えていませんか。                                                  | 排紙トレイから用紙を取り出して、<br>【継続】キーを押してください。出<br>力を再開します。                                  |                              |
| フィニッシャ用紙オーバーです。<br>(トレイ〇)<br>用紙を取り除き、スタートキー<br>を押してください。 | ドキュメントフィニッシャ(オプ<br>ション)に収納できる枚数を超えて<br>いませんか。                                                       | ドキュメントフィニッシャ(オプ<br>ション)のトレイから用紙を取り出<br>して、 <b>[スタート]</b> キーを押してく<br>ださい。出力を再開します。 |                              |
| フィニッシャ用紙オーバーです。<br>(トレイ〇)<br>用紙を取り除き、継続キーを押<br>してください。   | 本機のプリンタ機能を使用している<br>場合、ドキュメントフィニッシャ<br>(オプション) に収納できる枚数を<br>超えていませんか。                               | ドキュメントフィニッシャ(オプ<br>ション)のトレイから用紙を取り出<br>して、 <b>[継続]</b> キーを押してくださ<br>い。出力を再開します。   |                              |
| 選ばれたモードは設定できませ<br>ん。                                     | 同時に設定できない機能を選択して<br>いませんか。                                                                          | 設定を確認してください。                                                                      |                              |
| 制限枚数終了のためコピーでき<br>ません。                                   | 部門管理モードで設定されている制<br>限枚数を超えていませんか。                                                                   | 部門管理で設定されている制限枚数<br>に達したため、これ以上のコピーが<br>できません。部門管理でコピーカウ<br>ントをクリアしてください。         | <b>使用説明書</b><br>応用編の4章<br>参照 |

| <br>表示                         | 確認事項                                                 | 処理方法                                                                                                    | 参照ページ               |
|--------------------------------|------------------------------------------------------|----------------------------------------------------------------------------------------------------|---------------------|
| キーカウンタをセットしてくだ<br>さい。          | キーカウンタが正しくセットされて<br>いますか。                            | キーカウンタを奥まで確実にセット<br>してください。                                                                                    |                     |
| キーカードをセットしてくださ<br>い。           | キーカードが正しくセットされてい<br>ますか。                             | キーカードを奥まで確実にセットし<br>てください。                                                                                     |                     |
| メモリオーバーです。                     |                                                      | メモリオーバーです。読み込みが終<br>了しているページまでを一旦出力す<br>るか、読み込まれたデータを消去す<br>るか選択してください。どちらかが<br>選択されるまでは、別のコピーや読<br>み込みはできません。 | _                   |
| メモリオーバーです。                     | _                                                    | 文書管理機能で使用しているボック                                                                                               | 使用説明書               |
| 文書管理内の登録文書を削除し<br>てください。       |                                                      | ス内のデータが許容量に達していま<br>す。各ボックスに新たな原稿を登録<br>するときは、不必要なデータを削除<br>してください。                                            | <b>応用編の2章</b><br>参照 |
| トナーが残り少なくなりました。                | _                                                    | 交換するトナーコンテナを準備して<br>ください。                                                                                      | 5-4 ページ             |
| コピーできます。<br>トナーを補給してください。<br>  |                                                      | 機内のトナーが残り少なくなったの<br>で、1 枚ずつのコピーしかできませ<br>ん。交換するトナーコンテナを準備<br>してください。                                           | 5-4 ページ             |
| トナーを補給してください。                  | _                                                    | トナーコンテナを交換してくださ                                                                                                | 5-4 ページ             |
| コピーできません。                      |                                                      | ()°                                                                                                    |                     |
| トナー補給中です。<br>                  | —                                                    | トナーを補給中です。しばらくお待<br>ちください。                                                                                     | —                   |
| しばらくお待ちください。                   | —                                                    | ハードディスクの調整を行っていま                                                                                               | —                   |
| ハードディスク自動調整中です。                |                                                      | す。しはらくお待らくたさい。                                                                                                 |                     |
| まもなく廃棄トナーボックスが<br>いっぱいになります。   | —                                                    | サービス担当者またはサービス実施<br>店にご連絡ください。                                                                                 | —                   |
| サービス担当者に連絡してくだ<br>さい。          |                                                      |                                                                                                    |                     |
| 廃棄トナーボックスがいっぱい<br>になりました。      | -                                                    |                                                                                                    |                     |
| コピーできません。サービス担<br>当者に連絡してください。 |                                                      |                                                                                                    |                     |
| パンチくずボックスを確認して<br>ください。        | ドキュメントフィニッシャ(オプ<br>ション)のパンチくずボックスが<br>いっぱいになっていませんか。 | ドキュメントフィニッシャ(オプ<br>ション)の <b>使用説明書</b> を参照して、<br>ボックス内のパンチくずを取り除い<br>てください。                                     |                     |
| ステープルの針がありません。                 | ドキュメントフィニッシャ(オプ                                      | ドキュメントフィニッシャ(オプ                                                                                                |                     |
| 針をセットしてください。                   | <i>ション)の針が</i> 無くなっていません<br>か。                       | ンヨン)の <b>使用説明書</b> を参照して、<br>針ケースを交換してください。                                                                    |                     |
| <br>定期点検の時期です。                 | _                                                    | 本機を良好に保つために定期点検が                                                                                               | _                   |
| 定期点検間近です。                      | -                                                    | 必要です。ただちにサービス担当者<br>またはサービス実施店にご連絡くだ<br>さい。                                                                    |                     |

| 表示                                | 確認事項                                         | 処理方法                                                                                           | 参照ページ   |
|-----------------------------------|----------------------------------------------|------------------------------------------------------------------------------------------------|---------|
| 紙づまりです。<br>用紙を取り除いてください。          |                                              | 紙づまりが発生した場合には、紙づ<br>まり位置がメッセージ表示に表示さ<br>れ、機械が停止します。メインス<br>イッチは ON( )のまま手順にし<br>たがい、取り除いてください。 | 6-8 ページ |
| カセット〇を引き出して、機械<br>内部の用紙を確認してください。 | カセット内部につまった用紙があり<br>ませんか。                    | カセット内部につまった用紙を取り<br>除いてください。                                                                   | 6-8 ページ |
| フィニッシャ内部トレイの用紙<br>を取り除いてください。     | ドキュメントフィニッシャ(オプ<br>ション)のトレイに用紙が残ってい<br>ませんか。 | ドキュメントフィニッシャ(オプ<br>ション)のトレイの用紙をすべて取<br>り除いてください。                                               | _       |
| ステープルで針づまりです。                     | ドキュメントフィニッシャ(オプ                              | ドキュメントフィニッシャの使用説                                                                               | _       |
| 針を取り除いてください。                      | ション)でステーブルの針がつまっ<br>ていませんか。                  | 明書を参照して、つまった針を取り除いてください。                                                                       |         |
| サービス担当者に電話してくだ<br>さい。             | 前カバーを一度開閉しても、再度表<br>示されますか。                  | 表示されている C と数字を書きと<br>めてください。メインスイッチを<br>OFF (〇) にして電源コードを抜<br>き、サービス担当者またはサービス<br>実施店にご連絡ください。 | _       |
| このカセットは使用できません。                   | —                                            | 使用しているカセットは故障のため                                                                               | _       |
| 他のカセットを選んでください。<br>               |                                              | 使用を中止しています。ただちに<br>サービス担当者またはサービス実施<br>店にご連絡ください。コピーを行う<br>ときは、他のカセットを使用してく<br>ださい。            |         |
| このサイドフィーダは使用でき<br>ません。            | _                                            | サイドフィーダ (オプション) は故<br>障のため使用を中止しています。た<br>だちにサービス担当者またはサービ                                     | _       |
| 他のカセットを選んでください。                   |                                              | ス実施店にご連絡ください。コピー<br>を行うときは、他のカセットを使用<br>してください。                                                |         |
| 手差しは使用できません。                      | _                                            | 手差しは故障のため使用を中止して                                                                               | _       |
| 他のカセットを選んでください。                   |                                              | います。ただちにサービス担当者ま<br>たはサービス実施店にご連絡くださ<br>い。コピーを行うときは、他のカ<br>セットを使用してください。                       |         |
| システムエラーです。                        | —                                            | システムエラーが発生しています。                                                                               |         |
| 主電源を OFF/ON してくださ<br>い。           |                                              | メインスイッチをいったん OFF に<br>し、再度 ON にしてください。                                                         |         |
| HDD エラーです。                        | _                                            | ハードディスクでエラーが発生して                                                                               | _       |
| 部門管理を設定できません。<br>                 |                                              | います。サービス担当者またはサー<br>ビス実施店にご連絡ください。                                                             |         |
| <br>KMAS を確認してください。               | _                                            | KMAS ユニットを確認し、サービス<br>担当者またはサービス実施店にご連<br>絡ください。                                               |         |

# 紙づまりが発生したら

紙づまりが発生した場合は、タッチ パネルに「紙づまりです。」が表示 され、コピーを停止します。以降の 手順を参照して、つまっている用紙 を取り除いてください。

| - | <mark>≫√</mark> 紙づまりです | F. |                                                                                                    |
|---|------------------------|----|----------------------------------------------------------------------------------------------------|
|   | JAN 00                 | 3  | <ol> <li>本体右カバーを開け、<br/>用紙があれば取り除いてください。</li> <li>カセット1を引き出してください。</li> <li>用紙を取り除いてください。</li> <li>イカセットをセットし、<br/>カバーを閉じてください。</li> </ol> |
|   |                        |    |                                                                                                    |

#### 紙づまり位置表示

紙づまりが発生すると、紙づまり位置表示と処置方法が表示されます。紙づまり位置表 示は、下図のように紙づまりが発生している位置を表します。

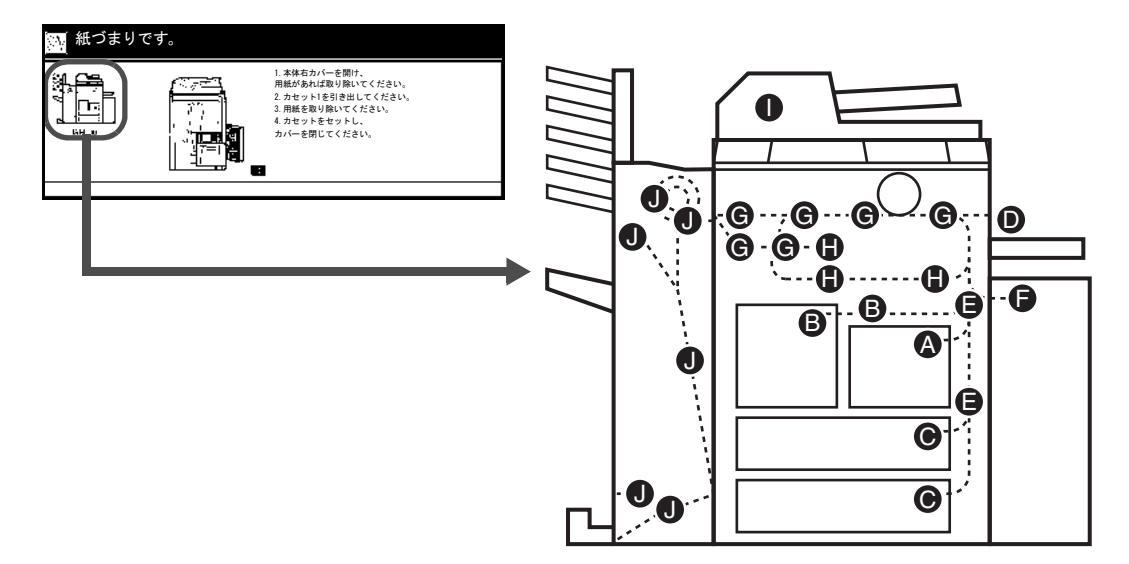

| 紙づまり<br>位置表示 | 紙づまりの位置             | 参照ページ    |
|--------------|---------------------|----------|
| A            | カセット1               | 6-9ページ   |
| В            | カセット2               | 6-10 ページ |
| С            | カセット3~4             | 6-13 ページ |
| D            | 手差し                 | 6-14 ページ |
| E            | 右カバー内部              | 6-15 ページ |
| F            | サイドフィーダ(オプション)      | 6-16 ページ |
| G            | 搬送ユニット              | 6-17 ページ |
| Н            | 両面ユニット              | 6-21 ページ |
| I            | 原稿送り装置              | 6-22 ページ |
| J            | ドキュメントフィニッシャ(オプション) | 6-24 ページ |

紙づまり処理が終了すると、ウォームアップが開始されます。エラーメッセージが消 え、紙づまり前の状態にセットしなおされます。

#### 注意事項

- つまった用紙は再使用しないでください。
- 用紙を取り出すときに用紙が破れた場合、紙片を本機内に残さないように注意して ください。紙づまりが再発する原因になります。
- ドキュメントフィニッシャ(オプション)でつまった用紙は、ドキュメントフィニッシャのトレイに戻さないでください。コピーは再度出力されます。

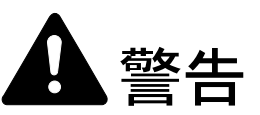

本製品本体内部の帯電部は高電圧です。感電のおそれがありますので取り扱いにご注意ください。

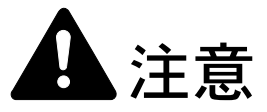

本製品本体内部の定着部は高温です。火傷のおそれがありますので取り扱いにご注意 ください。

カセット1

カセット1で紙づまりが発生したと きは、次の手順で用紙を取り除いて ください。

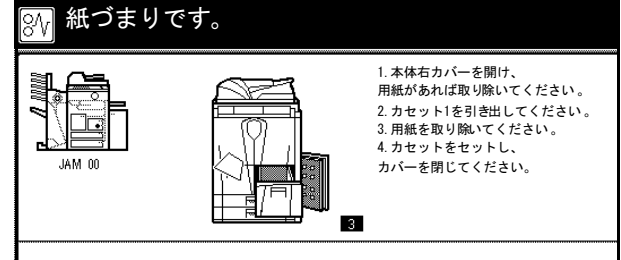

 右カバーを開けて、つまっている用紙があれば 取り除いてください

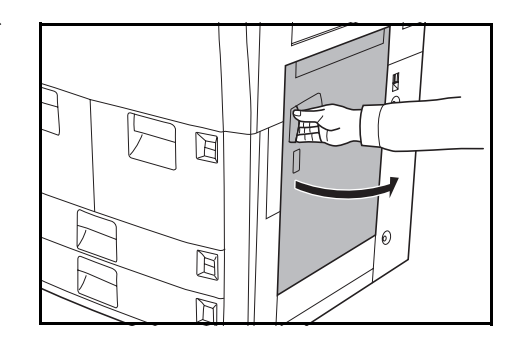

**2** 指定の箇所を押して、右カバーを閉めてください。

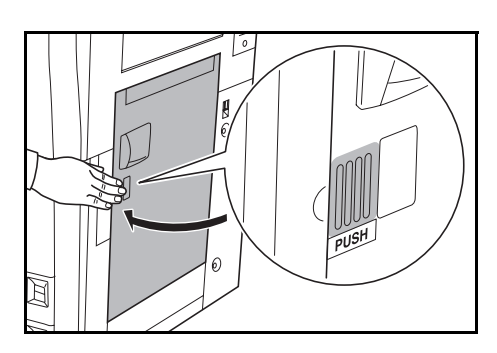

3 カセット1を引き出してください。

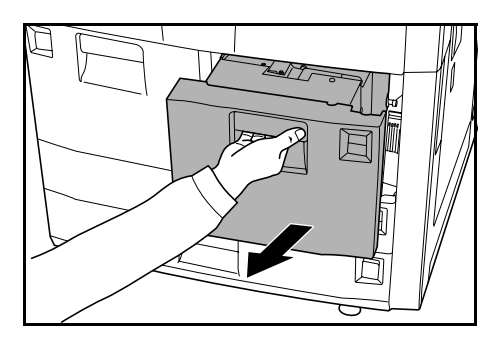

4 つまっている用紙があれば取り除いてください。 用紙が破れた場合は、紙片が残らないようにす べて取り除いてください。

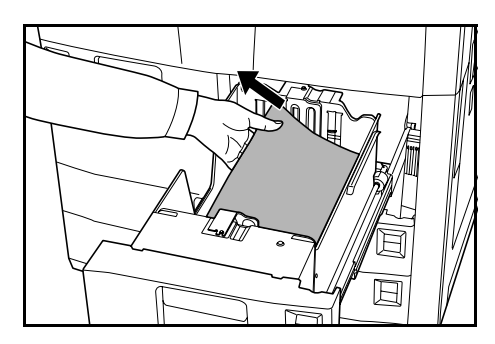

- 5 カセット1を元どおり、確実に押し込んでください。
- カセット2

カセット2で紙づまりが発生したと きは、次の手順で用紙を取り除いて ください。

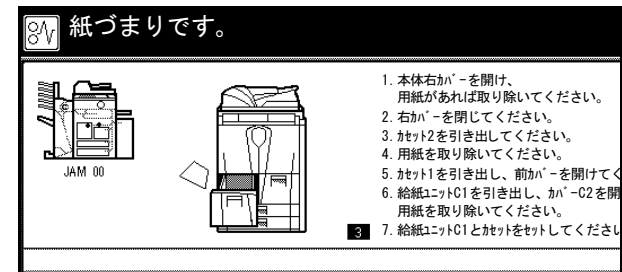

1 右カバーを開けて、つまっている用紙があれば 取り除いてください。

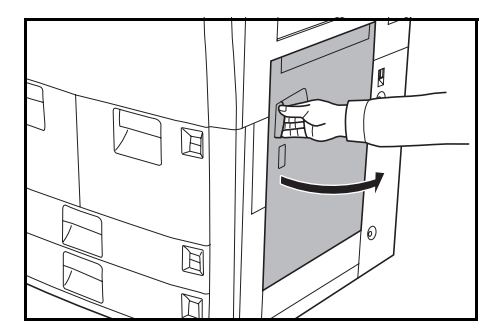

**2** 指定の箇所を押して、右カバーを閉めてください。

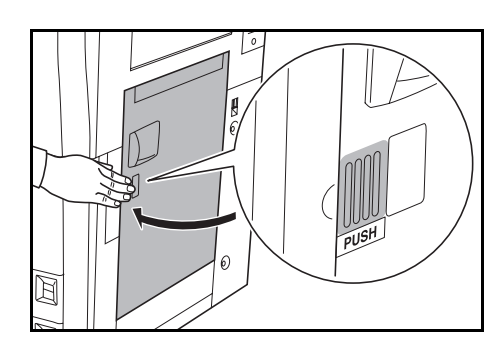

3 カセット2を引き出してください。

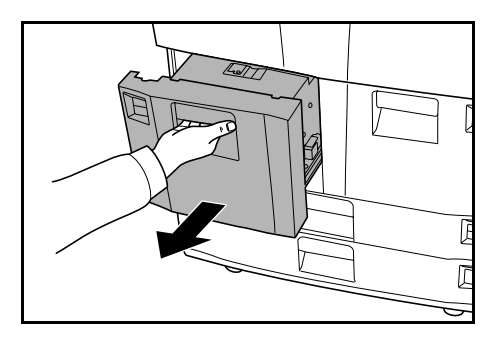

- 4 つまっている用紙があれば取り除いてください。 用紙が破れた場合は、紙片が残らないようにす べて取り除いてください。
- 5 カセット2を引き出したまま、カセット1を引 き出してください。

6 前カバーを開けてください。

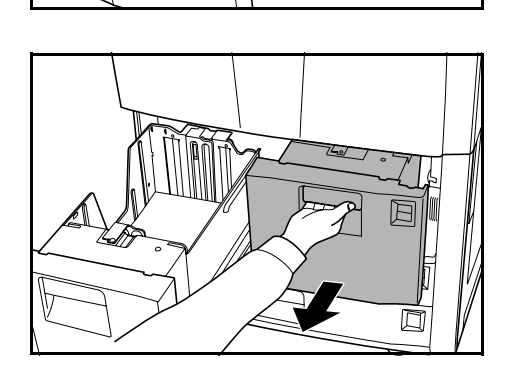

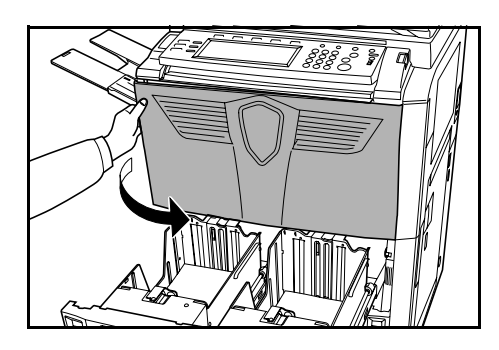

7 レバー C1 を引いて、給紙ユニット引き出してく ださい。

8 カバー C2 を開けてください。

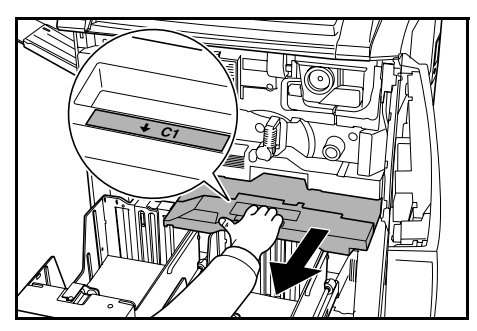

- 9 つまっている用紙があれば取り除いてください。 用紙が破れた場合は、紙片が残らないようにす べて取り除いてください。

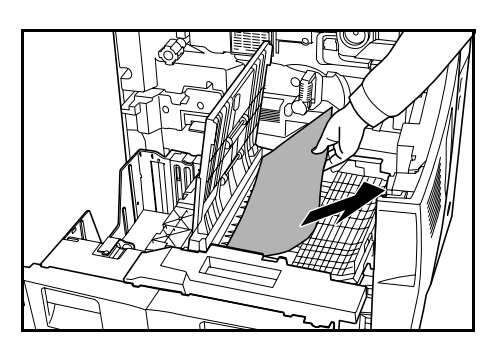

- 10 カバー C2 を閉めて、給紙ユニットを元どおり、確実に押し込んでください。
- 11 カセット 1、2 を元どおり、確実に押し込んでください。
- 12 前カバーを閉めてください。

## カセット3、4

カセット3または4で紙づまりが発 生したときは、次の手順で用紙を取 り除いてください。

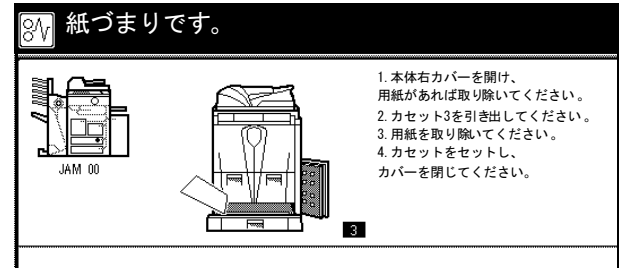

1 右カバーを開けて、つまっている用紙があれば 取り除いてください。

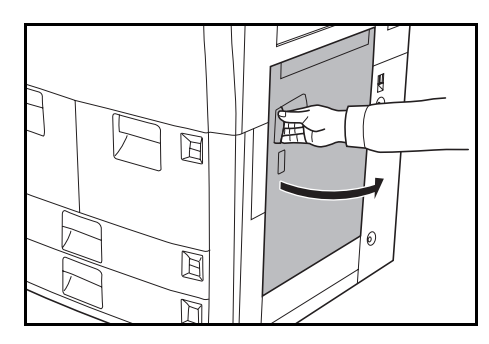

**2** 指定の箇所を押して、右カバーを閉めてください。

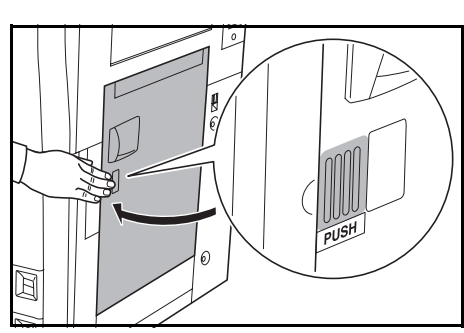

3 使用していたカセットを引き出してください。

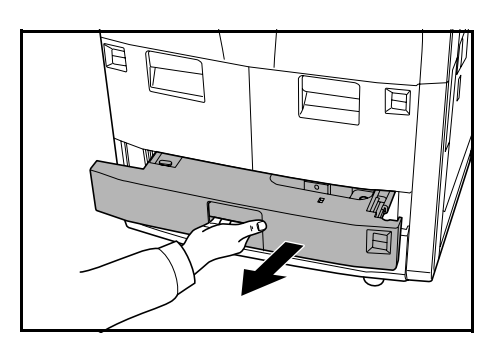

**4** つまっている用紙があれば取り除いてください。

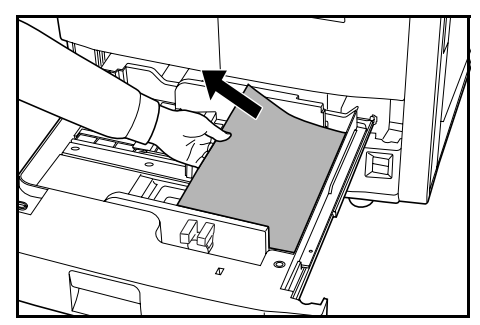

5 カセットを元どおり、確実に押し込んでください。

本機内に用紙が残っている場合は、カセットを 外してつまっている用紙を取り除いてください。 用紙が破れた場合は、紙片が残らないようにす

手差し

手差しで紙づまりが発生したとき は、次の手順で用紙を取り除いてく ださい。

べて取り除いてください。

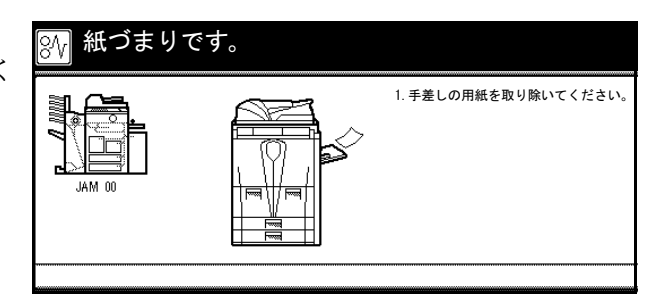

1 手差しの用紙をすべて取り除いてください。

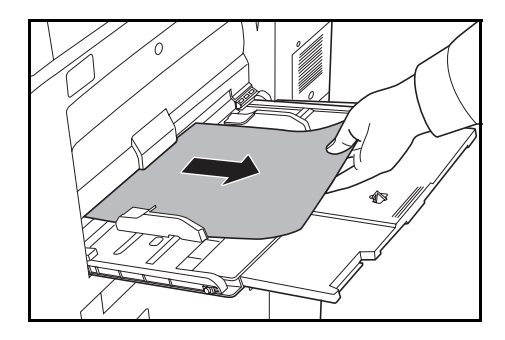

2 手差しに用紙をセットし直してください。

## 右カバー内部

右カバー内部で紙づまりが発生した ときは、次の手順で用紙を取り除い てください。

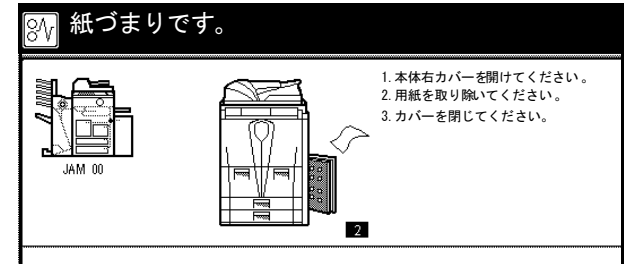

1 右カバーを開けください。

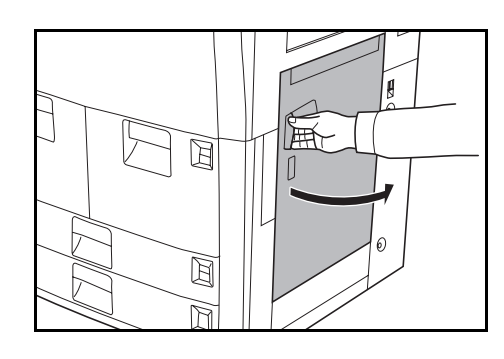

2 つまっている用紙があれば取り除いてください。 用紙が破れた場合は、紙片が残らないようにす べて取り除いてください。

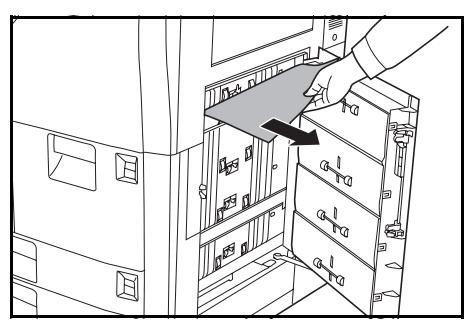

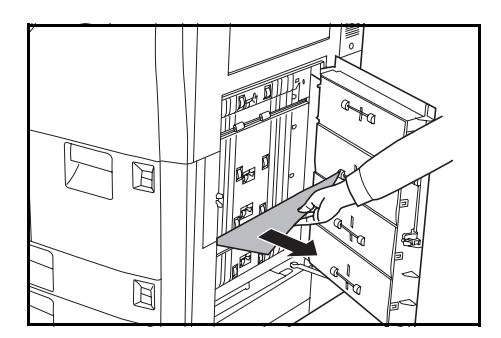

**3** 指定の箇所を押して、右カバーを閉めてください。

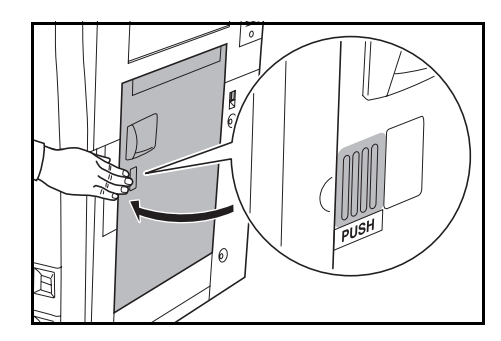

サイドフィーダ(オプション)

サイドフィーダ(オプション)で紙 づまりが発生したときは、次の手順 で用紙を取り除いてください。

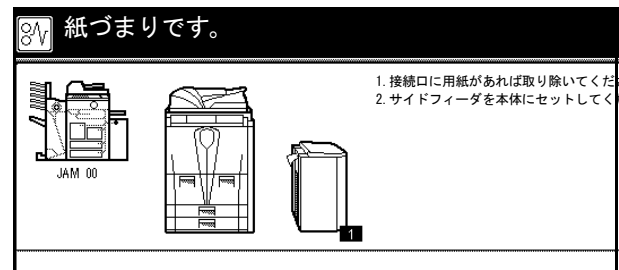

 サイドフィーダ上のボタンを押し、サイド フィーダを本体から離してください。

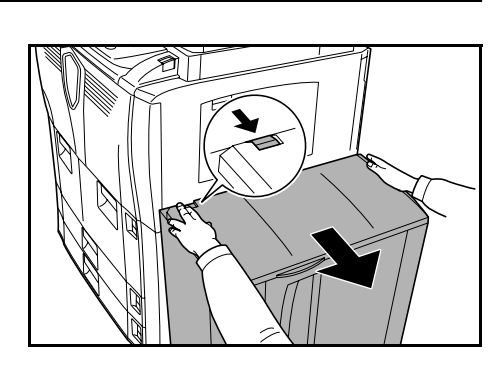

2 サイドフィーダ接続口につまっている用紙があれば取り除いてください。

用紙が破れた場合は、紙片が残らないようにす べて取り除いてください。

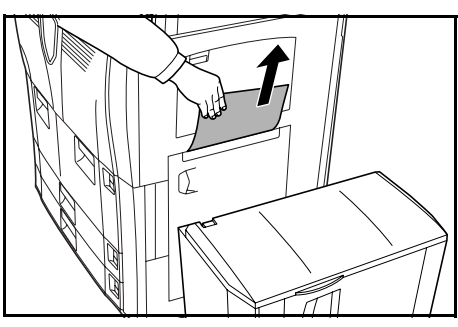

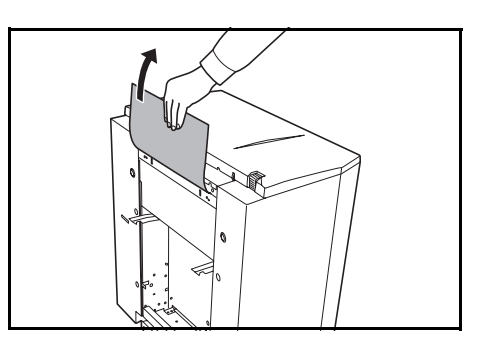

 サイドフィーダを元どおり、本体に装着してく ださい。

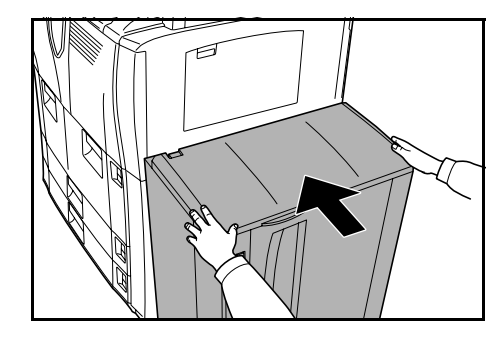

**4** サイドフィーダの上カバーを開けてください。

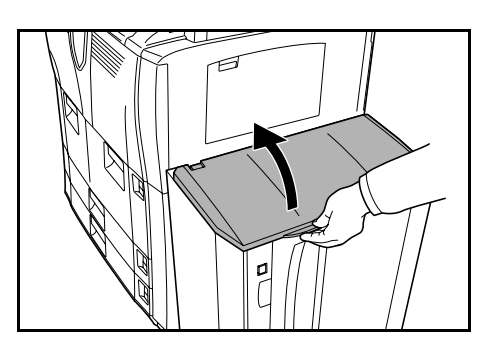

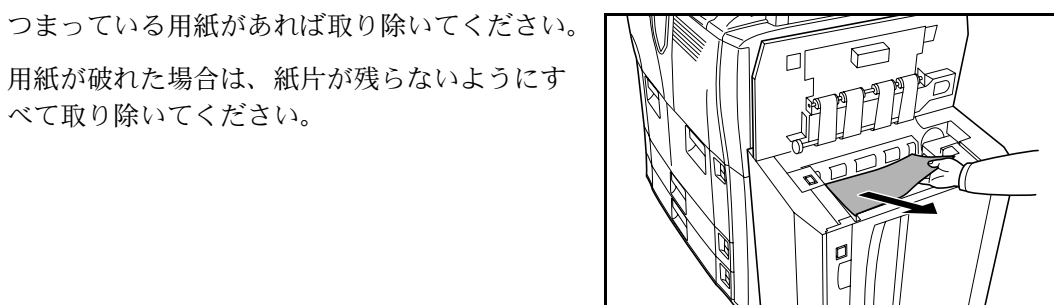

6 サイドフィーダの上カバーを閉めてください。

用紙が破れた場合は、紙片が残らないようにす

べて取り除いてください。

搬送ユニット

5

搬送ユニットで紙づまりが発生した ときは、次の手順で用紙を取り除い てください。

1 前カバーを開けてください。

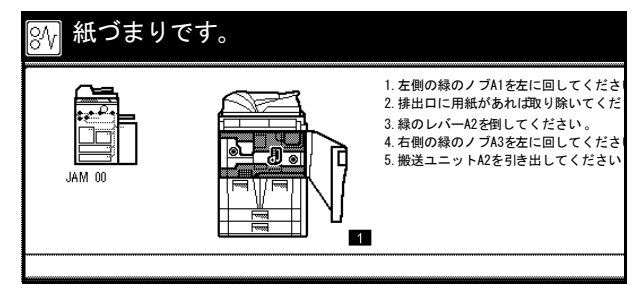

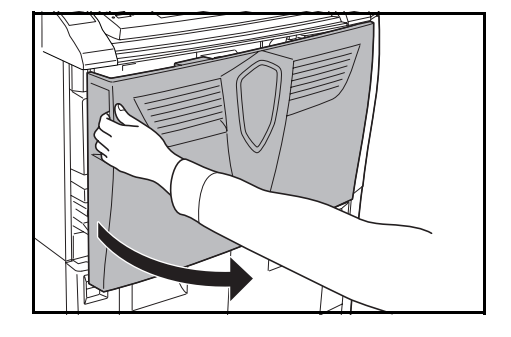

**2** ノブ A1 を 20 回転以上左に回してください。つ まっている用紙が排紙トレイに排出されますの で、取り除いてください。

用紙が破れた場合は、紙片が残らないようにす べて取り除いてください。

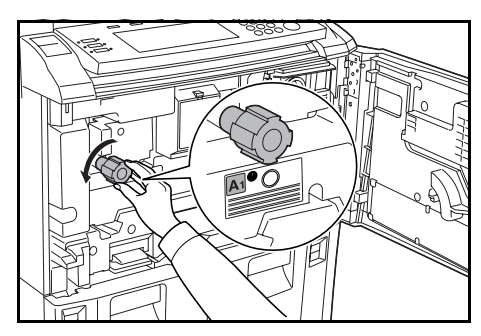

**3** レバー A2 を左に倒してください。

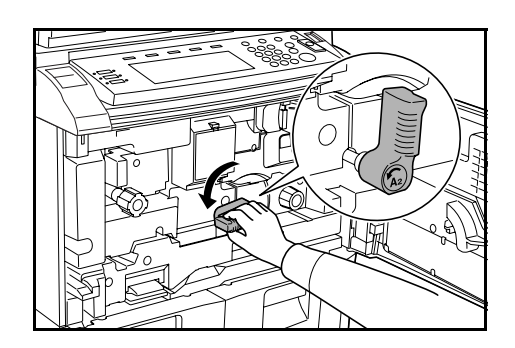

- 4 ノブA3を8回転以上左に回してください。つ まっている用紙が搬送ユニットに送られます。
- 5 レバー A2 を引いて、搬送ユニットをゆっくり引き出してください。

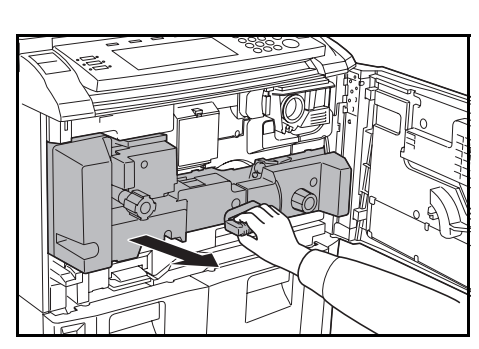

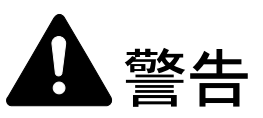

本製品本体内部の帯電部は高電圧です。感電のおそれがありますので取り扱いにご注意ください。

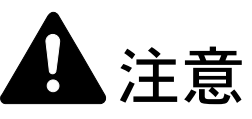

本製品本体内部の定着部は高温です。火傷のおそれがありますので取り扱いにご注意ください。

6 搬送ユニット上に用紙があれば取り除いてください。

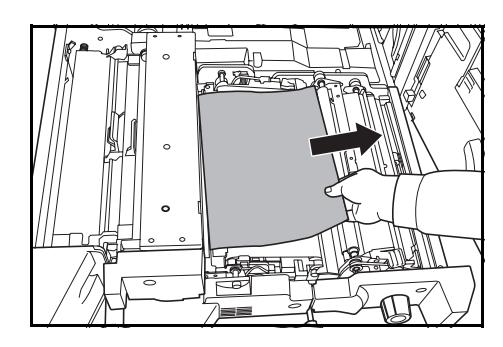

7 カバー A4 を開けてください。

- 8 つまっている用紙があれば取り除いてください。 用紙が破れた場合は、紙片が残らないようにす べて取り除いてください。
- 9 カバー A4 を閉めてください。10 カバー A5 を開けてください。

- 11 つまっている用紙があれば取り除いてください。 用紙が破れた場合は、紙片が残らないようにす べて取り除いてください。
- **12** A6 を押さえて、カバー A5 を確実に閉めてください。

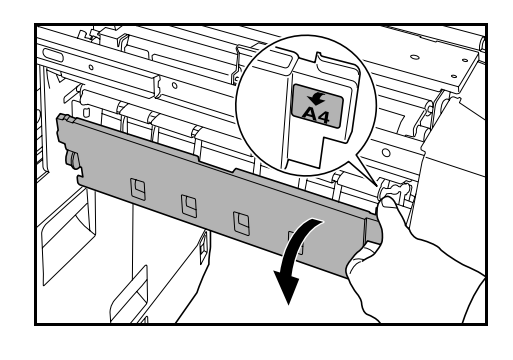

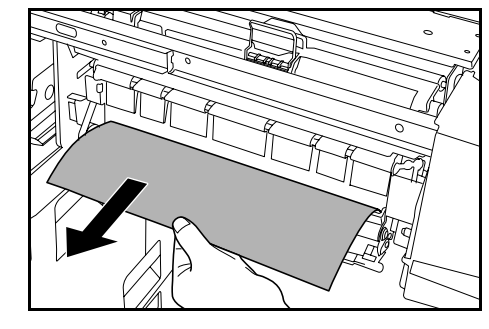

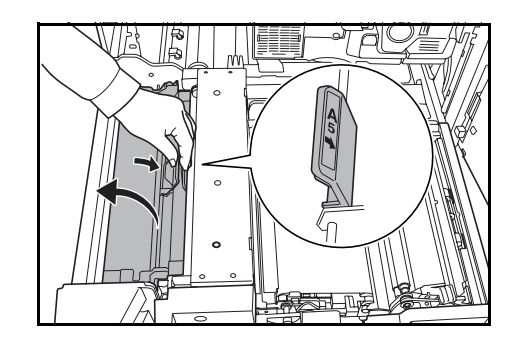

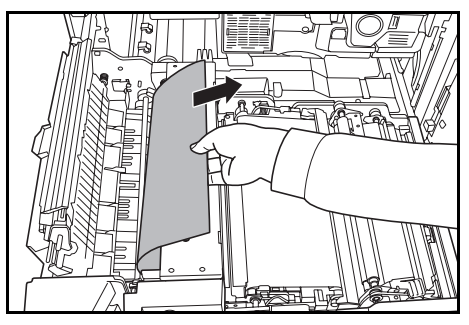

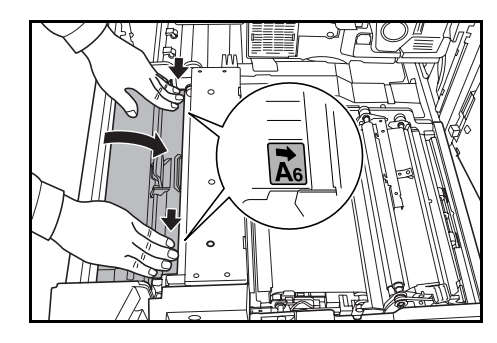

13 カバー A7 を開けて、つまっている用紙があれば 取り除いてください。

用紙が破れた場合は、紙片が残らないようにす べて取り除いてください。

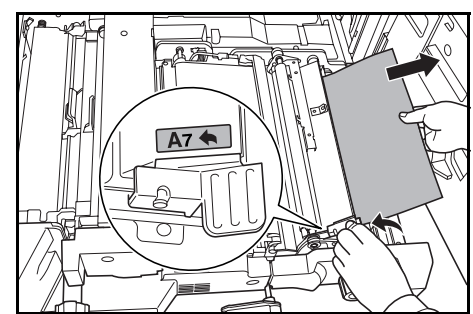

- 14 カバー A7 を閉めてください。
- 15 カバー A8 を開けて、つまっている用紙があれば 取り除いてください。

用紙が破れた場合は、紙片が残らないようにす べて取り除いてください。

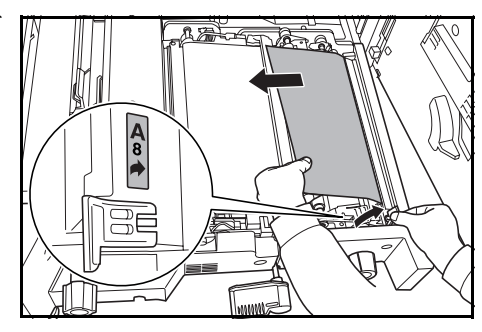

- **16** カバー A8 を閉めてください。
- 17 搬送ユニットを元どおり、確実に押し込んでください。
- 18 レバー A2 を元の位置に戻してください。

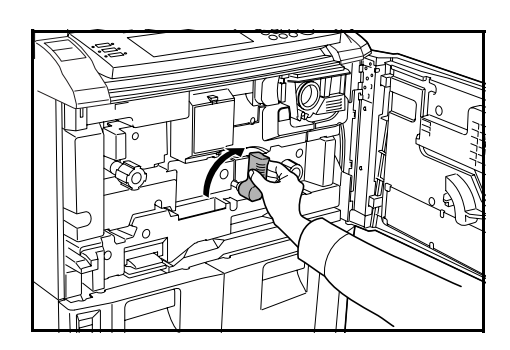

19 前カバーを閉めてください。

### 両面ユニット

両面ユニットで紙づまりが発生した ときは、次の手順で用紙を取り除い てください。

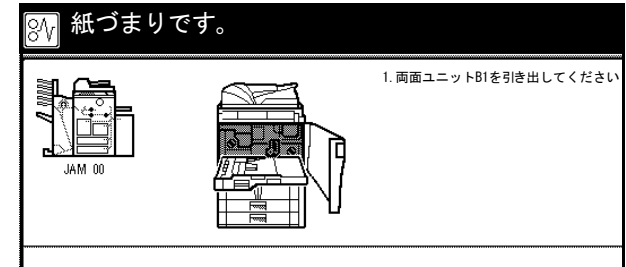

1 前カバーを開けてください。

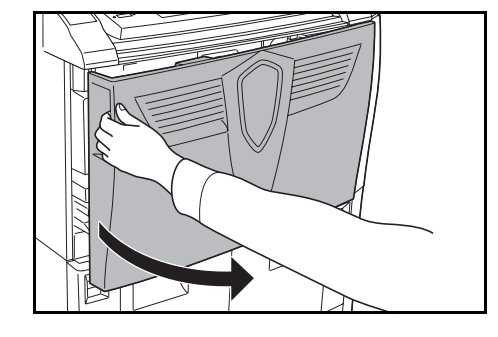

2 レバー B1 を引いて、両面ユニットを引き出して ください。

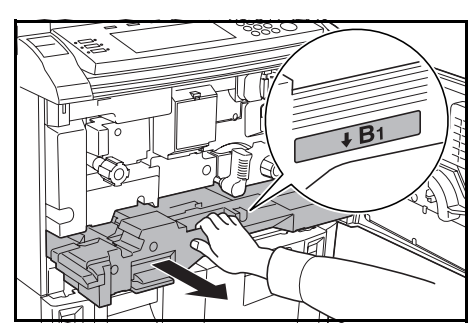

**3** 両面ユニット上に用紙があれば取り除いてくだ さい。

用紙が破れた場合は、紙片が残らないようにす べて取り除いてください。

4 両面ユニット下側のカバー B2 を開けて、用紙が あれば取り除いてください。

用紙が破れた場合は、紙片が残らないようにす べて取り除いてください。

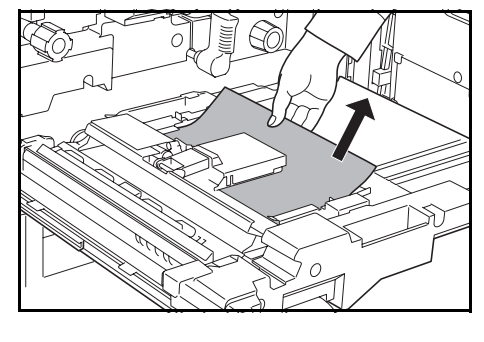

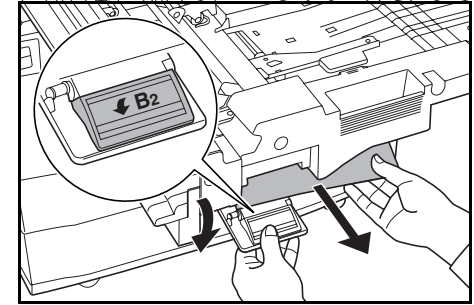

5 カバー B2 を閉めてください。

6 カバー B3 を開けて、用紙があれば取り除いてく ださい。

用紙が破れた場合は、紙片が残らないようにす べて取り除いてください。

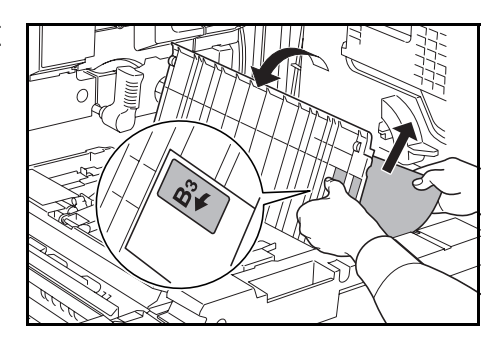

- 7 カバー B3 を閉めてください。
- 8 両面ユニットを元どおり、確実に押し込んでください。
- 9 前カバーを閉めてください。

#### 原稿送り装置

原稿送り装置で原稿がつまったとき は、次の手順で原稿を取り除いてく ださい。

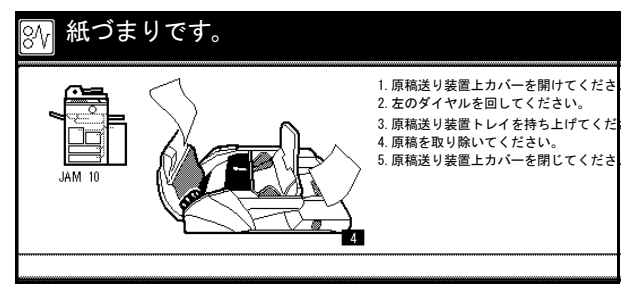

1 原稿送り装置上カバーを開けてください。

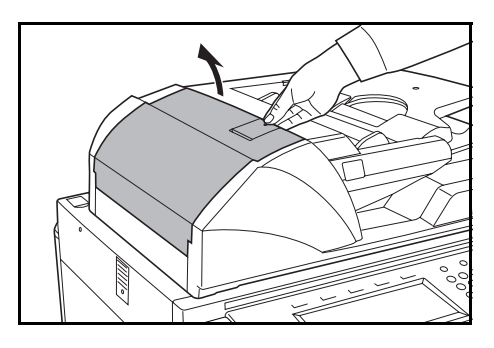
2 つまっている原稿を取り除いてください。

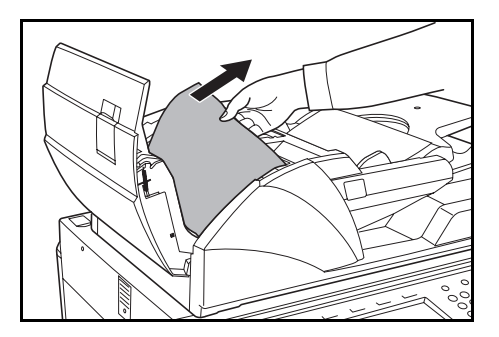

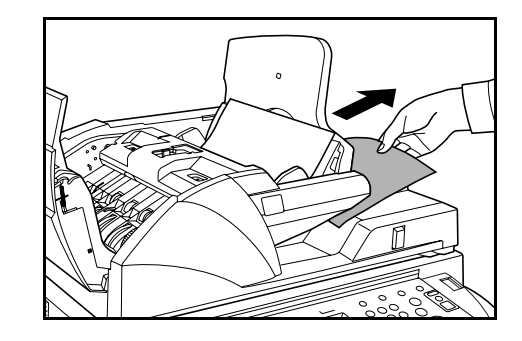

- **3** 原稿トレイに残っている原稿を取り除いてくだ さい。

原稿が取り除きにくいときは、ダイヤルを回し てください。原稿が取り出しやすい位置に出て

原稿が破れた場合は、紙片が残らないようにす

きます。

べて取り除いてください。

- 4 原稿送り装置上カバーを閉めてください。
- 5 原稿送り装置を開けてください。

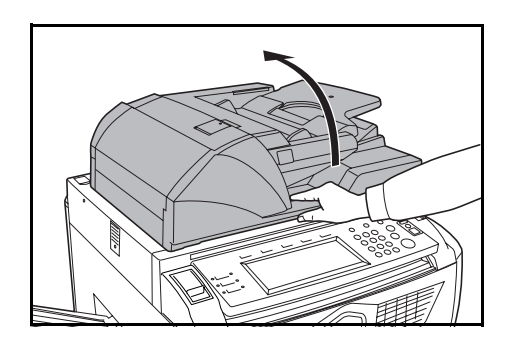

6 緑色のレバーを持って、原稿送り装置下カバー を開けてください。

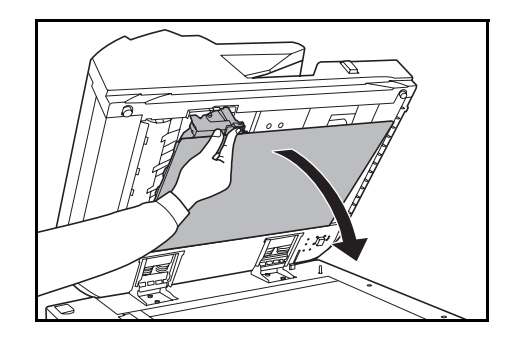

7 つまっている原稿があれば取り除いてください。 原稿が破れた場合は、紙片が残らないようにす べて取り除いてください。

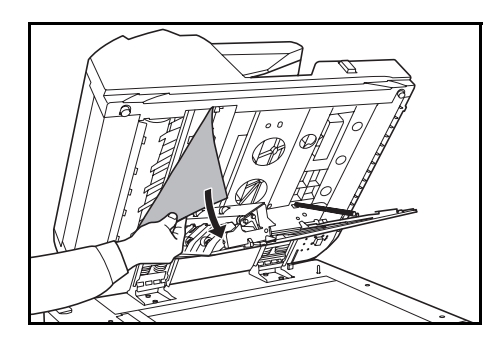

- 8 原稿送り装置下カバーを閉めてください。
- 9 原稿送り装置を閉めて、原稿トレイに原稿をセットしなおしてください。

ドキュメントフィニッシャ(オプション)

ドキュメントフィニッシャで紙づまりが発生したときは、ドキュメントフィニッシャの 使用説明書を参照して、用紙を取り除いてください。

# 付録

この章では、本機の仕様を説明します。

- 本体 ... 付録 -2 ページ
- コピー機能 ... 付録 -3 ページ
- サイドフィーダ(オプション)… **付録**-3 ページ
- ドキュメントフィニッシャ(オプション)… 付録 -4 ページ
- 環境仕様 ... **付録** -4 ページ

# 仕様

付録

#### 参考:仕様は性能改善のため予告なく変更することがあります。

## 本体

| 名称              | 60 枚機                     | KM-6030                                                    |
|-----------------|---------------------------|------------------------------------------------------------|
| 指它士士            | 00 仪成                     | ₩-6030<br>+                                                |
| 候与 <b>刀</b> 式   | 间按带电力:                    |                                                            |
| 原禍の植類           | シート、フィ                    | ック、立体物(最大原稿サイズ:A3)                                         |
| 複写サイズ           |                           |                                                            |
| カセット 1、2        | A4、B5、11                  | × 8 1/2"                                                   |
| カセット 3、4        | A3、B4、A4                  | 4、A4R、B5、B5R、A5R、Folio、11 × 17"、8 1/2 × 14"、               |
|                 | 11 × 8 1/2"、<br>16K       | 8 1/2 × 11"、5 1/2 × 8 1/2"、8 1/2 × 13"、8 1/2 × 13 1/2"、8K、 |
| 手差し             | $A3 \sim A5R$             | B6R、はがき、11×17"~5 1/2×8 1/2"、8K、16K、洋形                      |
| 1.20            | 2号、洋形4                    | 4号                                                         |
| 両面コピー時          | A3 ~ A5R                  |                                                            |
| 欠け幅             | $0.5\sim 5.5~m$           | Im                                                         |
| 使用用紙            | 使用説明書                     | 応用編の付録、用紙についてを参照してください。                                    |
| 給紙元容量           |                           |                                                            |
| カセット 1、2        | 1500枚(80                  | )g/m²)2 段                                                  |
| カセット 3、4        | 500枚(80                   | g/m²)2 段                                                   |
| 手差し             | 100枚(80                   | g/m²)                                                      |
| 排紙トレイ容量         | 250枚(80                   | g/m²)                                                      |
| ウォームアップタイム      | 60 枚機                     | 45 秒                                                       |
|                 |                           | 低電力モードからの復帰時間:30秒                                          |
|                 |                           | スリープモードからの復帰時間:45秒                                         |
|                 |                           | (室温 23 C、湿度 50 %)                                          |
|                 | 80 枚機                     | 120秒                                                       |
|                 |                           | 低電力モードからの復帰時間:30秒                                          |
|                 |                           | スリーブモードからの復帰時間:120 秒                                       |
|                 |                           | (室温 23 C、湿度 50 %)                                          |
| メモリ             |                           |                                                            |
| ビットマップ          | 128 MB                    |                                                            |
|                 | 40 GB                     |                                                            |
| 設置環境            |                           |                                                            |
| 温度              | 10 ~ 32.5 °C              | C                                                          |
| 湿度              | 15 ~ 80 %                 |                                                            |
| 海抜              | 2,000 m 以T                | <u>۶</u>                                                   |
| 電源              | AC 100 V 50               | 0/60 Hz 15 A                                               |
| 本体寸法            | 680 mm × 783 mm × 1190 mm |                                                            |
| (W) × (D) × (H) |                           |                                                            |
| 質量              | 約 188 kg                  |                                                            |
|                 | 1480 mm ×                 | 783 mm                                                     |
| (W) × (D)       |                           |                                                            |
|                 |                           |                                                            |

## コピー機能

| 複写速度              |                                                           |                                                                                                    |
|-------------------|-----------------------------------------------------------|----------------------------------------------------------------------------------------------------|
| コンタクトガラス<br>(1:1) | 60 枚機                                                     | A3/11 × 17":31 枚 / 分<br>B4/8 1/2 × 14":37 枚 / 分<br>A4/11 × 8 1/2":60 枚 / 分<br>A4R/8 1/2 × 11":43 枚 / 分<br>B5:60 枚 / 分                                   |
|                   | 80 枚機                                                     | B5R · 47 权 / 分<br>A3/11 × 17":41 枚 / 分<br>B4/8 1/2 × 14":50 枚 / 分<br>A4/11 × 8 1/2":80 枚 / 分<br>A4R/8 1/2 × 11":57 枚 / 分<br>B5:80 枚 / 分<br>B5R:62 枚 / 分 |
| 原稿送り装置(1:1)       | 60 枚機<br>80 枚機                                            | A4/11 × 8 1/2":60 枚 / 分<br>A4/11 × 8 1/2":80 枚 / 分                                                                                                    |
| ファーストコピータイム       | 60 枚機<br>80 枚機                                            | 3.6 秒以下(1:1、A4/11×8 ៲/2"、コンタクトガラス)<br>2.9 秒以下(1:1、A4/11×8 ı/2"、コンタクトガラス)                                                                                |
| 解像度               | 読み取り:600 × 600 dpi<br>書き込み:1800 相当 × 600 dpi              |                                                                                                    |
| 連続複写              | 1~9999枚                                                   |                                                                                                    |
| 複写倍率              | 25 ~ 400 %(1 %毎)の任意倍率<br>原稿送り装置使用時は 25 ~ 200 %<br>および固定倍率 |                                                                                                    |

サイドフィーダ (オプション)

| 給紙方式                | エアー給紙方式(収納枚数 4000 枚[80 g/m²])            |
|---------------------|------------------------------------------|
| 用紙サイズ               | A4、B5                                    |
| 使用用紙                | 紙厚:64 ~ 160 g/m²<br>用紙種類:普通紙、再生紙、カラーペーパー |
| 本体寸法<br>(W)×(D)×(H) | 371 mm × 589 mm × 693 mm                 |
| 質量                  | 約 41 kg 以下                               |

ドキュメントフィニッシャ(オプション)

| トレイ数            | 2トレイ                                        |
|-----------------|---------------------------------------------|
| 用紙サイズ           |                                             |
| トレイA            | A3、B4:1500 枚                                |
| (ノンステープル時)      | A4、A4R、B5、B5R、A5R、B6R:3000 枚                |
|                 | はがき:50 枚                                    |
| トレイB            | A3、B4、A4、A4R、B5、B5R、A5R、B6R:200 枚           |
|                 | はがき:50 枚                                    |
| 使用用紙の厚さ         | トレイ A/B:45 ~ 200 g/m²                       |
|                 | ステープル時:60 ~ 200 g/m²                        |
|                 | パンチ時(オプション):45 ~ 200 g/m²                   |
| ステープル制限枚数       | B4、A3:30 枚、A4、A4R、B5:50 枚[用紙の厚さ 80 g/m² 以下] |
| 本体寸法            | 796 mm × 640 mm × 1070 mm                   |
| (W) × (D) × (H) |                                             |
| 質量              | 約 73 kg                                     |

## 環境仕様

| 低電力モードからの復帰時間      | 30 秒             |
|--------------------|------------------|
| 低電力モード移行時間(出荷時設定)  | 15 分             |
| スリープモード移行時間(出荷時設定) | 90 分             |
| 両面機能               | 標準               |
|                    | 古紙 100 % 配合紙使用可能 |
|                    |                  |

参考:推奨紙などは販売担当者またはサービス担当者にご相談ください。

## 製品の保守サービスについて

このたびは、本製品をご購入いただき、ありがとうございます。保守サービス方式は次 の2つの方式があります。

#### チャージ方式

トナー、用紙などの消耗品を除く、複写機の点検・調整・修理および感光体の提供・交換を行い、その対価としてコピー料金を申し受ける方式です。

#### スポット方式

保守サービスとドラムおよび消耗品の供給を、お客様のご要請のつど料金を申し受ける 方式です。

詳しくは販売担当者もしくは、お買い上げ販売店にお問い合わせください。

#### 契約書について

保守サービスとしてコピーチャージ契約を結ばれたお客様は「コピーチャージ契約書」 を、ご購入の際お買い上げ販売店もしくは弊社ブランチが必要事項を記入し、お渡しい たします。

「コピーチャージ契約書」には、お買い上げになった製品の保守サービスの内容などが 記載されておりますので、よくお読みになった後、大切に保管願います。もし、「コ ピーチャージ契約書」の発行がなされていない場合は、お買い上げの販売店もしくは弊 社ブランチへご連絡ください。ただちに発行手続きを致します。

参考:アフターサービスについてご不明な点がありましたら、お買い上げの販売店もし くは、最寄りの弊社ブランチへお問い合わせください。

## 補修用性能部品について

補修用性能部品とは、製品の機能を維持するために必要な部品のことをいいます。

弊社の保守サービスのために必要な補修用性能部品の最低保有期間は、製造中止後、7 年間です。

## 廃棄について

#### 使用済み製品の廃棄

使用済み製品を廃棄される場合は、お買い上げの販売店もしくは弊社のサービス担当者 にご連絡ください。回収された使用済み製品は、それぞれの構成部品毎に分解され、金 属部品は金属回収ルートに乗せて回収されます。再利用可能な部品は清掃し再利用し、 再利用の不可能なあらゆる部品は環境に考慮して適切に処理されます。

#### トナーコンテナおよび廃棄トナーボックスの廃棄

使用後、不要になりましたトナーコンテナおよび廃棄トナーボックスは、お買い上げの 販売店もしくは弊社のサービス担当者にご返却下さい。回収されたトナーコンテナおよ び廃棄トナーボックスは、再使用もしくは再資源化のために再利用されるか、法律に従 い廃棄処理されます。

# 索引

### 0

OHP 合紙モード iii

### あ

アース xiii
暗証番号 2-10
安全に正しくお使いいただくために 絵表示 x
機械を設置する時のご注意 xii<</li>
電源 xiii
取り扱い上のご注意 xiv
法律上のご注意 viii
注意表示 x
注意ラベル xi

#### い

イメージ合成コピー ii

### う

ウォームアップ 3-2

#### え

エコプリント iii エネルギースタープログラム ix 絵表示 x

#### お

```
応用コピー iv
オートスリープモード 3-20
オプション
キーカード 4-4
キーカウンタ 4-4
サイドフィーダ 4-3
セキュリティキット 4-5
ドキュメントフィニッシャ 4-3
プリンタ/スキャナキット 4-5
オプション構成 4-2
```

#### か

解像度 **付録**-3 書き込み余白コピー ii 各部の名称 1-1 画質の選択 i, 3-4 写真 3-4 文字 3-4

文字+写真 3-4 カセット カセット11-2,2-2,6-9 カセット2 1-2, 2-2, 6-10 カセット3 1-2, 2-4, 6-13 カセット4 1-2, 2-4, 6-13 紙づまり 6-9, 6-10, 6-13 用紙サイズの設定 2-9 用紙種類の設定 2-11 用紙の補給 2-2, 2-4 紙づまり カセット16-9 カセット26-10 カセット3、4 6-13 原稿送り装置 6-22 サイドフィーダ 6-16 手差し 6-14 ドキュメントフィニッシャ 6-24 搬送ユニット 6-17 右カバー内部 6-15 両面ユニット 6-21 紙づまり位置表示 6-8 紙づまりが発生したら 6-8 環境仕様 付録-4

## き

キーカード 4-4 セット方法 4-4 キーカウンタ 4-4 セット方法 4-4 機械を設置する時のご注意 xii 機能一覧 i [機能リスト] 画面 1-7 [基本] 画面 1-7 基本的なコピー 3-2 給紙ユニット 1-5, 6-12 鏡像コピー iii

## け

原稿送り装置 1-2 紙づまり 6-22 原稿のセット 2-17 使用上の注意 2-17 清掃 5-2 原稿送り装置上カバー 1-4, 6-22 原稿送り装置角度調整レバー 1-4, 2-19 原稿送り装置下カバー 1-3. 6-24 原稿サイズ混載コピー iii 原稿サイズ指示板 1-3, 2-19 原稿セット表示 1-4 原稿挿入ガイド 1-4, 2-18 原稿トレイ 1-4 原稿のセット 原稿送り装置 2-17 コンタクトガラス 2-19 原稿排紙テーブル 1-4 こ 固定変倍 i, 3-6, 3-8 コピー 画質の選択 3-4 縮小/拡大コピー 3-6 スリープモード 3-20 ソートコピー 3-16 低電力モード 3-19 濃度調整 3-5 分割コピー 3-14 予約コピー 3-18 両面コピー 3-11 割り込みコピー 3-17 コピー機能 付録-3 コピー禁止事項 xvi コンタクトガラス 1-3 原稿のセット 2-19 清掃 5-2 こんな表示が出たら 6-4

### さ

再コピー iii サイドフィーダ 4-3 紙づまり 6-16 用紙の補給 2-7 仕様 **付録**-3

## し

自動回転コピー iii 自動低電力モード 3-19 自動濃度モード 3-5 自動倍率 i, 3-6 写真 3-4 週間予約 iv 集約コピー ii 縮小/拡大コピー 3-6 出力管理 iv 手動濃度モード 3-5 仕様 環境仕様 付録 -4 コピー機能 付録 -3 サイドフィーダ 付録 -3 ドキュメントフィニッシャ 付録 -4 本体 付録 -2 小冊子 ii 使用前の準備 2-1 ジョブ結合ボックス iv 白黒反転コピー iii 仕分けコピー ii

#### す

ズームコピー i, 3-6, 3-7 スライダ 1-2, 2-6 スリープモード ix, 3-20 スリットガラス 5-2

## せ

清掃
 原稿送り装置、コンタクトガラス 5-2
 スリットガラス 5-2
 清掃用布ケース 1-4
 セキュリティキット 4-5
 センター移動コピー ii

## そ

操作パネル 1-2, 1-6 操作パネルロックレバー 1-2, 3-3 ソートコピー i, 3-16

## た

タッチパネル 1-7 縦ガイド 1-5, 2-4 縦サイズ変更つまみ 1-5, 2-4 たてよこ独立変倍 i, 3-6, 3-9 試しコピー iii

## 5

共有蓄積ボックス iv 注意ラベルについて xi

## τ

低電力モード ix, 3-19 手差し 1-2 紙づまり 6-14 用紙サイズの設定 2-12 用紙種類の設定 2-15 用紙の補給 2-6 手差し補助トレイ 1-2, 2-6 電源 xiii 電源コード 1-3 伝票原稿コピー iii

#### と

ドキュメントフィニッシャ 4-3 紙づまり 6-24 仕様 付録 -4 とじしろコピー ii トナーコンテナ 1-5, 5-4 トナーコンテナ解除レバー 1-5 トナーコンテナの交換 5-4 トラブルが発生した場合 6-2 取り扱い上のご注意 xiv

#### の

濃度調整 i, 3-5 自動濃度モード 3-5 手動濃度モード 3-5 ノブ A1 1-5, 6-17 ノブ A3 1-5, 6-18

#### は

排紙ガイド 1-4, 2-18 排紙トレイ 1-3, 3-3 搬送ユニット 1-5, 6-17 搬送用ノブ 1-2, 1-3

#### ひ

表紙付け ii

#### ふ

ファーストコピータイム 付録 -3 フォーム用ボックス iv 複写速度 付録 -3 部門管理 iv プリンタ / スキャナキット 4-5 [プログラム] 画面 1-7 プログラムコピー iii 分割コピー i, 3-14

#### ^

ページ付け ii

#### ま

前カバー 1-3

## み

右カバー 1-2, 6-15

## め

名称 操作パネル 1-6 タッチパネル 1-7 本体 1-2 メインスイッチ 1-3, 3-2 メインスイッチカバー 1-3 メンテナンス 5-1

## も

文字 3-4 文字+写真 3-4

### ø

[ユーザ機能] 画面 1-7

## よ

用紙 カセット 1、2 2-2 カセット 3、4 2-4 サイズ 2-9, 2-12 種類 2-11, 2-15 サイドフィーダ 2-7 注意 2-2 手差し 2-6 用紙の補給 2-2 横ガイド 1-5, 2-4 横サイズ変更つまみ 1-5, 2-4 予約コピー 3-18

## IJ

両面コピー i, ix, 3-11 両面ユニット 1-5, 6-21

#### れ

レバーA2 1-5, 6-18 連続読み込みコピー iii

## わ

枠消しコピー ii 割り込みコピー **3-17** 

## MEMO

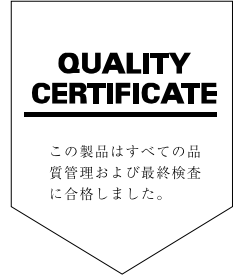

# KYDCERa お客様相談窓口のご案内

京セラミタ製品についてのお問い合わせは、下記のナビダイヤルへご連絡 ください。市内通話料金でご利用いただけます。

# 京セラミタ株式会社 京セラ ミタジャパン株式会社

〒103-0023 東京都中央区日本橋本町1-9-15

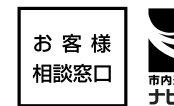

20570-046562 (但し、土曜日、日曜日及び祝日は除く) #内通話料 COK ナビダイヤル 市内通話料金でご利用いただけます。

京セラミタの情報は、インターネットでご覧いただけます。http://www.kyoceramita.co.jp